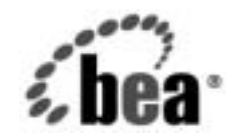

# BEAWebLogic Server⊪and WebLogic Express₀

WebLogic JDBC プロ グラマーズ ガイド

BEA WebLogic Server バージョン 7.0 マニュアルの改訂: 2004 年 10 月 13 日

#### 著作権

Copyright © 2002, 2003 BEA Systems, Inc. All Rights Reserved.

#### 限定的権利条項

本ソフトウェアおよびマニュアルは、BEA Systems, Inc. 又は日本ビー・イー・エー・システムズ 株式会社(以下、「BEA」といいます)の使用許諾契約に基づいて提供され、その内容に同意する 場合にのみ使用することができ、同契約の条項通りにのみ使用またはコピーすることができます。 同契約で明示的に許可されている以外の方法で同ソフトウェアをコピーすることは法律に違反し ます。このマニュアルの一部または全部を、BEA からの書面による事前の同意なしに、複写、複 製、翻訳、あるいはいかなる電子媒体または機械可読形式への変換も行うことはできません。

米国政府による使用、複製もしくは開示は、BEAの使用許諾契約、および FAR 52.227-19の
 「Commercial Computer Software-Restricted Rights」条項のサブパラグラフ (c)(1)、DFARS
 252.227-7013の「Rights in Technical Data and Computer Software」条項のサブパラグラフ
 (c)(1)(ii)、NASA FAR 補遺 16-52.227-86の「Commercial Computer Software-Licensing」条項の
 サブパラグラフ (d)、もしくはそれらと同等の条項で定める制限の対象となります。

このマニュアルに記載されている内容は予告なく変更されることがあり、また BEA による責務を 意味するものではありません。本ソフトウェアおよびマニュアルは「現状のまま」提供され、商 品性や特定用途への適合性を始めとする(ただし、これらには限定されない)いかなる種類の保 証も与えません。さらに、BEA は、正当性、正確さ、信頼性などについて、本ソフトウェアまた はマニュアルの使用もしくは使用結果に関していかなる確約、保証、あるいは表明も行いません。

#### 商標または登録商標

BEA、Jolt、Tuxedo、および WebLogic は BEA Systems, Inc. の登録商標です。BEA Builder、BEA Campaign Manager for WebLogic、BEA eLink、BEA Manager、BEA WebLogic Commerce Server、 BEA WebLogic Enterprise、BEA WebLogic Enterprise Platform、BEA WebLogic Express、BEA WebLogic Integration、BEA WebLogic Personalization Server、BEA WebLogic Platform、BEA WebLogic Portal、BEA WebLogic Server、BEA WebLogic Workshop および How Business Becomes E-Business は、BEA Systems, Inc. の商標です。

その他の商標はすべて、関係各社がその権利を有します。

WebLogic JDBC プログラマーズ ガイド

| パート番号 | マニュアルの日付  | ソフトウェアのバージョン                  |
|-------|-----------|-------------------------------|
| なし    | 2004年4月8日 | BEA WebLogic Server バージョン 7.0 |

# 目次

#### このマニュアルの内容

| 対象読者           | xii  |
|----------------|------|
| e-docs Web サイト | xii  |
| このマニュアルの印刷方法   | xii  |
| 関連情報           | xiii |
| サポート情報         | xiii |
| 表記規則           | xiv  |

#### 1. WebLogic JDBC の概要

| JDBC の概要1-1                                  |
|----------------------------------------------|
| JDBC ドライバと WebLogic Server の使用1-2            |
| JDBC ドライバのタイプ1-2                             |
| WebLogic Server JDBC ドライバの表1-3               |
| WebLogic Server 2 層 JDBC ドライバ1-4             |
| WebLogic jDriver for Oracle1-4               |
| WebLogic jDriver for Microsoft SQL Server1-4 |
| WebLogic Server JDBC 多層ドライバ1-5               |
| WebLogic RMI ドライバ1-5                         |
| WebLogic Pool ドライバ1-6                        |
| WebLogic JTS ドライバ1-6                         |
| サードパーティ ドライバ1-6                              |
| Sybase jConnect ドライバ1-7                      |
| Oracle Thin ドライバ1-7                          |
| 接続プールの概要1-7                                  |
| サーバサイド アプリケーションでの接続プールの使い方1-9                |
| クライアントサイド アプリケーションでの接続プールの使い方1-10            |
| マルチプールの概要1-10                                |
| クラスタ化された JDBC の概要1-11                        |
| DataSource の概要                               |
| JDBC API1-12                                 |
| JDBC 2.0                                     |

| プ | ラ | v | $\mathbb{P}$ | フ | オー・        | Д | 1- | 12 | 2 |
|---|---|---|--------------|---|------------|---|----|----|---|
| - |   |   |              | - | / <b>*</b> |   | •  | -  | - |

### 2. WebLogic JDBC のコンフィグレーションと管理

| 接続プールのコンフィグレーションと使い方2-2-2                                         | 2 |
|-------------------------------------------------------------------|---|
| 接続プールを使用するメリット2-2                                                 | 2 |
| 起動時の接続プールの作成2-2-2-2-2-2-2-2-2-2-2-2-2-2-2-2-2                     | 3 |
| 正しい接続数によるサーバのロックアップの回避2-2-                                        | 3 |
| 接続プールのコンフィグレーションにおけるデータベース パスワー                                   | - |
| ۲۶-4                                                              | 4 |
| 接続プールの制限事項2-:                                                     | 5 |
| JDBC 接続プールの接続の更新に関する注意事項2-                                        | 6 |
| JDBC 接続プールのテスト機能の強化2-                                             | 6 |
| データベース接続消失後の接続テストでの遅延を最小限に抑える<br>2-7                              |   |
| 接続テスト失敗後の接続要求の遅延を最小限に抑える                                          | 8 |
| secondsToTrustAnIdlePoolConnection を使用して接続要求の遅延を                  |   |
| 最小限に抑える2-                                                         | 9 |
| 接続プールの動的作成2-10                                                    | 0 |
| 動的接続プールのサンプル コード2-1                                               | 1 |
| パッケージをインポートする2-1                                                  | 2 |
| 管理 MBeanHome をルックアップする2-1                                         | 2 |
| サーバ MBean を取得する2-1                                                | 2 |
| 接続プール MBean を作成する2-1/2                                            | 2 |
| 接続プール プロパティを設定する                                                  | 2 |
| 対象を追加する2-1                                                        | 3 |
| DataSource を作成する2-1                                               | 3 |
| 動的接続プールと DataSource を削除する                                         | 4 |
| 接続プールの管理2-1                                                       | 5 |
| プールに関する情報の取得2-1                                                   | 5 |
| 接続プールの無効化2-1                                                      | 6 |
| 接続プールの縮小2-10                                                      | 6 |
| 接続プールの停止2-1                                                       | 7 |
| プールのリセット2-1                                                       | 7 |
| weblogic.jdbc.common.JdbcServices と weblogic.jdbc.common.Pool クラス |   |
| (非推奨)の使用2-1                                                       | 8 |
| アプリケーション スコープの JDBC 接続プール2-1                                      | 9 |

| マルチプールのコンフィグレーションと使い方               | .2-20 |
|-------------------------------------|-------|
| マルチプールの機能                           | .2-21 |
| マルチプール アルゴリズムの選択                    | .2-21 |
| 高可用性                                | .2-21 |
| ロード バランシング                          | .2-22 |
| マルチプールのフェイルオーバの拡張                   | .2-22 |
| 接続プールが失敗したときの接続要求の転送の改良             | .2-23 |
| マルチプール内の失敗した接続プールが回復するときの自動的:       | な再    |
| 有効化                                 | .2-23 |
| マルチプールの使用されている接続プールのフェイルオーバの        | 有効    |
| 化                                   | .2-24 |
| コールバックによるマルチプールのフェイルオーバの制御          | .2-25 |
| コールバックによるマルチプールのフェイルバックの制御          | .2-29 |
| マルチプール フェイルオーバの制限事項と要件              | .2-31 |
| フェイルオーバを有効にするための予約時の接続のテスト          | .2-31 |
| 使用中の接続ではフェイルオーバは行われない               | .2-31 |
| DataSource のコンフィグレーションと使い方          | .2-32 |
| DataSource オブジェクトにアクセスするパッケージのインポート | .2-33 |
| DataSource を使用したクライアント接続の取得         | .2-33 |
| コード例                                | .2-34 |
| JDBC データ ソース ファクトリ                  | .2-34 |

#### 3. JDBC アプリケーションのパフォーマンス チューニング

| JDBC パフォーマンスの概要                   | 3-1 |
|-----------------------------------|-----|
| WebLogic のパフォーマンス向上機能             | 3-1 |
| 接続プールによるパフォーマンスの向上                | 3-2 |
| Prepared Statement とデータのキャッシング    | 3-2 |
| ベスト パフォーマンスのためのアプリケーション設計         | 3-3 |
| 1. データをできるだけデータベースの内部で処理する        | 3-3 |
| 2. 組み込み DBMS セットベース処理を使用する        | 3-4 |
| 3. クエリを効率化する                      | 3-4 |
| 4. トランザクションを単一バッチにする              | 3-6 |
| 5. DBMS トランザクションがユーザ入力に依存しないようにする | 3-7 |
| 6. 同位置更新を使用する                     | 3-8 |
| 7. 操作データをできるだけ小さくする               | 3-8 |

| 8. パイプラインと並得 | 行処理を使用する |  |
|--------------|----------|--|
|--------------|----------|--|

### 4. WebLogic 多層 JDBC ドライバの使い方

|    | WebLogic RMI ドライバの使い方4-1                                        |
|----|-----------------------------------------------------------------|
|    | WebLogic RMI ドライバを使用するための WebLogic Server の設定4-2                |
|    | RMI ドライバを使用するサンプル クライアント コード4-2                                 |
|    | 必要なパッケージをインポートする4-3                                             |
|    | データベース接続を取得する4-3                                                |
|    | JNDI ルックアップを使用した接続の取得4-3                                        |
|    | WebLogic RMI ドライバだけを使用して接続を取得する4-4                              |
|    | WebLogic RMI ドライバによる行キャッシング4-5                                  |
|    | WebLogic RMI ドライバによる行キャッシングの重要な制限事項<br>4-6                      |
|    | WebLogic JTS ドライバの使い方4-7                                        |
|    | JTS ドライバを使用するサンプル クライアント コード4-8                                 |
|    | WebLogic Pool ドライバの使い方4-10                                      |
| _  |                                                                 |
| 5. | WebLogic Server でのサードパーティ ドライバの使い方                              |
|    | サードパーティ JDBC ドライバの概要5-1                                         |
|    | サードパーティの JDBC ドライバに対する環境設定5-4                                   |
|    | Windows でのサードパーティ JDBC ドライバの CLASSPATH5-4                       |
|    | UNIX でのサードパーティ JDBC ドライバの CLASSPATH5-5                          |
|    | Oracle Thin Driver の変更または更新5-5                                  |
|    | Oracle Thin Driver 9.x および 10g でのパッケージの変更5-6                    |
|    | nls_charset12.zip による文字セットのサポート5-7                              |
|    | Sybase jConnect Driver の更新5-7                                   |
|    | IBM Infomix JDBC Driver のインストールと使い方5-8                          |
|    | IBM Infomix JDBC Driver 使用時の接続プール属性5-9                          |
|    | IBM Infomix JDBC Driver のプログラミング上の注意5-11                        |
|    | Microsoft SQL Server 2000 Driver for JDBC のインストールと使い方<br>5-11   |
|    | Microsoft SQL Server Driver for JDBC の Windows システムへのイン<br>ストール |
|    | Microsoft SQL Server Driver for JDBC の UNIX システムへのインス           |
|    | トール                                                             |
|    | Microsoft SQL Server Driver for JDBC 使用時の接続プール属性.5-13           |

| サードパーティ ドライバを使用した接続の取得               | 5-14 |
|--------------------------------------|------|
| サードパーティ ドライバでの接続プールの使い方              | 5-14 |
| 接続プールと DataSource の作成                | 5-14 |
| <b>JNDI</b> を使用した接続の取得               | 5-15 |
| 接続プールからの物理的な接続の取得                    | 5-16 |
| 物理的な接続を取得するサンプル コード                  | 5-17 |
| 物理的な接続を使用する際の制限事項                    | 5-19 |
| Oracle 拡張機能と Oracle Thin Driver の使用  | 5-19 |
| Oracle JDBC 拡張機能の使用時の制限              |      |
| Oracle 拡張機能から JDBC インタフェースにアクセスするサンプ | ショー  |
| $\Gamma$                             |      |
| Oracle 拡張機能ハノクセスするハックーンをインホートする。     | 5-21 |
| 安祝を唯立する                              |      |
| フラノオルトの行ノリノエッナ値を取得する                 |      |
| ARRAY によるノロクフミング                     | 5-23 |
| ARRAY を取得する                          | 5-24 |
| テータベースで ARRAY を更新する                  | 5-24 |
| Oracle Array 拡張機能メソッドを使用する           | 5-25 |
| STRUCT によるプログラミング                    | 5-25 |
| STRUCT を取得する                         | 5-26 |
| OracleStruct 拡張機能メソッドを使用する           | 5-27 |
| <b>STRUCT</b> 属性を取得する                | 5-27 |
| STRUCT によってデータベース オブジェクトを更新する        | 5-29 |
| データベース オブジェクトを作成する                   | 5-29 |
| STRUCT 属性を自動バッファリングする                | 5-30 |
| REF によるプログラミング                       |      |
| <b>REF</b> を取得する                     | 5-31 |
| OracleRef 拡張機能メソッドを使用する              | 5-32 |
| 値を取得する                               | 5-32 |
| <b>REF</b> 値を更新する                    | 5-33 |
| データベースで REF を作成する                    | 5-35 |
| BLOB と CLOB によるプログラミング               | 5-36 |
| DBMS から BLOB ロケータを選択するクエリを実行する       |      |
| WebLogic Server java.sql オブジェクトを宣言する | 5-36 |
| SQL 例外ブロックを開始する                      | 5-36 |
|                                      |      |

#### 6. dbKona (非推奨)の使い方

| dbKona の概要6-1                    |
|----------------------------------|
| 多層コンフィグレーションでの dbKona6-2         |
| dbKona と JDBC ドライバの相互作用6-2       |
| dbKona と WebLogic Event の相互作用6-3 |
| dbKona アーキテクチャ6-3                |
| dbKona API6-4                    |
| dbKona API リファレンス6-4             |
| dbKona オブジェクトとそれらのクラス6-5         |
| dbKona のデータ コンテナ オブジェクト6-5       |
| DataSet6-6                       |
| QueryDataSet6-6                  |
| TableDataSet6-7                  |
| EventfulTableDataSet (非推奨)6-10   |
| Record                           |
| Value                            |
| dbKona のデータ記述オブジェクト6-14          |
| Schema6-14                       |
| Column                           |
| KeyDef6-15                       |
| SelectStmt6-16                   |
| dbKona のその他オブジェクト6-17            |
| 例外6-17                           |
| 定数6-17                           |
| エンティティの関係6-18                    |
| 継承関係6-18                         |
| 所有関係6-18                         |
| dbKona の実装                       |
| dbKona を使用した DBMS へのアクセス6-19     |
| 手順 1. パッケージのインポート6-19            |
| 手順 2. 接続確立用のプロパティの設定6-20         |

| 手順 3. DBMS との接続の確立                    | 6-20 |
|---------------------------------------|------|
| クエリの準備、およびデータの検索と表示                   | 6-21 |
| 手順 1. データ検索用のパラメータの設定                 | 6-21 |
| 手順 2. クエリ結果用の DataSet の生成             | 6-22 |
| 手順 3. 結果の取り出し                         | 6-23 |
| 手順 4. TableDataSet の Schema の検査       | 6-24 |
| 手順 5. htmlKona を使用したデータの検査            | 6-24 |
| 手順 6. htmlKona を使用した結果の表示             | 6-25 |
| 手順 7. DataSet および接続のクローズ              | 6-26 |
| SelectStmt オブジェクトを使用したクエリの作成          | 6-28 |
| 手順 1. SelectStmt パラメータの設定             | 6-28 |
| 手順 2. QBE を使用したパラメータの修正               | 6-29 |
| <b>SQL</b> 文を使用した <b>DBMS</b> データの変更  | 6-29 |
| 手順 1. SQL 文の記述                        | 6-30 |
| 手順 1. SQL 文の記述                        | 6-30 |
| 手順 2. 各 SQL 文の実行                      | 6-30 |
| 手順 3. htmlKona を使用した結果の表示             | 6-31 |
| KeyDef を使用した DBMS データの変更              | 6-34 |
| 手順 1. KeyDef とその属性の作成                 | 6-34 |
| 手順 2. KeyDef を使用した TableDataSet の作成   | 6-35 |
| 手順 3. TableDataSet へのレコードの挿入          | 6-35 |
| 手順 4. TableDataSet でのレコードの更新          | 6-36 |
| 手順 5. TableDataSet からのレコードの削除         | 6-36 |
| 手順 6. TableDataSet の保存の詳細             | 6-37 |
| 保存前の <b>Record</b> 状態の確認              | 6-37 |
| 手順 7. 変更内容の検証                         | 6-38 |
| コードのまとめ                               | 6-38 |
| dbKona での JDBC PreparedStatement の使い方 | 6-40 |
| dbKona でのストアド プロシージャの使い方              | 6-41 |
| 手順 1. ストアド プロシージャの作成                  | 6-41 |
| 手順 2. パラメータの設定                        | 6-42 |
| 手順 3. 結果の検査                           | 6-42 |
| 画像およびオーディオ用バイト配列の使い方                  | 6-42 |
| 手順 1. 画像データの検索と表示                     | 6-43 |
| 手順 2. データベースへの画像の挿入                   | 6-43 |

| <b>Oracle</b> シーケンス用の dbKona の使い方   | 6-44      |
|-------------------------------------|-----------|
| 手順 1. dbKona Sequence オブジェクトの作成     | 6-44      |
| 手順 2. dbKona からの Oracle サーバのシーケンスの作 | 式と破棄 6-44 |
| 手順 3. Sequence の使い方                 | 6-45      |
| コードのまとめ                             | 6-45      |

# 7. JDBC 接続のテストとトラブルシューティング

| JDBC 接続のモニタ                       |     |
|-----------------------------------|-----|
| コマンドラインからの DBMS 接続の有効性の検証         | 7-2 |
| 構文                                | 7-2 |
| 引数                                | 7-2 |
| サンプル                              | 7-3 |
| JDBC のトラブルシューティング                 | 7-4 |
| JDBC 接続                           | 7-4 |
| Windows                           | 7-4 |
| UNIX                              | 7-5 |
| コードセットのサポート                       | 7-5 |
| UNIX での Oracle に関わる他の問題           | 7-5 |
| UNIX でのスレッド関連の問題                  | 7-6 |
| JDBC オブジェクトを閉じる                   | 7-7 |
| JDBC オブジェクトの破棄                    | 7-7 |
| UNIX での共有ライブラリに関連する問題のトラブルシューティング | 7-8 |
| WebLogic jDriver for Oracle       | 7-8 |
| Solaris                           | 7-9 |
| HP-UX                             | 7-9 |
| 不適切なファイル パーミッションの設定               | 7-9 |
| 不適切な SHLIB PATH                   |     |
| , <u>~_</u> ,                     |     |

# このマニュアルの内容

このマニュアルでは、WebLogic Server<sup>™</sup> における JDBC の使い方について説明 します。

このマニュアルの構成は次のとおりです。

- 第1章「WebLogic JDBC の概要」では、JDBC コンポーネントと JDBC API の概要について説明します。
- 第2章「WebLogic JDBC のコンフィグレーションと管理」では、WebLogic Server Java アプリケーションでの JDBC の使い方について説明します。
- 第3章「JDBC アプリケーションのパフォーマンス チューニング」では、 JDBC アプリケーションから最高のパフォーマンスを得る方法について説明 します。
- 第4章「WebLogic 多層 JDBCドライバの使い方」では、WebLogic Server を使用するための WebLogic RMIドライバおよび JDBC クライアントの設定 方法について説明します。
- 第5章「WebLogic Server でのサードパーティドライバの使い方」では、 WebLogic Server でサードパーティ製ドライバを設定および使用する方法に ついて説明します。
- 第6章「dbKona(非推奨)の使い方」では、アプリケーションで dbKone クラスを使用する方法について説明します。
- 第7章「JDBC 接続のテストとトラブルシューティング」では、WebLogic Server で JDBC を使用する際のトラブルシューティングのヒントを紹介します。

### 対象読者

このマニュアルは、Sun Microsystems, Inc. の Java 2 Platform, Enterprise Edition (J2EE) を使用して e- コマース アプリケーションを構築するアプリケーション開 発者を対象としています。Web 技術、オブジェクト指向プログラミング技術、 および Java プログラミング言語に読者が精通していることを前提として書かれ てます。

### e-docs Web サイト

BEA 製品のドキュメントは、BEA の Web サイトで入手できます。BEA のホームページで [製品のドキュメント]をクリックします。

### このマニュアルの印刷方法

Web ブラウザの [ファイル | 印刷] オプションを使用すると、Web ブラウザから このマニュアルを一度に1章ずつ印刷できます。

このマニュアルの PDF 版は、WebLogic Server の Web サイトで入手できます。 PDF を Adobe Acrobat Reader で開くと、マニュアルの全体(または一部分)を書 籍の形式で印刷できます。PDF を表示するには、WebLogic Server ドキュメント のホーム ページを開き、[ドキュメントのダウンロード]をクリックして、印刷 するマニュアルを選択します。

Adobe Acrobat Reader は Adobe の Web サイト (http://www.adobe.co.jp) で無料で 入手できます。

### 関連情報

BEA の Web サイトでは、WebLogic Server の全マニュアルを提供しています。 JDBC の詳細については、Sun Microsystems Javasoft Web サイトにある JDBC セ クションを参照してください。

### サポート情報

BEA のドキュメントに関するユーザからのフィードバックは弊社にとって非常 に重要です。質問や意見などがあれば、電子メールで docsupport-jp@beasys.com までお送りください。寄せられた意見については、WebLogic Server のドキュメ ントを作成および改訂する BEA の専門の担当者が直に目を通します。

電子メールのメッセージには、ご使用のソフトウェアの名前とバージョン、およ びドキュメントのタイトルと日付をお書き添えください。本バージョンの BEA WebLogic Server について不明な点がある場合、または BEA WebLogic Server の インストールおよび動作に問題がある場合は、BEA WebSupport (www.bea.com) を通じて BEA カスタマサポートまでお問い合わせください。カスタマサポート への連絡方法については、製品パッケージに同梱されているカスタマサポート カードにも記載されています。

カスタマ サポートでは以下の情報をお尋ねしますので、お問い合わせの際はあ らかじめご用意ください。

- お名前、電子メールアドレス、電話番号、ファクス番号
- 会社の名前と住所
- お使いの機種とコード番号
- 製品の名前とバージョン
- 問題の状況と表示されるエラー メッセージの内容

# 表記規則

このマニュアルでは、全体を通して以下の表記規則が使用されています。

| 表記法                  | 適用                                                                                                    |
|----------------------|----------------------------------------------------------------------------------------------------|
| [Ctrl] +<br>[Tab]    | 複数のキーを同時に押すことを示す。                                                                                                    |
| 斜体                   | 強調または書籍のタイトルを示す。                                                                                                    |
| 等幅テキスト               | <ul> <li>コードサンプル、コマンドとそのオプション、データ構造体とそのメンバー、データ型、ディレクトリ、およびファイル名とその拡張子を示す。等幅テキストはキーボードから入力するテキストも示す。</li> <li>例:</li> <li>import java.util.Enumeration;</li> <li>chmod u+w *</li> <li>config/examples/applications</li> <li>.java</li> <li>config.xml</li> <li>float</li> </ul> |
| <i>斜体の等幅テ</i><br>キスト | コード内の変数を示す。<br>例:<br>String <i>CustomerName</i> ;                                                                                                    |
| すべて大文<br>字のテキス<br>ト  | デバイス名、環境変数、および論理演算子を示す。<br>例:<br>LPT1<br>BEA_HOME<br>OR                                                                                                    |
| { }                  | 構文の中で複数の選択肢を示す。                                                                                                    |

| 表記法 | 適用                                                                                    |
|-----|---------------------------------------------------------------------------------------|
| []  | 構文の中で任意指定の項目を示す。                                                                      |
|     | 例:                                                                                    |
|     | java utils.MulticastTest -n name -a address<br>[-p portnumber] [-t timeout] [-s send] |
|     | 構文の中で相互に排他的な選択肢を区切る。                                                                  |
|     | 例:                                                                                    |
|     | java weblogic.deploy [list deploy undeploy update<br>password {application} {source}  |
| ••• | コマンドラインで以下のいずれかを示す。                                                                   |
|     | ■ 引数を複数回繰り返すことができる。                                                                   |
|     | ■ 任意指定の引数が省略されている。                                                                    |
|     | ■ パラメータや値などの情報を追加入力できる。                                                               |
|     | コード サンプルまたは構文で項目が省略されていることを示す。                                                        |
| •   |                                                                                       |
| •   |                                                                                       |

#### xvi WebLogic JDBC プログラマーズ ガイド

# 1 WebLogic JDBC の概要

以下の節では JDBC コンポーネントと JDBC API の概要について説明します。

- 1-1 ページの「JDBC の概要」
- 1-2 ページの「JDBC ドライバと WebLogic Server の使用」
- 1-7 ページの「接続プールの概要」
- 1-10ページの「マルチプールの概要」
- 1-11 ページの「クラスタ化された JDBC の概要」
- 1-11 ページの「DataSource の概要」
- 1-12 ページの「JDBC API」
- 1-12 ページの「JDBC 2.0」
- 1-12 ページの「プラットフォーム」

### JDBC の概要

Java Database Connectivity (JDBC) とは、Java プログラミング言語で作成された 一連のクラスとインタフェースで構成された標準 Java API のことです。アプリ ケーション、ツール、およびデータベースの開発者は、JDBC を使用することに より、データベース アプリケーションを作成したり、SQL 文を実行したりでき ます。

JDBC は低レベルインタフェースであり、SQL コマンドを直接起動する(呼び出 す)ために使用されます。また、JDBC は Java Messaging Service (JMS) や Enterprise JavaBean (EJB) などの高レベルのインタフェースとツールを構築する ための基盤でもあります。

# JDBC ドライバと WebLogic Server の使用

JDBC ドライバは、JDBC API のインタフェースとクラスを実装します。以下の 節では、WebLogic Server で使用できる JDBC ドライバ オプションについて説明 します。

### JDBC ドライバのタイプ

WebLogic Server は、以下のタイプの JDBC ドライバを使用します。これらのド ライバが互いに連携することによって、データベース アクセスが提供されます。

- 2 層ドライバー接続プールとデータベース間の直接的なデータベース アクセスを提供します。WebLogic Server は、DBMS ベンダ固有の JDBC ドライバ (WebLogic jDriver for Oracle、および WebLogic jDriver for Microsoft SQL Server など)を使用してバックエンド データベースに接続します。
- 多層ドライバ-ベンダに依存しないデータベース アクセスを提供します。 Java クライアント アプリケーションは多層ドライバを使用して、WebLogic Server でコンフィグレーションされた任意のデータベースにアクセスできま す。BEA は、RMI、Pool、および JTS という 3 種類の多層ドライバを提供 しています。WebLogic Server システムでは、JNDI ルックアップを使用して 接続プールとデータ ソースを接続するときに、その背後でこれらのドライバ を使用します。

WebLogic Server の中間層アーキテクチャ(データ ソース、および接続プール) により、データベース リソースを集中管理できます。ベンダに依存しない多層 JDBC ドライバを使用すれば、購入したコンポーネントを自社の DBMS 環境に より簡単に適合させ、より移植性の高いコードを記述できます。

# WebLogic Server JDBC ドライバの表

次の表に、WebLogic Server で使用するドライバの一覧を示します。

#### 表 1-1 JDBC ドライバ

| ドライバ<br>層                                         | ドライバのタイプと名前                                                                                                    | データベース接続性                                       | ドキュメント ソース                                                                                                    |
|---------------------------------------------------|----------------------------------------------------------------------------------------------------|-------------------------------------------------|----------------------------------------------------------------------------------------------------|
| 2 層<br>分散トラン<br>ザクション<br>のサポート<br>なし (XA 非<br>対応) | <ul> <li>Type 2 (ネイティブ ライブ<br/>ラリが必要)</li> <li>WebLogic jDriver for<br/>Oracle</li> <li>サードパーティドライ<br/>バ</li> <li>Type 4 (pure Java)</li> <li>WebLogic jDriver for<br/>Microsoft SQL Server</li> <li>以下のものを含むサー<br/>ドパーティドライバ<br/>Oracle Thin<br/>Sybase jConnect</li> </ul> | ローカル トランザク<br>ションでの WebLogic<br>Server と DBMS 問 | <ul> <li>『WebLogic JDBC プログラ<br/>マーズ ガイド』(このマニュ<br/>アル)</li> <li>『管理者ガイド』の「JDBC 接<br/>続の管理」</li> <li>『WebLogic jDriver for Oracle<br/>のコンフィグレーションと使<br/>い方』</li> <li>『WebLogic jDriver for<br/>Microsoft SQL Server のコン<br/>フィグレーションと使い方』</li> </ul> |
| 2 層<br>分散トラン<br>ザクション<br>のサポート<br>付き (XA 非<br>対応) | Type 2(ネイティブ ライブ<br>ラリが必要)<br>■ WebLogic jDriver for<br>Oracle XA                                                                                                    | 分散トランザクション<br>での WebLogic Server<br>と DBMS 間    | <ul> <li>『WebLogic JTA プログラマーズ ガイド』</li> <li>『管理者ガイド』の「JDBC 接続の管理」</li> <li>『WebLogic jDriver for Oracleのコンフィグレーションと使い方』</li> </ul>                                                                                                    |

#### 表 1-1 JDBC ドライバ

| ドライバ<br>層 | ドライバのタイプと名前                                                                              | データベース接続性                                                                                                    | ドキュメント ソース                                   |
|-----------|------------------------------------------------------------------------------------------|----------------------------------------------------------------------------------------------------|----------------------------------------------|
| 多層        | Type 3<br>WebLogic RMI ドライ<br>バ<br>WebLogic Pool ドライ<br>バ<br>WebLogic JTS (Type 3<br>以外) | クライアントと<br>WebLogic Server (接続<br>プール)間。RMIドラ<br>イバは非推奨のt3ドラ<br>イバの代わりに使用さ<br>れる。JTSドライバは<br>分散トランザクション<br>で使用される。Pool お<br>よびJTSドライバは<br>サーバサイドのみ。 | 『WebLogic JDBC プログラ<br>マーズ ガイド』(このマニュ<br>アル) |

### WebLogic Server 2 層 JDBC ドライバ

以下の節では、ベンダ固有の DBMS に接続するために WebLogic Server で使用 される Type 2 および Type 4 の BEA 2 層ドライバについて説明します。

#### WebLogic jDriver for Oracle

BEAの WebLogic jDriver for Oracle WebLogic Server の配布キットの中に入って います。このドライバを使用するには、Oracle クライアントがインストールされ ている必要があります。WebLogic jDriver for Oracle XAドライバは、WebLogic jDriver for Oracle を分散トランザクション用に拡張します。詳細については、 『WebLogic jDriver for Oracle のコンフィグレーションと使い方』を参照してくだ さい。

#### WebLogic jDriver for Microsoft SQL Server

WebLogic Server 配布キットに同梱の BEA WebLogic jDriver for Microsoft SQL Server は、Microsoft SQL Server への接続を提供する pure-Java、Type 4 JDBC ド ライバです。詳細については、『WebLogic jDriver for Microsoft SQL Server のコ ンフィグレーションと使い方』を参照してください。

### WebLogic Server JDBC 多層ドライバ

以下の節では、アプリケーションへのデータベース アクセスを提供する WebLogic 多層 JDBC ドライバについて簡単に説明します。これらのドライバは、 サーバ サイドのアプリケーション (および RMI ドライバのクライアント アプリ ケーション)で使用できますが、JNDI ツリーからデータ ソースをルックアップ して、接続プールからデータベース接続を確立することをお勧めします。

各ドライバの使用については、第4章「WebLogic 多層 JDBC ドライバの使い方」 を参照してください。

#### WebLogic RMI ドライバ

WebLogic RMI ドライバは WebLogic Server 内で動作する多層 Type 3 Java Database Connectivity (JDBC) ドライバです。WebLogic RMI ドライバを使用し て、データベースと接続プールを接続することもできますが、これはお勧めでき る方法ではありません。BEA では、JNDI ツリーのデータ ソースをルックアップ して、接続プールからデータベース接続を確立することをお勧めします。以降、 データ ソースでは内部的に RMI ドライバを使用するようになります。いずれの 方法でも、WebLogic RMI ドライバは WebLogic と WebLogic JTS の各ドライバ を内部的に使用して、接続プールを接続します。

また、WebLogic Server クラスタ内でコンフィグレーションされている場合は、 クラスタ化 JDBC 用に使用できます。これにより、JDBC クライアントは WebLogic クラスタのロード バランシング機能とファイルオーバ機能を活用でき ます。

WebLogic RMI は、サーバ サイド アプリケーション、またはクライアント アプ リケーションと共に使用できます。

WebLogic ドライバの使用については、4-1 ページの「WebLogic RMI ドライバの 使い方」を参照してください。

#### WebLogic Pool ドライバ

WebLogic Pool ドライバを使用すると、HTTP サーブレットや EJB などのサーバ サイド アプリケーションから接続プールを利用できます。WebLogic Pool ドライ バは、サーバ サイド アプリケーションで直接使用できますが、JNDI のルック アップにより、接続プールからデータベース接続を確立することをお勧めしま す。WebLogic Server のデータ ソースでは、WebLogic Pool ドライバを内部的に 使用して、接続プールを接続します。

Poolドライバの使い方については、『WebLogic HTTP サーブレット プログラ マーズ ガイド』の「プログラミング タスク」の「データベースへのアクセス」 を参照してください。

#### WebLogic JTS ドライバ

WebLogic JTS は WebLogic Pool ドライバに似た多層 JDBC ドライバです。ただ し、1 つのデータベース インスタンスを使用する複数のサーバ間での分散トラン ザクションで使用されます。JTS ドライバは2 フェーズ コミットを回避するた め、単一のデータベース インスタンスを使用する場合に限り WebLogic jDriver for Oracle XA ドライバより 効率的に動作します。このドライバは、サーバ サイ ド アプリケーションでのみ使用します。

WebLogic JTS ドライバの使用については、4-7 ページの「WebLogic JTS ドライ バの使い方」を参照してください。

### サードパーティ ドライバ

WebLogic Server は、以下の要件を満たすサードパーティ JDBC ドライバと連携 して動作します。

- スレッドセーフ
- JDBC API をサポートしているドライバでは、API の拡張もサポートされま すが、最低条件として JDBC API がサポートされていなければなりません。
- JDBC で EJB トランザクション呼び出しを実装する

これらのドライバは通常、WebLogic Server をコンフィグレーションして、接続 プールに物理的なデータベース接続を作成するときに使用します。

#### Sybase jConnect ドライバ

2 層 Sybase jConnect Type 4 ドライバは、WebLogic Server 配布キットに付属して います。このドライバは、Sybase Web サイトから最新版を入手して、使用して ください。WebLogic Server でのこのドライバの使い方の詳細については、5-1 ページの「WebLogic Server でのサードパーティドライバの使い方」を参照して ください。

#### Oracle Thin ドライバ

WebLogic Server に付属する 2 層 Oracle Thin Type 4 ドライバは、WebLogic Server から Oracle DBMS への接続を提供します。Oracle Thin ドライバは、 Oracle Web サイトから最新版を入手して、使用してください。WebLogic Server でのこのドライバの使い方の詳細については、5-1 ページの「WebLogic Server でのサードパーティドライバの使い方」を参照してください。

### 接続プールの概要

WebLogic Server では、DBMS への接続にそのまま利用できる接続プールをコン フィグレーションできます。クライアント、およびサーバサイドのアプリケー ションでは、JNDI ツリーにある DataSource を介して接続プールから接続を利用 すること(推奨方法)も、多層 WebLogic ドライバを介して接続を利用すること もできます。接続が完了すると、アプリケーションにより、接続プールに接続が 返されます。

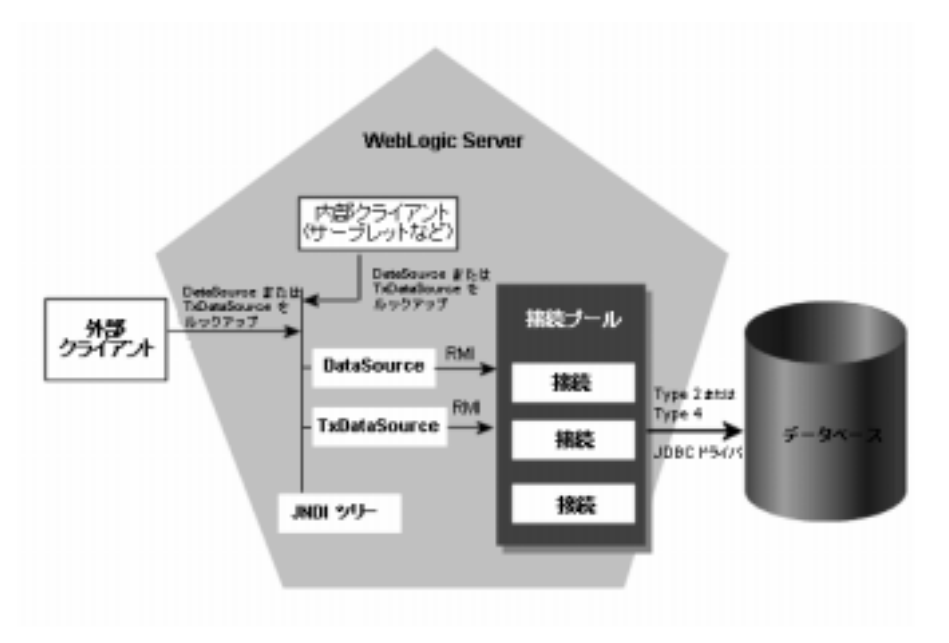

図 1-1 接続プール アーキテクチャへの WebLogic Server の接続

接続プールが起動されると、指定された数の物理的なデータベース接続が作成されます。起動時に接続を確立しておくことにより、接続プールでは個々のアプリケーションごとにデータベース接続を作成するためのオーバーヘッドを解消できます。

接続プールを使って WebLogic Server から DBMS へ物理的に接続するには、2 層 JDBC ドライバが必要になります。2 層ドライバには、WebLogic jDrivers、また は JDBC ドライバ (Sybase jConnect ドライバ、または Oracle Thin ドライバ)のい ずれかを使用できます。次の表に、接続プールを使用する場合のメリットをまと めています。

| 接続プールのメリット                     | 実現される機能                                                                                                    |
|--------------------------------|----------------------------------------------------------------------------------------------------|
| 時間の節約、オーバーヘッ<br>ドの削減           | DBMS 接続は非常に低速である。接続プール<br>を使用すると、接続が確立されてユーザが利<br>用できるようになる。代わりの手段は、アプ<br>リケーションが必要に応じて独自の JDBC 接<br>続を行うことである。DBMS は、実行時に<br>ユーザからの接続試行を処理する場合より専<br>用接続を使う方が高速に動作する。 |
| DBMS ユーザの管理                    | システム上で複数の並列 DBMS 接続を管理で<br>きる。これは、DBMS 接続にライセンス上の<br>制限があるか、またはリソースに不安がある<br>場合に重要となる。<br>アプリケーションは DBMS ユーザ名、パス<br>ワード、および DBMS の場所を認識する必要<br>も、伝送する必要もない。            |
| <b>DBMS</b> 永続性オプションを<br>使用できる | DBMS 永続性オプションと EJB のような API<br>を使う場合、WebLogic Server が JDBC 接続を<br>管理するにはプールが必須となる。これによ<br>り、EJB トランザクションが正確かつ完全にコ<br>ミットまたはロール バックされる。                                |

表 1-2 接続プールを使用するメリット

この節は、接続プールの概要です。詳細については、2-2ページの「接続プール のコンフィグレーションと使い方」を参照してください。

# サーバサイド アプリケーションでの接続プールの 使い方

サーバ サイド アプリケーションからデータベースにアクセスする場合は、Java Naming and Directory Interface (JNDI) ツリーの DataSource、または WebLogic Pool ドライバのいずれかを使用します。2 フェーズ コミット トランザクション の場合は、JNDI ツリーの TxDataSource を使用するか、WebLogic Server JDBC/XA ドライバ (WebLogic jDriver for Oracle/XA) を使用します。1 つのデー タベース インスタンスを使う複数のサーバ間での分散トランザクションの場合 は、JNDI ツリーの TxDataSource、または JTS ドライバを使用します。 WebLogic 多層ドライバではなく、JNDI ツリー、および DataSource を使用して、 接続プールにアクセスすることをお勧めします。

# クライアントサイド アプリケーションでの接続 プールの使い方

BEA は、クライアントサイドの多層 JDBC 用に RMI ドライバを提供していま す。RMI ドライバでは、Java 2 Enterprise Edition (J2EE) 仕様を使って標準ベース のアプローチが利用できます。新しいデプロイメントの場合は、RMI ドライバ の代わりに、JNDI ツリーの DataSource を使用することをお勧めします。

WebLogic RMI ドライバは Type 3、多層 JDBC ドライバで、RMI と DataSource オブジェクトを使ってデータベース接続を作成します。このドライバはクラスタ 化された JDBC にも対応し、WebLogic Server クラスタのロード バランシングお よびフェイルオーバ機能を活用します。DataSource オブジェクトを定義して、 トランザクション サポートを有効にしたり無効にしたりできます。

### マルチプールの概要

JDBC マルチプールは、「接続プールのプール」であり、高可用性、またはロー ドバランスアルゴリズムのいずれかに従って設定できます。マルチプールは、 接続プールと同じ方法で使用できます。アプリケーションで接続が必要になる場 合、マルチプールでは選択されたアルゴリズムに従って、どの接続プールから接 続を提供するかを特定します。マルチプールは、複数サーバコンフィグレー ションまたは分散トランザクションではサポートされません。

WebLogic Server 構成で使用するマルチプールごとに、次のいずれかのアルゴリズムオプションを選択できます。

 高可用性-接続プールは順序付けされたリストとして設定され、順番に使用 されます。  ロードバランシング - リストされたすべてのプールはラウンドロビン方式で アクセスされます。

詳細については、2-20ページの「マルチプールのコンフィグレーションと使い 方」を参照してください。

# クラスタ化された JDBC の概要

WebLogic Server を使用すると、データ ソース、接続プール、マルチプールなど の JDBC オブジェクトをクラスタ化して、クラスタにホストされるアプリケー ションの可用性を高めることができます。クラスタ用にコンフィグレーションす る各 JDBC オブジェクトは、クラスタ内の各管理対象サーバに存在する必要があ ります。JDBC オブジェクトをコンフィグレーションするときに、それらをクラ スタに割り当てます。

クラスタ環境での JDBC オブジェクトについては、『WebLogic Server クラスタ ユーザーズ ガイド』の「J DBC 接続」を参照してください。

### **DataSource**の概要

クライアント、およびサーバ サイドの JDBC アプリケーションでは、 DataSource を使用して、DBMS 接続を確立することができます。DataSource は、 アプリケーションと接続プールの間のインタフェースです。各データソース (DBMS インスタンスなど)には、独自の DataSource オブジェクトが必要です。 DataSource オブジェクトは、分散トランザクションをサポートする DataSource クラスとして実装できます。詳細については、2-32 ページの「DataSource のコ ンフィグレーションと使い方」を参照してください。

# **JDBC API**

JDBC アプリケーションを作成するには、*java.sql* API を使用して、データソー スへの接続の確立、クエリの送信、データソースへの文の更新、および結果の 処理に必要なクラスオブジェクトを作成します。各 JDBC インタフェースの詳 細については、*java.sql* Javadoc の標準 JDBC インタフェースを参照してくだ さい。また次の WebLogic の Javadoc も参照してください。

- weblogic.jdbc.pool
- weblogic.management.configuration(データソース、接続プール、およびマルチプールを作成する Mbean)

### **JDBC 2.0**

WebLogic Server は、JDBC 2.0 をサポートする JDK 1.3.1 を使用します。

# プラットフォーム

サポートされるプラットフォームは、ベンダ固有の DBMS とドライバによって 異なります。現時点での情報については、「動作確認状況」を参照してください。

# 2 WebLogic JDBC のコンフィグ レーションと管理

WebLogic Server Administration Console を使用して、JDBC などの WebLogic Server の機能を有効化したり、コンフィグレーションやモニタを行ったりできます。

以下の節では、JDBC 接続コンポーネントのプログラミング方法について説明します。

- 2-2 ページの「接続プールのコンフィグレーションと使い方」
- 2-19 ページの「アプリケーション スコープの JDBC 接続プール」
- 2-20ページの「マルチプールのコンフィグレーションと使い方」
- 2-32 ページの「DataSource のコンフィグレーションと使い方」

詳細については、以下を参照してください。

- 『管理者ガイド』の「JDBC 接続の管理」。Administration Console およびコマンド ライン インタフェースを使用して、接続をコンフィグレーションおよび管理する方法について説明します。
- Administration Console オンラインヘルプ。Administration Console を使用して特定のコンフィグレーション タスクを行う方法について説明します。

# 接続プールのコンフィグレーションと使い 方

接続プールとは、データベースへの同一の JDBC 接続の集まりです。データベー スへの接続は、接続プールを登録すると実行されます。この実行は、WebLogic Server の起動時または実行時に動的に行われます。アプリケーションはプールか ら接続を「借り」、使用後に接続を閉じることでプールに接続を返します。1-7 ページの「接続プールの概要」も参照してください。

### 接続プールを使用するメリット

接続プールには、数多くの性能およびアプリケーション設計上の利点がありま す。

- 接続プールの使用は、データベースへのアクセスが必要になるたびにクライ アント別に新しい接続を確立するよりもはるかに効率的です。
- アプリケーションで DBMS パスワードなどの詳細をハードコード化する必要がありません。
- DBMSへの接続数を制限できます。DBMSへの接続数に対するライセンス 制限を管理する場合に便利です。
- アプリケーションのコードを変更せずに、使用中のDBMSを変更できます。

接続プールのコンフィグレーションの属性は Administration Console オンライン ヘルプで定義されます。WebLogic Server の実行中に接続プールをプログラムで 作成する場合に使用できる API もあります。2-10ページの「接続プールの動的 作成」を参照してください。コマンド ラインを使用することもできます。『管理 者ガイド』の「WebLogic Server コマンドライン インタフェース リファレンス」 を参照してください。

### 起動時の接続プールの作成

起動(静的)接続プールを作成するには、Administration Console で属性とパー ミッションを定義してから、WebLogic Server を起動します。WebLogic Server は、起動処理中にデータベースに対する JDBC 接続を開き、接続をプールに追加 します。

Administration Console で接続プールを設定するには、左ペインに表示されるナ ビゲーション ツリーでサービスと JDBC ノードを展開し、接続プールを選択し ます。右ペインには、既存の接続プールのリストが表示されます。[新しい JDBC Connection Pool のコンフィグレーション]テキスト リンクをクリックし て、接続プールを作成します。

手順説明、および接続プール属性の説明については、Administration Console オ ンライン ヘルプ (Administration Console の右上の疑問符をクリックしたときに表 示される)を参照してください。詳細については、『管理者ガイド』の「JDBC 接続の管理」を参照してください。

#### 正しい接続数によるサーバのロックアップの回避

アプリケーションで、接続プールから接続を取得しようとしたが使用できる接続 がない場合、使用できる接続がないという旨の例外が送出されます。接続プール では、接続要求のキューは作成されません。このエラーを避けるには、接続プー ルのサイズを接続要求の最大負荷に対応できるサイズに拡大するようにしてくだ さい。

Administration Console で接続プールの最大接続数を設定するには、左ペインの ナビゲーション ツリーを展開して[サービス | JDBC | 接続プール] ノードを表 示し、接続プールを選択します。次に右ペインで、[コンフィグレーション | 接 続] タブを選択して、[最大容量]の値を指定します。

### 接続プールのコンフィグレーションにおけるデータベース パ スワード

接続プールを作成する場合、一般にはデータベースへの接続用として、1つ以上 のパスワードを組み込みます。オープン文字列を使用して、XAを有効にする場 合は、パスワードを2つ使用できます。パスワードは、名前と値のペアとして[ プロパティ]フィールドに入力するか、名前と値をそれぞれ対応するフィールド に入力します。

- [パスワード]。このフィールドを使用して、データベースパスワードを設定します。物理的なデータベース接続を作成した時点で、2層 JDBC ドライバに送る[プロパティ]で定義されたパスワードの値がすべてオーバーライドされます。値は、config.xml ファイルで暗号化 (JDBCConnectionPool タグの Password 属性として保存)され、Administration Console では表示されなくなります。
- 【オープン文字列のパスワード】。このフィールドを使用して、WebLogic Serverのトランザクションマネージャがデータベース接続を開くときに使用 するオープン文字列内にパスワードを設定します。この値によって、[プロパ ティ]フィールド内のオープン文字列の一部として定義されたすべてのパス ワードがオーバーライドされます。値は、config.xmlファイルで暗号化 (JDBCConnectionPool タグの XAPassword 属性として保存)され、 Administration Consoleでは表示されなくなります。実行時に、WebLogic Server はこのフィールドで指定されたオープン文字列を再構築します。[プロ パティ]フィールドのオープン文字列は、次のフォーマットにする必要があ ります。

openString=Oracle\_XA+Acc=P/userName/+SesTm=177+DB=demoPool+Thre ads=true=Sqlnet=dvi0+logDir=

userNameの後、パスワードは表示されなくなります。

接続プールを初めてコンフィグレーションするときに[プロパティ]フィールド にパスワードを指定した場合、次の起動時に WebLogic Server は、パスワードを Properties 文字列から取り除き、その値を暗号化して Password の値として設 定します。接続プールの Password 属性に値が指定されている場合、WebLogic Server は値を変更しません。ただし、Password 属性の値は Properties 文字列 内のパスワード値をオーバーライドします。この動作は、オープン文字列の一部 として定義するすべてのパスワードに対して同じように適用されます。たとえば、接続プールを初めてコンフィグレーションするときに次のプロパティを指定したとします。

```
user=scott;
password=tiger;
openString=Oracle_XA+Acc=p/scott/tiger+SesTm=177+db=jtaXaPool+Thr
eads=true+Sqlnet=lcs817+logDir=.+dbgFl=0x15;server=lcs817
```

WebLogic Server を次に起動すると、データベース パスワードは [パスワード] 属性に、オープン文字列内のパスワードは [オープン文字列のパスワード] 属性 に送られ、[プロパティ] フィールドには次の値が残ります。

user=scott;

openString=Oracle\_XA+Acc=p/scott/+SesTm=177+db=jtaXaPool+Threads= true+Sqlnet=lcs817+logDir=.+dbgFl=0x15;server=lcs817

[パスワード]または[オープン文字列のパスワード]属性の値が確定したら、これらの属性の値は[プロパティ]フィールドのそれぞれの値をオーバーライドします。前述の例で説明すると、tiger2をデータベースパスワードとして[プロパティ]属性に指定した場合、WebLogic Server はこの値を無視し、暗号化された[パスワード]属性の現在の値である tiger をデータベースパスワードとして 使い続けます。データベースパスワードを変更するには、[パスワード]属性を変更しなければなりません。

**注意:** [パスワード]と[オープン文字列のパスワード]の値は、同じでなくて もかまいません。

#### 接続プールの制限事項

接続プールを使用する場合、データベース接続プロパティを変更する DBMS 固 有の SQL コードや、WebLogic Server および JDBC ドライバでは認識されない SQL コードを実行することが可能です。接続が接続プールに戻されたときに、接 続の特性が有効な状態に戻らない場合があります。たとえば、Sybase DBMS で は、set rowcount 3 select \* from y という文を使用すると、接続から返さ れる行は最大で3行です。この接続が接続プールに戻されて再利用される際、選 択しているテーブルが 500 行だったとしても、クライアントに返されるのは3行 のみとなります。ほとんどの場合は、同じ結果を実現でき、WebLogic Server ま たは JDBC ドライバによって接続がリセットされる標準の (DBMS 固有でない) SQL コードが用意されています。この例であれば、set rowcount の代わりに setMaxRows()を使用できます。 接続を変更する DBMS 固有の SQL コードを使用する場合は、接続プールに戻す 前に接続を適切な状態に設定しなおす必要があります。

#### JDBC 接続プールの接続の更新に関する注意事項

更新プロセスで置換できない不良なデータベース接続が見つかると、そのプロセスは現在のサイクルを停止します。残っている壊れた接続は、接続プールから削除されません。それらの接続は、新しい接続で置換できるまで接続プールに留まります。この動作設計は、DBMSがアクセス不能な場合にシステムのサイクルを利用してデータベース接続を更新することによるパフォーマンスの低下を防止するためでした。

更新プロセスでは、アプリケーション コードで現在使用されている接続をテス トまたは更新することはできません。テストされるのは、現時点で予約されてい ない接続だけです。したがって、たとえ見つかった不良接続を置換できる場合で あっても、アプリケーションが接続を要求している場合には更新サイクルで接続 プールのすべての接続がテストされることはありません。

更新プロセスでは使用されていない接続しかテストされないので、一部の接続は まったくテストされることがない、ということも考えられます。

testConnsOnReserve を有効にしない限りは、クライアントは常に壊れた接続 を取得するリスクを負います。実際に、たとえアプリケーションに渡される前に 接続がテストを受けていても、その接続はテストの成功の直後に不良化すること があります。

### JDBC 接続プールのテスト機能の強化

WebLogic Server 7.0SP5 では、プールされた接続に対するデータベース接続テストの機能を改良するために、JDBC 接続プールに以下の属性が追加されました。

- CountOfTestFailuresTillFlush—指定する回数のテストが失敗した後で接続プール内のすべての接続を閉じ、それ以上データベーステストを行うことで発生する遅延を最小限に抑えます。「データベース接続消失後の接続テストでの遅延を最小限に抑える」を参照してください。
- CountOfRefreshFailuresTillDisable—指定する回数のテストが失敗した 後で接続プールを無効にし、データベースの障害発生後に接続要求を処理す

る際の遅延を最小限に抑えます。「接続テスト失敗後の接続要求の遅延を最 小限に抑える」を参照してください。

#### データベース接続消失後の接続テストでの遅延を最小限に抑 える

DBMS への接続が一時的にでも失われると、接続プール内の一部または全部の JDBC 接続は停止した状態になります。接続プールが予約時に接続をテストする ようにコンフィグレーションされている場合(推奨)、アプリケーションがデー タベース接続を要求すると、WebLogic Server は接続をテストします。接続が停 止していることを検出すると、要求に応じるためにその接続を新しい接続で置き 換えます。通常、DBMS がオンラインに復帰すると更新処理が行われます。ただ し、特定の状況や失敗の状態によっては、停止した接続をテストすると長い遅延 が発生することがあります。この遅延は、接続プール内の停止した接続ごとに発 生し、すべての接続が置き換えられるまで続きます。

停止したデータベース接続のテスト中に発生する遅延を最小限に抑えるために、 接続プールで CountOfTestFailuresTillFlush 属性を設定できます。この接続 を設定する場合、WebLogic Server では、テストが指定された回数続けて失敗す ると、接続プール内のすべての接続を停止した状態と見なして、接続プール内の すべての接続を閉じます。

アプリケーションが接続を要求したときに、接続プールは停止した接続のテスト を最初に行わずに、接続を作成することができます。この動作により、接続プー ルがフラッシュされた後は、接続要求の遅延を最小限に抑えられます。

CountOfTestFailuresTillFlush 属性は config.xml ファイルの JDBCConnectionPool エントリ内に指定します。TestConnectionsOnReserve も true に設定する必要があります。次に例を示します。

```
<JDBCConnectionPool
CapacityIncrement="1"
DriverName="com.pointbase.xa.xaDataSource"
InitialCapacity="2" MaxCapacity="10"
Name="demoXAPool" Password="password"
Properties="user=examples;
DatabaseName=jdbc:pointbase:server://localhost/demo"
Targets="examplesServer"
TestConnectionsOnReserve="true"
CountOfTestFailuresTillFlush="1"
URL="jdbc:pointbase:server://localhost/demo"
/>
```

**注意:** CountOfTestFailuresTillFlush 属性は、Administration Console では 使用できません。

ネットワークに小さな障害が発生したり、ファイアウォールが唯一のソケットまたは接続を停止することがよくある場合は、テストの失敗数を2または3に設定することができます。ただし、データベースの可用性の問題を解決した場合は、 値を1に設定すると最良のパフォーマンスが得られます。

#### 接続テスト失敗後の接続要求の遅延を最小限に抑える

**DBMS**が使用不能になると、接続プールは接続要求に応じようとして、永続的 にテストを行い、停止した接続を置き換えようとします。接続プールはデータ ベースが使用可能になるとすぐに反応できるため、この動作は有益です。ただ し、停止したデータベース接続のテストはネットワークがタイムアウトするまで 行われることがあり、その結果クライアントで遅延が発生します。

データベースが使用できない場合にクライアント アプリケーションで発生する 遅延を最小限に抑えるために、接続プールで

CountOfRefreshFailuresTillDisable 属性を設定できます。この属性を設定すると、WebLogic Server は、停止した接続の置き換えに特定の回数続けて失敗した後、接続プールを無効にします。アプリケーションが無効な接続プールの接続を要求した場合、WebLogic Server は直ちに ConnectDisabledException を送出して、クライアントに接続が使用できないことを通知します。

この方法で無効になった接続プールに対して、WebLogic Server は定期的に更新 処理を実行します。更新処理によって新しいデータベース接続が正常に作成され ると、WebLogic Server は接続プールを再び有効にします。weblogic.Admin ENABLE\_POOL コマンドを使用して、接続プールを手動で最有効化することもで きます。

CountOfRefreshFailuresTillDisable 属性は config.xml ファイルの JDBCConnectionPool エントリ内に指定します。TestConnectionsOnReserve も true に設定する必要があります。次に例を示します。

```
<JDBCConnectionPool
CapacityIncrement="1"
DriverName="com.pointbase.xa.xaDataSource"
InitialCapacity="2" MaxCapacity="10"
Name="demoXAPool" Password="password"
Properties="user=examples;
DatabaseName=jdbc:pointbase:server://localhost/demo"
Targets="examplesServer"
```
```
TestConnectionsOnReserve="true"
CountOfRefreshFailuresTillDisable="1"
URL="jdbc:pointbase:server://localhost/demo"
/>
```

**注意**: CountOfRefreshFailuresTillDisable 属性は、Administration Console では使用できません。

ネットワークに小さな障害が発生したり、ファイアウォールが唯一のソケットまたは接続を停止することがよくある場合は、更新の失敗数を2または3に設定することができます。ただし、値を1に設定すると最良のパフォーマンスが得られます。

# secondsToTrustAnIdlePoolConnection を使用して接続要求の遅延を最小限に抑える

大量のトラフィック発生時にデータベース接続をテストすると、アプリケーションのパフォーマンスが低下するおそれがあります。接続テストへの影響を最小限 に抑えるために、JDBC 接続プールのコンフィグレーションで

secondsToTrustAnIdlePoolConnection 接続プロパティを設定して、最近使用 された、またはテストされたデータベース接続の有効性を信頼することで、接続 テストを省略できます。

使用する接続プールが、予約時に接続をテストするようにコンフィグレーション されている場合(推奨)、アプリケーションがデータベース接続を要求すると、 WebLogic Server ではそのデータベース接続をテストしてからアプリケーション に渡します。ただし、接続がテストされたか正常に使用されて接続プールに返さ れたときから、secondsToTrustAnIdlePoolConnection で指定された時間が経過す るまでの間に行われた要求については、接続をアプリケーションに渡す前の接続 テストが省略されます。

使用する接続プールが、プール内で使用可能な接続を定期的にテストするように コンフィグレーションされている場合 (RefreshMinutes を指定)、正常に使用さ れて接続プールに返された接続については、 secondsToTrustAnIdlePoolConnection で指定された時間内の接続テストが同様に 省略されます。

secondsToTrustAnIdlePoolConnection を設定するには、Administration Console の [JDBC 接続プール | コンフィグレーション | 一般 ] タブにあるプロパティのリス トに secondsToTrustAnIdlePoolConnection を追加します。Administration Console オンライン ヘルプの「[JDBC 接続プール]-->[コンフィグレーション]-->[一 般]」を参照してください。また、このプロパティは config.xml ファイルで直 接設定することもできます。次に例を示します。

```
<JDBCConnectionPool
CapacityIncrement="1"
DriverName="com.pointbase.xa.xaDataSource"
InitialCapacity="2" MaxCapacity="10"
Name="demoXAPool" Password="password"
Properties="user=examples;
secondsToTrustAnIdlePoolConnection=15;
DatabaseName=jdbc:pointbase:server://localhost/demo"
Targets="examplesServer"
TestConnectionsOnReserve="true"
TestTableName="SYSTABLES"
URL="jdbc:pointbase:server://localhost/demo"
/>
```

secondsToTrustAnIdlePoolConnection は、(特に大量のトラフィック発生時の) データベース接続テストによる遅延を最小限に抑えることにより、アプリケー ションのパフォーマンスを向上できるチューニング機能です。ただし、値を高く 設定しすぎると、接続テストの有効性が低くなることがあります。適切な値は、 使用する環境と接続の切断が発生しやすいかどうかによって決まります。

# 接続プールの動的作成

JDBCConnectionPool 管理 MBean は WebLogic Server 管理アーキテクチャ (JMX)の一部として提供されます。JDBCConnectionPool MBean を使用して、 Java アプリケーションの内部から、接続プールを動的に作成、およびコンフィ グレーションできます。すなわち、クライアント、またはサーバ アプリケー ション コードを使用して、既に実行中の WebLogic Server で接続プールを作成で きます。

WebLogic Server コマンド ライン インタフェースで CREATE\_POOL コマンドを使 用しても、接続プールを動的に作成できます。『管理者ガイド』の 「CREATE\_POOL」を参照してください。

JDBCConnectionPool 管理 MBean を使用して接続プールを動的に作成するには、 次の手順に従います。

1. 必要なパッケージをインポートします。

- 2. JNDI ツリーで、管理 MBeanHome をルックアップします。
- 3. サーバ MBean を取得します。
- 4. 接続プール MBean を作成します。
- 5. 接続プールのプロパティを設定します。
- 6. 対象を追加します。
- 7. DataSource オブジェクトを作成します。
- 注意: 動的に作成した接続プールでは必ず、動的に作成した DataSource オブ ジェクトを使用します。DataSource を終了するには、これが特定の接続 プールに関連付けられている必要があります。また、WebLogic Server 中 の DataSource オブジェクトと接続プールの間は、1 対1の関係になって います。したがって、接続プールに対応して使用する DataSource の作成 が必要です。

JDBCConnectionPool MBean を使用して接続プールを作成すると、サーバコン フィグレーションに接続プールが追加され、サーバを起動 / 停止した後も、引き 続き有効になります。接続プールを持続させる必要がない場合は、プログラムで 削除します。

また、動的に作成した接続プールは一時的に無効にすることができます。無効に すると、プール中のどの接続でもデータベースサーバとの通信がサスペンドさ れます。いったん無効にしたプールを再度有効にすると、各接続ではプールを無 効にした時点と同じ状態が復元されるため、クライアントは中断された地点から データベースの操作を続行できます。

MBean を使用して WebLogic Server を管理する方法については、『WebLogic JMX Service プログラマーズ ガイド』を参照してください。

JDBCConnectionPool MBean の詳細については、WebLogic クラスの Javadoc を 参照してください。

# 動的接続プールのサンプル コード

接続プールを動的に作成するときの各手順を実行するコード サンプルを以下の 節で示します。

## パッケージをインポートする

import java.sql.\*; import java.util.\*; import javax.naming.Context; import javax.sql.DataSource; import weblogic.jndi.Environment; import weblogic.management.configuration.JDBCConnectionPoolMBean; import weblogic.management.runtime.JDBCConnectionPoolRuntimeMBean; import weblogic.management.configuration.JDBCDataSourceMBean; import weblogic.management.configuration.ServerMBean; import weblogic.management.MBeanHome; import weblogic.management.WebLogicObjectName;

## 管理 MBeanHome をルックアップする

mbeanHome = (MBeanHome)ctx.lookup(MBeanHome.ADMIN\_JNDI\_NAME);

## サーバ MBean を取得する

serverMBean = (ServerMBean)mbeanHome.getAdminMBean(serverName, "Server");
//Server MBean の WebLogic オブジェクト名を作成する
//JDBCConnectionPoolRuntime MBean の名前を作成する場合に使用
WebLogicObjectName pname = new WebLogicObjectName("server1", "ServerRuntime",
mbeanHome.getDomainName(), "server1");
//JDBCConnectionPoolRuntime MBean の WebLogic オブジェクト名を作成する
//JDBCConnectionPoolRuntime MBean の名前を作成する場合に使用する
WebLogicObjectName oname = new WebLogicObjectName(cpName,
"JDBCConnectionPoolRuntime", mbeanHome.getDomainName(), "server1", pname);
JDBCConnectionPoolRuntimeMBean cprmb =
(JDBCConnectionPoolRuntimeMBean)mbeanHome.getMBean(oname);

## 接続プール MBean を作成する

// ConnectionPool MBean の作成 cpMBean = (JDBCConnectionPoolMBean)mbeanHome.createAdminMBean( cpName, "JDBCConnectionPool", mbeanHome.getDomainName());

## 接続プール プロパティを設定する

Properties pros = new Properties();
pros.put("user", "scott");
pros.put("server", "lcdbntl");

2-12 WebLogic JDBC プログラマーズ ガイド

```
// DataSource 属性の設定
cpMBean.setURL("jdbc:weblogic:oracle");
cpMBean.setDriverName("weblogic.jdbc.oci.Driver");
cpMBean.setProperties(pros);
cpMBean.setPassword("tiger");
cpMBean.setLoginDelaySeconds(1);
cpMBean.setInitialCapacity(1);
cpMBean.setMaxCapacity(10);
cpMBean.setShrinkingEnabled(true);
cpMBean.setShrinkPeriodMinutes(10);
cpMBean.setRefreshMinutes(10);
cpMBean.setTestTableName("dual");
```

注意: この例では、[プロパティ]にユーザ名とサーバ名で指定する代わりに、 setPassword(String) メソッドを使ってデータベース パスワードを設 定します。setPassword(String) メソッドを使用すると、WebLogic Server は config.xml ファイル中のパスワード、および管理コンソール に表示されるパスワードを暗号化します。このメソッドを使用して、 config.xml ファイル中でデータベース パスワードをクリア テキストで 格納するのを避けるようにお勧めします。

## 対象を追加する

cpMBean.addTarget(serverMBean);

## DataSource を作成する

```
public void createDataSource() throws SQLException {
  try {
    // コンテキストの取得
    Environment env = new Environment();
    env.setProviderUrl(url);
    env.setSecurityPrincipal(userName);
    env.setSecurityCredentials(password);
    ctx = env.getInitialContext();
      // DataSource MBean の作成
      dsMBeans = (JDBCDataSourceMBean)mbeanHome.createAdminMBean(
        cpName, "JDBCDataSource",
        mbeanHome.getDomainName());
      // DataSource 属性の設定
      dsMBeans.setJNDIName(cpJNDIName);
      dsMBeans.setPoolName(cpName);
      // DataSource の起動
      dsMBeans.addTarget(serverMBean);
```

```
} catch (Exception ex) {
    ex.printStackTrace();
    throw new SQLException(ex.toString());
  }
}
```

## 動的接続プールと DataSource を削除する

動的に作成した接続プールを削除する方法を以下のコード サンプルで示します。 動的に作成した接続プールは削除しない限り、サーバを停止 / 再起動した後も、 有効です。

```
public void deleteConnectionPool() throws SQLException {
  try {
   // 動的に作成した接続プールをサーバから削除
   cpMBean.removeTarget(serverMBean);
   // 動的に作成した接続プールをコンフィグレーションから削除
   mbeanHome.deleteMBean(cpMBean);
  } catch (Exception ex) {
   throw new SQLException(ex.toString());
}
 public void deleteDataSource() throws SQLException {
   try {
     // 動的に作成した DataSource をサーバから削除
     dsMBeans.removeTarget(serverMBean);
     // 動的に作成した DataSource をコンフィグレーションから削除
     mbeanHome.deleteMBean(dsMBeans);
   } catch (Exception ex) {
     throw new SQLException(ex.toString());
   }
```

```
}
```

# 接続プールの管理

JDBCConnectionPool と JDBCConnectionPoolRuntime の **MBean** には、接続 プールを管理し、これに関する情報を収集するためのメソッドがあります。メ ソッドの目的は以下のとおりです。

- プールに関する情報を取得します。
- 接続プールを無効にして、そこからクライアントが接続を取得できないよう にします。
- 無効にされているプールを有効にします。
- 未使用の接続を解放して、指定された最小サイズまでプールを縮小します。
- プールをリフレッシュします(接続をクローズして再び開く)。
- プールを停止します。

JDBCConnectionPool MBean と JDBCConnectionPoolRuntime MBean によっ て、weblogic.jdbc.common.JdbcServices と weblogic.jdbc.common.Pool は非推奨の機能として置き換えられています。

JDBCConnectionPool MBean で使用できるメソッドの詳細については、Javadoc を参照してください。JDBCConnectionPoolRuntime MBean の詳細については、 Javadoc を参照してください。

## プールに関する情報の取得

boolean x = JDBCConnectionPoolRuntimeMBean.poolExists(cpName);

props = JDBCConnectionPoolRuntimeMBean.getProperties();

poolExists() メソッドは、指定された名前の接続プールが WebLogic Server に 存在するかどうかを調べます。このメソッドを使用すると、動的接続プールが既 に作成されているかどうかを調べ、作成する動的接続プールに固有の名前を付け ることができます。

getProperties()メソッドは、接続プールのプロパティを取得します。

## 接続プールの無効化

JDBCConnectionPoolRuntimeMBean.disableDroppingUsers()

JDBCConnectionPoolRuntimeMBean.disableFreezingUsers()

JDBCConnectionPoolRuntimeMBean.enable()

接続プールを一時的に無効にして、クライアントがそのプールから接続を取得す るのを防ぐことができます。接続プールを有効または無効にできるのは、 「system」ユーザか、またはそのプールに関連付けられている ACL によって 「admin」パーミッションが与えられたユーザだけです。

disableFreezingUsers()を呼び出すと、プールの接続を現在使っているクラ イアントは中断状態に置かれます。データベース サーバと通信しようとすると、 例外が送出されます。ただし、クライアントは接続プールが無効になっている間 に自分の接続をクローズできます。その場合、接続はプールに返され、プールが 有効になるまでは別のクライアントから予約することはできません。

disableDroppingUsers()を使用すると、接続プールが無効になるだけでなく、 そのプールに対するクライアントの JDBC 接続が破棄されます。その接続で行わ れるトランザクションはすべてロールバックされ、その接続が接続プールに返さ れます。クライアントの JDBC 接続コンテキストは無効になります。

disableFreezingUsers()で無効にしたプールを再び有効にした場合、使用中 だった各接続のJDBC 接続状態はその接続プールが無効にされたときと同じなの で、クライアントはちょうど中断したところから JDBC 操作を続行できます。

さらに、weblogic.Admin クラスの disable\_pool コマンドと enable\_pool コ マンドを使用して、プールを無効にしたり有効にしたりできます。

### 接続プールの縮小

JDBCConnectionPoolRuntimeMBean.shrink()

接続プールは、プール内の接続の初期数と最大数を定義する一連のプロパティ (initialCapacityとmaxCapacity)と、接続がすべて使用中のときにプールに 追加される接続の数を定義するプロパティ (capacityIncrement)を備えていま す。プールがその最大容量に達すると、最大数の接続が開くことになり、プール を縮小しない限りそれらの接続は開いたままになります。 接続の使用がピークを過ぎれば、接続プールから接続をいくつか削除して、 WebLogic Server と DBMS のリソースを解放してもかまいません。

## 接続プールの停止

JDBCConnectionPoolRuntimeMBean.shutdownSoft()

JDBCConnectionPoolRuntimeMBean.shutdownHard()

これらのメソッドは、接続プールを破棄します。接続はクローズされてプールから削除され、プールに残っている接続がなくなればプールは消滅します。接続 プールを破棄できるのは、「system」ユーザか、またはそのプールに関連付けられている ACL によって「admin」パーミッションが与えられたユーザだけです。

shutdownSoft()は、接続がプールに返されるのを待って、それらの接続をクローズします。

shutdownHard() メソッドは、すべての接続を即座に破棄します。プールから取 得した接続を使っているクライアントは、shutdownHard()が呼び出された後で 接続を使おうとすると、例外を受け取ることになります。

さらに、weblogic.Admin クラスの destroy\_pool コマンドを使って、プールを 破棄することもできます。

## プールのリセット

JDBCConnectionPoolRuntimeMBean.reset()

接続プールは、定期的に、あるいは接続が予約または解放されるたびに接続をテ ストするようにコンフィグレーションすることができます。WebLogic Server が プール接続の一貫性を自動的に保てるようにすることで、DBMS 接続に関する 問題の大半は防げるはずです。さらに、WebLogic には、アプリケーションから 呼び出してプール内のすべての接続、またはプールから予約した単一の接続をリ フレッシュできるメソッドが用意されています。

JDBCConnectionPoolRuntimeMBean.reset() メソッドは、接続プール内に割り 当てられている接続をすべてクローズしてから開き直します。これは、たとえ ば、DBMS が再起動されたあとに必要になることがあります。接続プール内の1 つの接続が失敗した場合は、プール内のすべての接続が不良であることが往々に してあります。 接続プールをリセットするには、以下のいずれかの方法を使用します。

- Administration Console
- weblogic.Admin コマンド。管理者(管理特権を持ったユーザ)として接続 プールをリセットします。次にそのパターンを示します。

#### \$ java weblogic. Admin WebLogicURL RESET\_POOL poolName system passwd

コマンドラインからこの方法を使うことはめったにないかもしれません。他 にも、次に説明するようにプログラムを使用したより効率的な方法がありま す。

クライアント アプリケーションにある JDBCConnectionPoolRuntimeMBean
 の reset() メソッド

最後のケースは、行うべき作業が最も多くなりますが、その反面、最初の2 つの方法よりも柔軟性があります。次に、reset()メソッドを使用してプー ルをリセットする方法を示します。

- a. try ブロックの中で、DBMS への有効な接続が存在する限りどのような 状況でも必ず成功する SQL 文を使用して、接続プールの接続をテストし ます。たとえば、「select 1 from dual」という SQL 文は、Oracle DBMS の場合には必ず成功します。
- b. SQLException を取得します。
- c. catch ブロックの中で reset() メソッドを呼び出します。

# weblogic.jdbc.common.JdbcServices と weblogic.jdbc.common.Pool クラス(非推奨)の 使用

旧バージョンの WebLogic Server には、プログラム上で接続プールの作成や管理 のための次のクラスが組み込まれていました。

weblogic.jdbc.common.JdbcServices and weblogic.jdbc.common.Pool.こ れらのクラスは非推奨となっています。これらのクラスは現在でも利用できます が、代わりにJDBCConnectionPool MBeanを使用して、接続プールを動的に作 成、および管理することをお勧めします。 JDBCConnectionPool MBean を使用して、管理対象のサーバ上の接続プールを 作成、または変更すると、JMX サービスにより管理サーバに変更が直ちに通知 されます。weblogic.jdbc.common.JdbcServicesと weblogic.jdbc.common.Pool を使用して、接続プールを作成、または変更する

weblogic.jabc.common.poolを使用して、接続ノールを作成、または変更する と、次のアクションは管理サーバには伝達されません。

- 停止
- 取り出し
- 更新
- 有効化
- 無効化

これらのアクションを実行すると、関連する接続プールを使用した管理対象サーバ上のアプリケーションが失敗することがあります。

weblogic.jdbc.common.JdbcServices と weblogic.jdbc.common.Pool の詳 細については、WebLogic Server バージョン 6.1 の『WebLogic JDBC プログラ マーズ ガイド』の「WebLogic JDBC のコンフィグレーションと管理」を参照し てください。

# アプリケーション スコープの JDBC 接続 プール

エンタープライズ アプリケーションをパッケージ化するときに、 weblogic-application.xml 補足デプロイメント記述子を含めることができま す。この記述子を使用して、アプリケーション スコーピングをコンフィグレー ションします。weblogic-application.xml ファイルでは、エンタープライズ アプリケーションをデプロイするときに作成される JDBC 接続プールをコンフィ グレーションできます。

接続プールのインスタンスは、アプリケーションのインスタンスごとに作成され ます。つまり、プールのインスタンスは、アプリケーションの対象となっている 各ノード上のアプリケーションで作成されます。プールのサイズを検討する場合 は、この点に留意してください。 この方法で作成された接続プールは「アプリケーション スコープの接続プール」 (アプリケーション スコープ プール、アプリケーション ローカル プール、また は ローカル プール)と呼ばれ、そのエンタープライズ アプリケーションに対し てだけスコーピングされます。つまり、各接続プールがエンタープライズ アプリ ケーションごとに分離されます。

アプリケーション スコーピング、およびアプリケーション スコープ リソースの 詳細については、以下を参照してください。

- 『WebLogic Server アプリケーションの開発』の「weblogic-application.xml デ プロイメント記述子の要素」
- 『WebLogic Server アプリケーションの開発』の「エンタープライズ アプリケーションのパッケージ化」
- 『WebLogic Server アプリケーションの開発』の「2フェーズ デプロイメント」

# マルチプールのコンフィグレーションと使 い方

マルチプールは「プールのプール」です。まず接続プールを作成し、次に Administration Console または WebLogic 管理 API を使用してマルチプールを作 成した後、マルチプールに接続プールを割り当てることにより、マルチプールを 作成します。

Administration Console を使用してマルチプールを作成する手順については、 Administration Console オンライン ヘルプを参照してください。 JDBCMultiPoolMBean の詳細については、WebLogic Server Javadoc を参照して ください。

# マルチプールの機能

マルチプールとは、接続プールのプールです。特定の接続プール内のすべての接続は、同じデータベース、同じユーザ、同じ接続プロパティを使って作成されます。つまり、それらは単一のデータベースに関連付けられます。しかし、マルチ プール内の接続プールには、それぞれ異なる DBMS を関連付けることができます。

マルチプールのデータベース接続はローカル トランザクションでのみ使用され ます。分散トランザクションでの使用は、WebLogic Server ではサポートされて いません。

# マルチプール アルゴリズムの選択

マルチプールを設定する前に、その主要な目的、つまり高可用性またはロード バランシングのいずれかを指定する必要があります。アルゴリズムは、各自の ニーズに合わせて選択できます。

### 高可用性

高可用性アルゴリズムでは、接続プールの順序付けされたリストを提供します。 通常、このタイプのマルチプールへのすべての接続リクエストは、リストの最初 のプールによって処理されます。このプールを通したデータベース接続が失敗す ると、そのリストの次のプールから順番に接続が選択されます。

注意: マルチプール内の接続プールに対して

TestConnectionsOnReserve=true を設定することで、リスト内の次の 接続プールにフェイルオーバするタイミングをマルチプールが決定でき るようにする必要があります。

デフォルトでは、接続プール内のすべての接続が使用中の場合、高可用 性アルゴリズムを備えたマルチプールではリスト内の次のプールから接 続が提供されることはありません。これは、接続プールの容量を設定で きるようにするためです。このシナリオでフェイルオーバを有効にする には、マルチプールのコンフィグレーションで FailoverRequestIfBusy 属性を true に設定します。詳細については、 2-24 ページの「マルチプールの使用されている接続プールのフェイル オーバの有効化」を参照してください。

### ロード バランシング

ロード バランシング マルチプールへの接続リクエストは、リスト内の任意の接 続プールから処理されます。プールはリストの順に追加され、ラウンドロビン方 式でアクセスされます。アプリケーションが接続を要求すると、マルチプールは リスト内の次の接続プールから接続を提供しようとします。

# マルチプールのフェイルオーバの拡張

WebLogic Server 7.0SP5 では、マルチプールに以下の拡張が施されました。

- マルチプール内で自動的に無効化されている(非アクティブな)接続プールに 接続を要求しないようにするための、接続要求の転送の改良。「接続プール が失敗したときの接続要求の転送の改良」を参照してください。
- マルチプール内の失敗した接続プールが回復したときの自動フェイルバック。「マルチプール内の失敗した接続プールが回復するときの自動的な再有効化」を参照してください。
- マルチプール内の使用中の接続プールのフェイルオーバ。「マルチプールの 使用されている接続プールのフェイルオーバの有効化」を参照してください。
- 高可用性アルゴリズムを備えたマルチプールのフェイルオーバコールバック。「コールバックによるマルチプールのフェイルオーバの制御」を参照してください。
- マルチプール(アルゴリズムはどちらでも同じ)のフェイルバック コール バック「コールバックによるマルチプールのフェイルバックの制御」を参照 してください。

### 接続プールが失敗したときの接続要求の転送の改良

マルチプール内の接続プールが失敗したときのパフォーマンスを向上させるため に、WebLogic Server はプールの接続が接続テストに失敗したときにその接続 プールを自動的に無効にします。接続プールが無効化された後、WebLogic Server は接続要求をアプリケーションからその接続プールに転送しません。その代わり に、接続要求はマルチプールのリストにある次に利用可能な接続プールに転送さ れます。

この機能を利用するには、マルチプールのすべての接続プールで接続プール テ スト オプションがコンフィグレーションされていなければなりません (特に TestTableName と TestConnectionsOnReserve)。

マルチプールに対してコールバック ハンドラが登録されている場合、WebLogic Server はリストの次の接続プールにフェイルオーバする前にコールバック ハン ドラを呼び出します。詳細については、2-25 ページの「コールバックによるマル チプールのフェイルオーバの制御」を参照してください。

## マルチプール内の失敗した接続プールが回復するときの自動 的な再有効化

接続が接続テストに失敗したことが原因で接続プールが自動的に無効化された 後、WebLogic Server は定期的に無効化された接続プールの接続をテストして接 続プール(または基盤のデータベース)がいつ再び利用可能になるのかを判断し ます。接続プールが利用可能になると、WebLogic Server は自動的に接続プール を再び有効化し、マルチプールのアルゴリズムと、接続プールのリストにおける 位置に基づいて、その接続プールへの接続要求の転送を再開します。

マルチプールで自動的に無効化されている接続プールが WebLogic Server によっ てチェックされる頻度を制御するには、config.xml ファイルのマルチプールの コンフィグレーションに HealthCheckFrequencySeconds 属性の値を追加しま す。次に例を示します。

<JDBCMultiPool AlgorithmType="High-Availability" Name="demoMultiPool" PoolList="demoPool2,demoPool" HealthCheckFrequencySeconds="240" Targets="examplesServer" /> 注意: この属性は、Administration Console では表示されません。この機能を実 装するには、config.xmlファイルのマルチプールのコンフィグレー ションに手動でこの属性を追加する必要があります。

WebLogic Server は、無効化されている各接続プールの接続テストを、指定され た期間は行いません。デフォルト値は、300秒です。値を指定しない場合、自動 的に無効化された接続プールは 300 秒おきにテストされます。

この機能を利用するには、マルチプールのすべての接続プールで接続プールテ スト オプションがコンフィグレーションされていなければなりません (特に TestTableName と TestConnectionsOnReserve)。

手動で無効化された接続プールについては、WebLogic Server はテストと自動的 な再有効化を行いません。テストするのは、自動的に無効化された接続プールだ けです。

マルチプールに対してコールバック ハンドラが登録されている場合、WebLogic Server は接続プールを再び有効にする前にコールバック ハンドラを呼び出します。詳細については、2-29 ページの「コールバックによるマルチプールのフェイルバックの制御」を参照してください。

# マルチプールの使用されている接続プールのフェイルオーバの有効化

デフォルトでは、マルチプールのアルゴリズムが高可用性である場合、データ ベース接続に対する要求の数がマルチプールの現在の接続プールで利用可能な接 続の数を超えると、それ以降の接続要求が失敗します。

現在の接続プールのすべての接続が使用中のときにマルチプールがフェイルオー バするようにするには、config.xmlファイルのマルチプールのコンフィグレー ションで FailoverRequestIfBusy 属性の値を設定する必要があります。trueに 設定すると、現在の接続プールのすべての接続が使用中のときに、接続に対する アプリケーションの要求がマルチプールの次の利用可能な接続プールに転送され ます。false(デフォルト)に設定した場合、接続要求はフェイルオーバされま せん。

FailoverRequestIfBusy 属性を config.xml ファイルに追加した後、マルチ プールのエントリは次のようになります。 <JDBCMultiPool AlgorithmType="High-Availability" Name="demoMultiPool" PoolList="demoPool2,demoPool" FailoverRequestIfBusy="true" Targets="examplesServer" />

**注意**: FailoverRequest If Busy 属性は、Administration Console では表示され ません。この機能を実装するには、config.xml ファイルのマルチプール のコンフィグレーションに手動でこの属性を追加する必要があります。

ConnectionPoolFailoverCallbackHandler がマルチプールのコンフィグレー ションに含まれている場合、WebLogic Server はフェイルオーバの前にコール バック ハンドラを呼び出します。詳細については、2-25 ページの「コールバッ クによるマルチプールのフェイルオーバの制御」を参照してください。

## コールバックによるマルチプールのフェイルオーバの制御

WebLogic Server にはコールバック ハンドラを登録できます。コールバック ハン ドラは、高可用性アルゴリズムのマルチプールが、その中の JDBC 接続プールか らリストの次の接続プールにどのタイミングで接続要求をフェイルオーバするか を制御します。

コールバック ハンドラを使用するとフェイルオーバを行うかどうか、および行 う場合にいつ行うのかを制御できるので、フェイルオーバの前にシステム上の他 の準備 (データベースの準備や高可用性フレームワームとの通信)を行うことが できます。

コールバック ハンドラは、config.xml ファイルにあるマルチプールの属性を介 して、マルチプールごとに登録されます。したがって、コールバック ハンドラは コールバックを適用するマルチプールごとに登録する必要があります。マルチ プールごとに異なるコールバック ハンドラを登録することもできます。

#### コールバック ハンドラの要件

マルチプール内のフェイルオーバとフェイルバックを制御するために使用する コールバック ハンドラには、

weblogic.jdbc.extensions.ConnectionPoolFailoverCallback インタ フェースの実装が必要です。マルチプールがリスト内の次の接続プールにフェイ ルオーバする必要があるとき、または以前に無効化された接続プールが利用可能 になるときに、WebLogic Server は ConnectionPoolFailoverCallback インタ フェースの allowPoolFailover() メソッドを呼び出し、3 つのパラメータ currPool、nextPool、および opcode (いずれも定義は後述)の値を渡します。 その後、WebLogic Server はコールバック ハンドラからの戻り値を待ってからタ スクを完了します。

アプリケーションは、下記に定義するように OK、RETRY\_CURRENT、または DONOT\_FAILOVER を返す必要があります。アプリケーションでは、フェイル オーバとフェイルバックのケースを処理します。

詳細については、 weblogic.jdbc.extensions.ConnectionPoolFailoverCallback インタ フェースの Javadoc を参照してください。

**注意**: フェイルオーバのコールバック ハンドラは省略可能です。マルチプール のコンフィグレーションでコールバック ハンドラが指定されていない場 合、WebLogic Server はフェイルオーバか、無効化されている接続プール を再び有効にする処理に進みます。

#### コールバック ハンドラのコンフィグレーション

フェイルオーバおよびフェイルバック機能に関連するマルチプールのコンフィグ レーション属性には、以下の2つがあります。

- ConnectionPoolFailoverCallbackHandler— マルチプールのフェイルオー バコールバックハンドラを登録するには、この属性の値を config.xml ファイルのマルチプールのコンフィグレーションに追加します。値は、 com.bea.samples.wls.jdbc.MultiPoolFailoverCallbackApplication のような絶対名でなければなりません。
- HealthCheckFrequencySeconds—WebLogic Server がマルチプールで無効 化されている(非アクティブな)接続プールをチェックして利用可能かどう かを確認する頻度を制御するには、この属性の値を config.xml ファイルの マルチプールのコンフィグレーションに追加します。詳細については、2-23 ページの「マルチプール内の失敗した接続プールが回復するときの自動的な 再有効化」を参照してください。

これらの属性を config.xml ファイルに追加した後、マルチプールのエントリは 次のようになります。

<JDBCMultiPool
AlgorithmType="High-Availability"</pre>

Name="demoMultiPool"
ConnectionPoolFailoverCallbackHandler="com.bea.samples.wls.jdbc
.MultiPoolFailoverCallbackApplication"
PoolList="demoPool2,demoPool"
HealthCheckFrequencySeconds="120"
Targets="examplesServer" />

注意: これらの属性は、Administration Console では表示されません。この機能 を実装するには、config.xml ファイルのマルチプールのコンフィグ レーションに手動でこれらの属性を追加する必要があります。

#### 仕組み — フェイルオーバ

WebLogic Server は、現在の接続プールが接続テストに失敗したとき、または FailoverRequestIfBusy が有効になっている場合で現在の接続プールのすべて の接続が使用中のときに、リスト内の次の接続プールに接続要求をフェイルオー バしようとします。

コールバック機能を有効にするには、config.xml ファイルのマルチプール コン フィグレーションの ConnectionPoolFailoverCallbackHandler 属性を使用し てコールバック ハンドラを Weblogic Server に登録します。

高可用性アルゴリズムの場合、接続要求に対してリスト内の最初の接続プールから接続が提供されます。最初の接続プールの接続が接続テストに失敗すると、 WebLogic Server はその接続プールに非アクティブのマークを付け、それを無効 化します。コールバック ハンドラが登録されている場合、WebLogic Server は以 下の情報を渡してコールバック ハンドラを呼び出し、下記のいずれかの戻り値 を待ちます。

- currPool フェイルオーバの場合、これはデータベース接続を提供するために現在使用されている接続プールの名前です。これは、「フェイルオーバ元」の接続プールです。
- nextPool—マルチプールでリストされている次に利用可能な接続プールの名前です。フェイルオーバの場合、これは「フェイルオーバ先」の接続プールです。
- opcode— 呼び出しの理由を示す、以下のいずれかのコードです。
  - OPCODE\_CURR\_POOL\_DEAD—WebLogic Server が現在の接続プールを非ア クティブと判断し、無効化しました。

 OPCODE\_CURR\_POOL\_BUSY— 接続プールのすべてのデータベース接続が使用中です(マルチプールのコンフィグレーションで FailoverIfBusy=true が設定されている必要がある。2-24ページの「マルチプールの使用されている接続プールのフェイルオーバの有効化」を参照)。

フェイルオーバは、接続要求と同期の関係にあります。フェイルオーバは、 WebLogic Server が接続要求を満たそうとしているときにのみ行われます。

コールバック ハンドラからの戻り値は、以下の3つのオプションのいずれかを 示します。

- OK 処理を進めます。この場合、リストの次の接続プールにフェイルオーバ することを意味します。
- RETRY\_CURRENT— 現在の接続プールで接続要求を再試行します。
- DONOT\_FAILOVER— 現在の接続要求を再試行せず、フェイルオーバを行いません。weblogic.jdbc.extensions.PoolUnavailableSQLException が送出されます。

WebLogic Server は、コールバック ハンドラから返された値に基づいて動作しま す。

2番目の接続プールが失敗した場合、マルチプール内に次に利用可能な接続プールがあれば WebLogic Server はそれに対してフェイルオーバを試み、前回のフェイルオーバと同じようにコールバック ハンドラを再び呼び出します。

**注意**: 接続プールが手動で無効化されている場合、WebLogic Server はコール バック ハンドラを呼び出しません。

ロード バランシング アルゴリズムのマルチプールの場合、WebLogic Server は接 続プールが無効化されているときにコールバック ハンドラを呼び出しません。た だし、無効化されている接続プールを再び有効化するときにはコールバック ハ ンドラを呼び出します。詳細については、次の節を参照してください。

## コールバックによるマルチプールのフェイルバックの制御

マルチプールのフェイルオーバコールバックハンドラを登録すると、WebLogic Server は自動的に無効化された接続プールを再び有効化するときに同じコール バックハンドラを呼び出します。コールバックを使用すると無効化されている接 続プールが再び有効化されるかどうか、および有効化される場合はいつ有効化さ れるかを制御できるので、接続プールの再有効化の前にシステム上の他の準備( データベースの準備や高可用性フレームワームとの通信)を行うことができま す。

コールバック ハンドラは、config.xml ファイルにあるマルチプールの属性を介 して、マルチプールごとに登録されます。したがって、コールバック ハンドラは コールバックを適用するマルチプールごとに登録する必要があります。マルチ プールごとに異なるコールバック ハンドラを登録することもできます。

コールバック ハンドラの詳細については、以下の節を参照してください。

- 2-25 ページの「コールバックハンドラの要件」
- 2-26 ページの「コールバック ハンドラのコンフィグレーション」

#### 仕組み — フェイルバック

WebLogic Server は、自動的に無効化されているマルチプール内の接続プールの 状態を定期的にチェックします (2-23 ページの「マルチプール内の失敗した接続 プールが回復するときの自動的な再有効化」を参照)。無効化されている接続 プールが利用可能になり、フェイルオーバコールバック ハンドラが登録されて いる場合、WebLogic Server は以下の情報を渡してコールバック ハンドラを呼び 出し、戻り値を待ちます。

- currPool—フェイルバックの場合、これは以前に無効化され、現在は利用可 能で再有効化できる接続プールの名前です。
- nextPool -- フェイルバックの場合、これは null です。
- opcode— 呼び出しの理由を示す、以下のいずれかのコードです。フェイル バックの場合、コードは常に OPCODE\_REENABLE\_CURR\_POOL です。このコー ドは、currPool の接続プールが現時点で利用可能であることを示します。

フェイルバック(無効化されている接続プールの自動的な再有効化)は、フェイ ルオーバとは異なります。フェイルオーバは接続要求と同期的な関係にあります が、フェイルオーバは非同期です。

コールバック ハンドラは、以下のいずれかの値を返します。

- OK—処理を進めます。この場合は、指定された接続プールを再び有効化する ことを意味します。WebLogic Server は、マルチプールのアルゴリズムと、 接続プールのリストにおける位置に基づいて、その接続プールへの接続要求 の転送を再開します。
- DONOT\_FAILOVER—currPoolの接続プールを再有効化しません。使用中の接続プールから引き続き接続要求に対処します。

WebLogic Server は、コールバック ハンドラから返された値に基づいて動作しま す。

コールバック ハンドラが DONOT\_FAILOVER を返す場合、WebLogic Server は マルチプール コンフィグレーションの HealthCheckFrequencySeconds 属性で 決められたとおりに次のテスト サイクルで接続プールを再び有効化しようとし、 そのプロセスの過程でコールバック ハンドラを呼び出します。

マルチプールで接続プールがリストされる順序はとても重要です。高可用性アル ゴリズムのマルチプールは常に、接続プールのリストの最初に利用可能な接続 プールから接続要求に対応しようとします。以下のシナリオを検討してくださ い。

MultiPool\_1 は高可用性アルゴリズムを使用し、 ConnectionPoolFailoverCallbackHandler が登録されていて、3つの接続 プール CP1、CP2、および CP3 をこの順序で保持しています。

CP1 が無効になり、MultiPool\_1 は接続要求を CP2 にフェイルオーバします。

次に CP2 が無効になり、MultiPool\_1 は接続要求を CP3 にフェイルオーバしま す。

しばらくして、CP1 が再び利用可能になり、コールバック ハンドラによって WebLogic Server が接続プールを再有効化できるようになります。それ以降の接 続要求には、CP1 から接続が提供されるようになります。これは、CP1 がマルチ プールで最初にリストされている接続プールであるためです。

#### 2-30 WebLogic JDBC プログラマーズ ガイド

CP2 が続いて利用可能になり、コールバック ハンドラが WebLogic Server による 接続プールの再有効化を可能にしても、接続要求は引き続き CP1 から接続を提 供されます。これは、CP1 が接続プールのリストで CP2 より前に位置しているた めです。

# マルチプール フェイルオーバの制限事項と要件

WebLogic Server はマルチプール用の高可用性アルゴリズムを備えており、接続 プールで障害(データベース管理システムのクラッシュなど)が発生しても、シ ステムをそのまま稼動させることができます。ただし、システムをコンフィグ レーションするときには以下の制限と要件を考慮する必要があります。

## フェイルオーバを有効にするための予約時の接続のテスト

接続プールでは、いつデータベース接続が失われたかを識別するために TestConnectionsOnReserve 機能を使用します。接続は、アプリケーションに よって予約されるまで、自動的にはテストされません。マルチプール内の接続 プールにTestConnectionsOnReserve=trueを設定する必要があります。この機 能をオンにすると、各接続はアプリケーションに戻される前にテストされます。 これは、高可用性アルゴリズムにおいて不可欠な処理です。高可用性アルゴリズ ムでは、マルチプール内の次の接続プールにフェイルオーバするタイミングが、 予約時の接続テストの結果に基づいて決定されます。テストが失敗すると、接続 プールによって接続が再作成されます。この再作成にも失敗すると、マルチプー ルが次の接続プールにフェイルオーバします。マルチプールのフェイルオーバの 拡張の詳細については、2-22ページの「マルチプールのフェイルオーバの拡張」 を参照してください。

### 使用中の接続ではフェイルオーバは行われない

予約後に接続が失敗する可能性もありますが、これについてはアプリケーション で処理する必要があります。WebLogic Server では、アプリケーションで使用中 に失敗した接続をフェイルオーバさせることはできません。接続の使用中に障害 が発生した場合は、トランザクションをやり直す必要があり、こうした障害が処 理できるようにコーディングしておく必要があります。

# DataSource のコンフィグレーションと使 い方

接続プールやマルチプールと同様に、DataSource オブジェクトは Administration Console または WebLogic 管理 API を使用して作成できます。DataSource オブ ジェクトを定義して、トランザクション サービスを有効または無効にできます。 DataSource のプール名属性を定義する前に、接続プールとマルチプールをコン フィグレーションします。

DataSource オブジェクトを JNDI と組み合わせると、データベースへの接続を提 供する接続プールにアクセスできます。個々の DataSource は、1 つの接続プー ル、またはマルチプールを参照できます。ただし、単一の接続プールを使用する 複数の DataSource を定義できます。これにより、同じデータベースを共有する トランザクション対応 DataSource オブジェクトとトランザクション非対応 DataSource オブジェクトの両方を定義できます。

WebLogic Server では、2 種類の DataSource オブジェクトがサポートされます。

- DataSource (ローカルトランザクションのみ)
- TxDataSource(分散トランザクション)

アプリケーションで次のいずれかの基準が該当する場合は、WebLogic Server で TxDataSource を使用してください。

- Java Transaction API (JTA) を使用している
- WebLogic Server EJB コンテナを使用して、トランザクションを管理している
- 単一のトランザクション中に、何度もデータベースが更新されている

**TxDataSource**の使い方、およびコンフィグレーションの方法については、『管理 者ガイド』の「接続プール、マルチプール、およびデータソースの JDBC コン フィグレーション ガイドライン」を参照してください。 アプリケーションで DataSource を使用して、接続プールからデータベース接続 を取得する(推奨)場合は、アプリケーションを実行する前に、Administration Console で DataSource 定義します。DataSource の作成手順については、 Administration Console オンライン ヘルプを参照してください。TxDataSource の 作成手順については、Administration Console オンライン ヘルプを参照してくだ さい。

# DataSource オブジェクトにアクセスするパッケー ジのインポート

アプリケーションで DataSource オブジェクトを使用するには、以下のクラスを クライアント コードにインポートします。

```
import java.sql.*;
import java.util.*;
import javax.naming.*;
```

# DataSource を使用したクライアント接続の取得

JDBC クライアントから接続を取得するには、以下のコードに示すように、Java Naming and Directory Interface (JDNI) ルックアップを使用して DataSource オブ ジェクトを見つけます。

```
Context ctx = null;

Hashtable ht = new Hashtable();

ht.put(Context.INITIAL_CONTEXT_FACTORY,

    "weblogic.jndi.WLInitialContextFactory");

ht.put(Context.PROVIDER_URL,

    "t3://hostname:port");

try {

    ctx = new InitialContext(ht);

    javax.sql.DataSource ds

        = (javax.sql.DataSource) ctx.lookup ("myJtsDataSource");

    java.sql.Connection conn = ds.getConnection();

// これで conn オブジェクトを使用して
```

```
// 文を作成し、結果セットを検索できる
```

```
Statement stmt = conn.createStatement();
stmt.execute("select * from someTable");
ResultSet rs = stmt.getResultSet();
// 終了したら文と接続オブジェクトをクローズする
stmt.close();
conn.close();
catch (NamingException e) {
// エラー発生
}
finally {
try {ctx.close();}
catch (Exception e) {
// エラー発生
}
}
(使用する WebLogic Server に合わせて適切な hostname
```

(使用する WebLogic Server に合わせて適切な hostname と port 番号に置き換えます。)

**注意**: 上のコードでは、JNDI コンテキストを取得するためにいくつかの使用可 能なプロシージャが使用されています。JNDI の詳細については、 『WebLogic JNDI プログラマーズ ガイド』を参照してください。

コード例

WebLogic Server の samples/examples/jdbc/datasource ディレクトリに収め られている DataSource コード例を参照してください。

# JDBC データ ソース ファクトリ

WebLogic Server では、JDBC データ ソース リソースを、リソース ファクトリと して WebLogic Server JNDI ツリーにバインドできます。その後、EJB デプロイメ ント記述子のリソース ファクトリ参照を、実行中の WebLogic Server の利用可能 なリソース ファクトリにマップすると、接続プールから接続を取得できます。

JDBC データ ソース ファクトリの作成、および使用については、『WebLogic エ ンタープライズ JavaBeans プログラマーズ ガイド』の「リソース ファクトリ」 を参照してください。

# 3 JDBC アプリケーションのパ フォーマンス チューニング

以下の節では、JDBC アプリケーションを最大限に活用する方法について説明します。

- 3-1 ページの「JDBC パフォーマンスの概要」
- 3-1 ページの「WebLogic のパフォーマンス向上機能」
- 3-3 ページの「ベスト パフォーマンスのためのアプリケーション設計」

# JDBC パフォーマンスの概要

Java、JDBC、および DBMS 処理に関連する概念は、多くのプログラマにとって 未知のものです。Java がさらに普及していけば、データベース アクセスとデー タベース アプリケーションの実装はより簡単になります。このドキュメントで は、JDBC アプリケーションから最高のパフォーマンスを引き出すためのヒント を紹介します。

# WebLogic のパフォーマンス向上機能

WebLogic には、JDBC アプリケーションのパフォーマンスを向上させるための 機能がいくつか用意されています。

# 接続プールによるパフォーマンスの向上

DBMS への JDBC 接続を確立するには非常に時間がかかる場合があります。 JDBC アプリケーションでデータベース接続のオープンとクローズを繰り返す必要がある場合、これは重大なパフォーマンスの問題となります。WebLogic 接続 プールは、こうした問題を効率的に解決します。

WebLogic Server を起動すると、接続プール内の接続が開き、すべてのクライア ントが使用できるようになります。クライアントが接続プールの接続をクローズ すると、その接続はプールに戻され、他のクライアントが使用できる状態になり ます。つまり、接続そのものはクローズされません。プール接続のオープンとク ローズには、ほとんど負荷がかかりません。

どのくらいの数の接続をプールに作成すればよいでしょうか。接続プールの数 は、コンフィグレーションされたパラメータに従って最大数と最小数の間で増減 させることができます。常に最高のパフォーマンスが得られるのは、同時ユーザ と同じくらいの数の接続が接続プールに存在する場合です。

# Prepared Statement とデータのキャッシング

DBMS のアクセスでは大量にリソースを消費します。プログラムで Prepared Statement を再利用する場合、または複数のアプリケーションでの共有や、各接 続どうしでの存続が可能な頻繁に使用するデータにアクセスする場合は、以下の ものを使用してデータをキャッシュできます。

- 接続プールの Prepared Statement キャッシュ
- 読み込み専用のエンティティ Bean
- クラスタ環境での JNDI

# ベスト パフォーマンスのためのアプリケー ション設計

データベース アプリケーションのパフォーマンスの良し悪しはほとんどの場合、 アプリケーション言語ではなく、アプリケーションがどのように設計されている かによって決定まります。クライアントの数と場所、DBMS テーブルおよびイ ンデックスのサイズと構造、およびクエリの数とタイプは、すべてアプリケー ションのパフォーマンスに影響を与えます。

以下では、すべての DBMS に当てはまる一般的なヒントを示します。また、ア プリケーションで使用する特定の DBMS のドキュメントによく目を通しておく ことも重要です。

# 1. データをできるだけデータベースの内部で処理 する

DBMS アプリケーションのパフォーマンスに関する最も深刻な問題は、生デー タを不必要に移動することから発生します。これは、生データをネットワーク上 で移動する場合にも、単に DBMS のキャッシュに出し入れする場合にも言える ことです。こうした無駄を最小限に抑えるための良い方法は、クライアントが DBMS と同じマシンで動作している場合でも、ロジックをクライアントではな くデータの格納場所、つまり DBMS に置くことです。実際のところ、一部の DBMS では、1 個の CPU を共有するファット クライアントとファット DBMS は パフォーマンスの致命的な低下をもたらします。

大部分の DBMS は、ストアド プロシージャという、データの格納場所にロジッ クを置くための理想的なツールを備えています。ストアド プロシージャを呼び 出して 10 個の行を更新するクライアントと、同じ行を取得および変更し、 UPDATE 文を送信してその変更を DBMS に保存するクライアントの間には、パ フォーマンスに大きな違いがあります。 また、DBMSのドキュメントを参照して、DBMS内のキャッシュメモリの管理 について調べる必要もあります。一部のDBMS(Sybase など)は、DBMSに割り 当てられた仮想メモリを分割し、特定のオブジェクトがキャッシュの固定領域を 独占的に使用できるようにする機能を備えています。この機能を使用すると、重 要なテーブルまたはインデックスをディスクから一度読み出しておくことで、 ディスクに再度アクセスしなくてもすべてのクライアントがそれらを使用できる ようになります。

# 2. 組み込み DBMS セットベース処理を使用する

SQL は、セット処理言語です。DBMS は、完全にセットベース処理を行うよう に設計されています。データベースへの1行へのアクセスは、例外なくセット ベースの処理より遅く、また DBMS によっては実装が不完全です。たとえば、 従業員100名に関するデータが格納されている4つのテーブルがある場合、全従 業員について各テーブルを一度に更新する方が、従業員1名ごとに各テーブルを 100回更新するより常に高速です。

あまりに複雑すぎて1行ずつ処理する以外に方法がないと考えられていた処理の 多くが、セットベースの処理に書き換えられ、パフォーマンスの向上を実現して います。たとえば、ある有名な給与管理アプリケーションは、巨大で低速な COBOL アプリケーションから、連続実行される4つのストアドプロシージャに 変換されました。この結果、マルチ CPUマシンで何時間もかかった処理が、よ り少ないリソースで15分で実行できるようになりました。

## 3. クエリを効率化する

ユーザからよく尋ねられる質問に、「特定の結果セットで返される行数はどのくらいか」というものがあります。すべての行を取り出さずに調べる唯一の方法は、次のように count キーワードを使用して同じクエリを発行することです。

SELECT count(\*) from myTable, yourTable where ...

これにより、関連するデータには変更がなかった場合に、オリジナルのクエリが 戻すべき行数が返されます。また関連するデータに影響を与えるその他の DBMS アクティビティが起きた場合に、クエリを実行すれば、実際の行数は変 わります。

#### 3-4 WebLogic JDBC プログラマーズ ガイド

ただし、これはリソースを大量に消費する処理であることに注意してください。 元のクエリによっては、DBMS は行を送信するのと同じくらいの処理を行って 行をカウントする必要があります。

アプリケーションのクエリは、実際にどのようなデータが必要なのかをできる限 り具体的に指定する必要があります。たとえば、まず一時テーブルに抽出し、カ ウントだけを返し、次に限定された2番目のクエリを送信して一時テーブル内の 行のサブセットだけを返すようにします。

クライアントが本当に必要なデータだけを抽出することが、きわめて重要です。 ISAM(リレーショナルデータベース以前のアーキテクチャ)から移植された一 部のアプリケーションでは、実際に必要なのは最初の数行だけであっても、テー ブル内のすべての行を選択するクエリが送信されます。また、最初に取得する行 を得るために「sort by」句を使用するアプリケーションもあります。このような データベースクエリは、パフォーマンスを不必要に低下させます。

SQL を適切に使用すると、こうしたパフォーマンス上の問題を回避できます。 たとえば、高額給与の社員のうち上位3人だけのデータが必要な場合、クエリを 適切に行うには、相関サブクエリを使用します。表 3-1 に SQL 文が返す全体の 表を示します。

select \* from payroll

| 名前    | 給与 |
|-------|----|
| Joe   | 10 |
| Mikes | 20 |
| Sam   | 30 |
| Tom   | 40 |
| Jan   | 50 |
| Ann   | 60 |
| Sue   | 70 |
| Hal   | 80 |

表 3-1 返された完全な結果

表 3-1 返された完全な結果

| 名前  | 給与 |
|-----|----|
| May | 80 |

相関サブクエリ

```
select p.name, p.salary from payroll p
where 3 >= (select count(*) from payroll pp
where pp.salary >= p.salary);
```

表 3-2 に示すように、このクエリでは、より小さい結果が返されます。

表 3-2 サブクエリの結果

| 名前  | 給与 |
|-----|----|
| Sue | 70 |
| Hal | 80 |
| May | 80 |

このクエリでは、上位3名の高所得者の名前と給与が登録された3行だけが返さ れます。このクエリでは、給与テーブル全体をスキャンし、次に各行について内 部ループで給与テーブル全体を再スキャンして、ループの外でスキャンした現在 の行より高額の給与が何件あるかを調べます。この処理は複雑なように見えるか もしれませんが、DBMS はこの種の処理では SQL を効率的に使用するように設 計されています。

# 4. トランザクションを単一バッチにする

可能な限り、一連のデータ処理を収集し、更新トランザクションを次のような単 一の文で発行してください。

BEGIN TRANSACTION

UPDATE TABLE1...

INSERT INTO TABLE2

DELETE TABLE3

#### COMMIT

この方法により、別個の文とコミットを使用するよりパフォーマンスが向上しま す。バッチ内で条件ロジックと一時テーブルを使用する場合でも、DBMS はさ まざまな行とテーブルに必要なすべてのロックを取得し、ワンステップで使用 および解放するので、この方法は望ましいと言えます。別個の文とコミットを使 用すると、クライアントと DBMS 間の転送が増加し、DBMS 内のロック時間が 長くなります。こうしたロックにより、他のクライアントはそのデータにアクセ スできなくなり、複数の更新がさまざまな順序でテーブルを更新できるかによっ て、デッドロックが発生する可能性があります。

警告: ユニークキー制約の違反などによって上記のトランザクション中の任意の文が適切に実行されなかった場合は、条件 SQL ロジックを追加して文の失敗を検出し、トランザクションをコミットせずにロールバックする必要があります。上の例の場合、INSERT文が失敗すると、ほとんどのDBMS は挿入の失敗を示すエラーメッセージを返しますが、2番目と3番目の文の間でメッセージを取得したかのように動作して、コミットが行われてしまいます。Microsoft SQL Server には、SQL setxact\_abort on の実行によって有効となる接続オプションがあります。このオプションを使用すると、文が失敗した場合にトランザクションが自動的にロールバックされます。

# 5. DBMS トランザクションがユーザ入力に依存し ないようにする

アプリケーションが、'BEGIN TRAN'と、更新のために行またはテーブルをロックする SQL を送信する場合、ユーザのキー入力がなければトランザクションを コミットできないようにアプリケーションを設計してはなりません。ユーザが キー入力をせずに昼食に出かけてしまうと、ユーザが戻ってくるまで DBMS 全 体がロックされてしまいます。 トランザクションの作成と完了にユーザ入力が必要な場合は、オプティミス ティックロックを使用します。簡単に言えば、オプティミスティックロックで はクエリと更新でタイムスタンプとトリガが使用されます。クエリは、トランザ クション中にデータをロックすることなく、タイムスタンプ値を持つデータを選 択し、そのデータに基づいてトランザクションを準備します。

更新トランザクションがユーザ入力によって定義されると、そのデータはタイム スタンプと共に単一の送信として送られます。これにより、そのデータが最初に 取り出したデータと同じであることを確認できます。トランザクションが正常に 実行されると、変更されたデータのタイムスタンプが更新されます。別のユーザ からの更新トランザクションによって現在のトランザクションが処理するデータ が変更された場合、タイムスタンプが変更され、現在のトランザクションは拒否 されます。ほとんどの場合、関連データが変更されることはないので通常トラン ザクションは正常に実行されます。あるトランザクションが失敗すると、アプリ ケーションは更新されたデータをリフレッシュし、必要に応じてトランザクショ ンを再作成するよう通知します。

## 6. 同位置更新を使用する

データ行の同位置での更新は、行の移動より非常に高速です。行の移動は、更新 処理でテーブル設計の許容範囲を越えるスペースが必要な場合に行う必要があり ます。必要なスペースを持つ行を最初から設計しておけば、更新は早くなりま す。ただし、テーブルに必要なディスク空間は大きくなります。ディスクス ペースのコストは低いので、パフォーマンスが向上するのであれば、使用量を少 しだけ増やすことは価値ある投資だと言えるでしょう。

# 7. 操作データをできるだけ小さくする

アプリケーションによっては、操作データを履歴データと同じテーブルに格納す るものもあります。時間の経過と共に履歴データが蓄積されていくと、すべての 操作クエリでは、新しいデータを取得するために(日々の作業では)役に立たな いデータを大量に読み取らなければなりません。これを回避するには、過去の データを別のテーブルに移動し、まれにしか発生しない履歴クエリのためにこれ らのテーブルを結合します。これを行うことができない場合、最も頻繁に使用さ れるデータが論理的および物理的に配置されるよう、テーブルをインデックス処 理およびクラスタ化します。

# 8. パイプラインと並行処理を使用する

DBMS は、さまざまな作業を大量に処理するときに最も能力を発揮します。 DBMS の最も不適切な使い方は、1つの大規模なシングルスレッド アプリケー ション用のダムファイルストレージとして使用することです。容易に区別でき る作業サブセットを扱う大量の並行処理をサポートするようアプリケーションと データを設計すれば、そのアプリケーションはより高速になります。処理に複数 のステップがある場合、先行ステップが完了するまで次のステップを待つのでは なく、いずれかの先行ステップが処理を終えた部分のデータに対して後続ステッ プが処理を開始できるようにアプリケーションを設計します。これは常に可能で あるとは限りませんが、このことに留意してプログラムを設計すると、パフォー マンスを大幅に向上させることができます。

#### **3-10** WebLogic JDBC プログラマーズ ガイド
# 4 WebLogic 多層 JDBC ドライバの 使い方

新しいアプリケーションでは、DataSource オブジェクトを使ってデータベース 接続を取得することをお勧めします。DataSource オブジェクトを JNDI と組み合 わせると、データベースへの接続を提供する接続プールにアクセスできます。 JDBC 1.x API を使用した既存のアプリケーション、またはレガシー アプリケー ションの場合は、WebLogic 多層 ドライバを使用して、データベース接続を取得 できます。

以下の節では、WebLogic Server で多層 JDBC ドライバを使用する方法について 説明します。

- 4-1 ページの「WebLogic RMI ドライバの使い方」
- 4-7 ページの「WebLogic JTS ドライバの使い方」
- 4-10 ページの「WebLogic Poolドライバの使い方」

# WebLogic RMI ドライバの使い方

WebLogic RMI ドライバは、WebLogic Server が接続プールからデータベース接続を、DataSource や TxDataSource に渡すときに使用する多層 Type 3 JDBC ドラ イバです。DataSource オブジェクトにより、WebLogic RMI ドライバを介してア プリケーションのデータベース接続にアクセスできます。Administration Console または WebLogic 管理 API (DBMS へのアクセスに使用する 2 層 JDBC ドライバ も含め)を使用して、データベース接続パラメータを接続プールに設定します。 図 1-1 を参照してください。 RMIドライバ クライアントは、DataSource オブジェクトをルックアップすることで、DBMS への接続を確立します。このルックアップは、Java Naming and Directory Interface (JNDI) ルックアップを使うか、またはクライアントに代わって JNDI ルックアップを実行する WebLogic Server を直接呼び出すことにより実行されます。

RMIドライバは、WebLogic t3ドライバ(このリリースでは非推奨)と Poolドラ イバの機能に取って代わるもので、独自の t3 プロトコルではなく Java 標準の Remote Method Invocation (RMI)を使用して WebLogic Server に接続します。

RMI 実装の詳細はドライバによって自動的に処理されるため、WebLogic JDBC/RMI ドライバを使用するために RMI の知識は必要ではありません。

## WebLogic RMI ドライバを使用するための WebLogic Server の設定

RMI ドライバには、DataSource オブジェクトを通してだけアクセスできます。 DataSource オブジェクトは、Administration Console で作成します。アプリケー ションで RMI ドライバを使用するには、まず WebLogic Server コンフィグレー ションに DataSource オブジェクトを作成します。Administration Console を使用 してマルチプールを作成する手順については、Administration Console オンライ ン ヘルプを参照してください。TxDataSource の作成手順については、 Administration Console オンライン ヘルプを参照してください。

## RMI ドライバを使用するサンプル クライアント コード

RMI ドライバを使用して、WebLogic Server 接続プールからデータベース接続を 取得し、使用する方法を以下のコード サンプルで示します。

#### 必要なパッケージをインポートする

RMI ドライバを使用して、データベース接続を取得 / 使用する前に、次のパッケージをインポートします。

javax.sql.DataSource
java.sql.\*
java.util.\*
javax.naming.\*

#### データベース接続を取得する

WebLogic JDBC/RMI クライアントは、Administration Console で定義された DataSource から DBMS への接続を取得します。クライアントは、以下の 2 通り の方法で DataSource オブジェクトを取得できます。

- JNDI ルックアップを使用します。これが最も直接的で望ましい方法です。
- Driver.connect() メソッドで DataSource 名を RMI ドライバに渡します。
   この場合、WebLogic Server はクライアントに代わって JNDI ルックアップ を実行します。

#### JNDI ルックアップを使用した接続の取得

JNDI を使用して WebLogic RMI ドライバにアクセスするには、DataSource オブ ジェクトの名前をルックアップすることで、JNDI ツリーから Context オブジェ クトを取得します。たとえば、Administration Console で定義された 「myDataSource」という DataSource にアクセスするには、以下のようにします。

```
// これで conn オブジェクトを使用して
  // Statement オブジェクトを作成して
// SQL 文を実行し、結果セットを処理できる
  Statement stmt = conn.createStatement();
  stmt.execute("select * from someTable");
  ResultSet rs = stmt.getResultSet();
  // 完了したら、文オブジェクトと
  // 接続オブジェクトを忘れずにクローズすること
  stmt.close();
  conn.close();
}
 catch (NamingException e) {
// エラー発生
 finally {
   try {ctx.close();}
   catch (Exception e) {
// エラー発生
 }
```

(hostname は WebLogic Server が稼働するマシンのホスト名、port は WebLogic Server がリクエストをリスンするポートの番号です。)

この例では、Hashtable オブジェクトを使って、JNDI ルックアップに必要なパラ メータを渡しています。JNDI ルックアップを実行する方法は他にもあります。 詳細については、『WebLogic JNDI プログラマーズ ガイド』を参照してください。

ルックアップの失敗を捕捉するために JNDI ルックアップが try/catch ブロック で包まれている点に注意してください。また、コンテキストが finally ブロッ クの中でクローズされている点にも注意してください

#### WebLogic RMI ドライバだけを使用して接続を取得する

DataSource オブジェクトをルックアップしてデータベース接続を取得する代わ りに、Driver.connect()メソッドを使用して WebLogic Server にアクセスでき ます。この場合は、JDBC/RMIドライバが JNDI ルックアップを実行します。 WebLogic Server にアクセスするには、WebLogic Server の URL と、DataSource オブジェクトの名前を定義するパラメータを Driver.connect()メソッドに渡 します。たとえば、Administration Console で定義された「myDataSource」とい う DataSource にアクセスするには、以下のようにします。

```
java.sql.Driver myDriver = (java.sql.Driver)
Class.forName("weblogic.jdbc.rmi.Driver").newInstance();
String url = "jdbc:weblogic:rmi";
java.util.Properties props = new java.util.Properties();
props.put("weblogic.server.url", "t3://hostname:port");
props.put("weblogic.jdbc.datasource", "myDataSource");
java.sql.Connection conn = myDriver.connect(url, props);
(hostname は WebLogic Server が稼働するマシンのホスト名、port は WebLogic
Server がリクエストをリスンするポートの番号です。)
また、JNDI ユーザ情報を設定するために使用する以下のプロパティも定義でき
ます。
```

- weblogic.user ユーザ名を指定します。
- weblogic.credential weblogic.user のパスワードを指定します。

## WebLogic RMI ドライバによる行キャッシング

行キャッシングは、アプリケーションのパフォーマンスを向上するための WebLogic Server JDBC 機能です。通常、クライアントが ResultSet.next()を 呼び出すと、WebLogic は DBMS から単一行を取得し、これをクライアント JVM に転送します。行キャッシングが有効になっていると、ResultSet.next() を1回呼び出すだけで複数の DBMS 行が取得され、これらがクライアント メモ リにキャッシュされます。行キャッシングを行うと、データ取得のための通信の 回数が減ることでパフォーマンスが向上します。

**注意**: クライアントと WebLogic Server が同じ JVM にある場合、行キャッシン グは実行されません。

行キャッシングは、データ ソース属性 [行のプリフェッチを有効化]で有効にし たり無効にしたりできます。また、ResultSet.next()の呼び出しごとに取得さ れる行の数は、データ ソース属性 [Row Prefetch サイズ]で設定します。データ ソース属性は、Administration Console で設定します。行キャッシングを有効に して、DataSource または TxDataSource に行のプリフェッチ サイズ属性を設定す るには、次の手順に従います。

- Administration Console の左ペインで、[サービス | JDBC | データ ソース | トランザクション データ ソース]を選択し、行キャッシングを有効にする DataSource、または TxDataSource を選択します。
- Administration Console の右ペインで、[コンフィグレーション]タブを選択( まだ選択されていない場合)します。
- 3. [行のプリフェッチを有効化]チェックボックスを選択します。
- 4. [行のプリフェッチを有効化]で、ResultSet.next()の呼び出しごとに キャッシングする行の数を指定します。

## WebLogic RMI ドライバによる行キャッシングの重要な制限 事項

RMI ドライバを使用して行キャッシングを実装する場合は、以下の制限事項が あることに注意してください。

- 行キャッシングは、結果セット型が TYPE\_FORWARD\_ONLY および CONCUR\_READ\_ONLY の両方である場合にのみ実行されます。
- 結果セットのデータ型によっては、その結果セットのキャッシングが無効である場合があります。これには以下が含まれます。
  - LONGVARCHAR/LONGVARBINARY
  - NULL
  - BLOB/CLOB
  - ARRAY
  - REF
  - STRUCT
  - JAVA\_OBJECT
- 行キャッシングが有効で、その結果セットに対してアクティブな場合、一部のResultSetメソッドはサポートされません。そのほとんどは、ストリーミングデータ、スクロール可能な結果セット、または行キャッシングがサポートされていないデータ型に関係しています。これには以下が含まれます。
  - getAsciiStream()
  - getUnicodeStream()

- getBinaryStream()
- getCharacterStream()
- isBeforeLast()
- isAfterLast()
- isFirst()
- isLast()
- getRow()
- getObject (Map)
- getRef()
- getBlob()/getClob()
- getArray()
- getDate()
- getTime()
- getTimestamp()

# WebLogic JTS ドライバの使い方

JTS (Java Transaction Services) ドライバは、WebLogic Server 内で実行中のアプリ ケーションから接続プールや SQL トランザクションへのアクセスを提供する、 サーバ サイド Java JDBC (Java Database Connectivity) ドライバです。データベー スへの接続は接続プールから行われ、アプリケーションに代わってデータベース 管理システム (DBMS) に接続するために WebLogic Server 内で実行される 2 層 JDBC ドライバを使用します。

トランザクションが開始されると、同じ接続プールから接続を取得する実行ス レッドのすべてのデータベース操作は、そのプールの同じ接続を共有することに なっています。これらの操作は、エンタープライズ JavaBean (EJB) や Java Messaging Service (JMS) のようなサービスを通じて、または標準 JDBC 呼び出し を使用して直接 SQL を送信することにより行うことができます。デフォルトで は、これらすべての操作は同じ接続を共有し、同じトランザクションに参加しま す。トランザクションがコミットまたはロールバックされると、接続はプールに 戻されます。 Java クライアントはJTS ドライバ自身を登録しない場合もありますが、Remote Method Invocation (RMI) を介してトランザクションに参加することができます。 あるクライアントの1つのスレッド内でトランザクションを開始し、そのクライ アントにリモート RMI オブジェクトを呼び出させることができます。リモート オブジェクトによって実行されるデータベース操作は、そのクライアント上で開 始されたトランザクションの一部分になります。そのリモート オブジェクトが それを呼び出したクライアントに戻されたら、そのトランザクションをコミット またはロールバックできます。リモート オブジェクトによって実行されるデー タベース操作は、すべて同一の接続プールを使用しなければならず、同一のトラ ンザクションの一部にならなければなりません。

## JTS ドライバを使用するサンプル クライアント コード

JTS ドライバを使用するには、まず Administration Console を使用して WebLogic Server に接続プールを作成しなければなりません。詳細については、2-2 ページの「接続プールのコンフィグレーションと使い方」を参照してください。

次に、サーバサイドアプリケーションからJTSトランザクションを作成して使 用する方法について説明します。ここでは、「myConnectionPool」という接続 プールを使用します。

1. 以下のクラスをインポートします。

```
import javax.transaction.UserTransaction;
import java.sql.*;
import javax.naming.*;
import java.util.*;
import weblogic.jndi.*;
```

 UserTransaction クラスを使用してトランザクションを確立します。JNDI ツリー上でこのクラスをルックアップできます。UserTransaction クラス は、現在の実行スレッド上のトランザクションを制御します。このクラスは トランザクション自身を表さないことに注意してください。このトランザク ションの実際のコンテキストは、現在の実行スレッドに関連付けられていま す。

```
Context ctx = null;
Hashtable env = new Hashtable();
```

```
env.put(Context.INITIAL CONTEXT FACTORY,
          "weblogic.jndi.WLInitialContextFactory");
  // WebLogic Server の パラメータ
  // 環境に合わせて適切なホスト名、ポート番号、
  // ユーザ名、およびパスワードに置き換える
  env.put(Context.PROVIDER_URL, "t3://localhost:7001");
  env.put(Context.SECURITY PRINCIPAL, "Fred");
  env.put(Context.SECURITY_CREDENTIALS, "secret");
  ctx = new InitialContext(env);
  UserTransaction tx = (UserTransaction)
    ctx.lookup("javax.transaction.UserTransaction");

    現在のスレッドのトランザクションを開始します。

  tx.begin();
4. JTS ドライバをロードします。
  Driver myDriver = (Driver)
   Class.forName("weblogic.jdbc.jts.Driver").newInstance();
5. 接続プールから接続を取得します。
  Properties props = new Properties();
  props.put("connectionPoolID", "myConnectionPool");
  conn = myDriver.connect("jdbc:weblogic:jts", props);
6. データベース操作を実行します。これらの操作は、EJB、JMS、および標準
  JDBC 文など、データベース接続を使用するどのサービスでも実行できます。
  これらの操作では、JTS ドライバを使用して、手順 3 で開始したトランザク
```

JTSドライバを使用した追加データベース操作が、手順5で指定した接続 プールとは違う接続プールを使用する場合、そのトランザクションをコミットまたはロールバックしようとすると例外が発生します。

ションと同じ接続プールにアクセスすることにより、このトランザクション

 接続オブジェクトをクローズします。接続をクローズしても、それでトラン ザクションがコミットされるわけでも、その接続がプールに戻されるわけで もないことに注意してください。

conn.close();

に参加する必要があります。

- 8. 他のデータベース操作を実行します。これらの操作が同じ接続プールへの接続によって行われるのであれば、それらの操作はプールから同じ接続を使用し、このスレッド内の他のすべての操作と同じ UserTransaction の一部となります。
- そのトランザクションをコミットまたはロールバックすることにより、トランザクションを完了します。JTSドライバは、現在のスレッドに存在するすべての接続オブジェクトのすべてのトランザクションをコミットし、接続をプールに返します。

tx.commit();

// または

tx.rollback();

# WebLogic Pool ドライバの使い方

WebLogic Poolドライバを使用すると、HTTP サーブレットや EJB などのサーバ サイド アプリケーションから接続プールを利用できます。Poolドライバの使い 方については、『WebLogic HTTP サーブレット プログラマーズ ガイド』の「プ ログラミング タスク」の「データベースへのアクセス」を参照してください。

# 5 WebLogic Server でのサードパー ティドライバの使い方

以下の節では、サードパーティ JDBC ドライバの設定および使用方法について説 明します。

- 5-1 ページの「サードパーティ JDBC ドライバの概要」
- 5-4 ページの「サードパーティの JDBC ドライバに対する環境設定」
- 5-14 ページの「サードパーティドライバを使用した接続の取得」
- 5-19 ページの「Oracle 拡張機能と Oracle Thin Driver の使用」
- 5-37 ページの「Oracle 仮想プライベート データベースによるプログラミン グ」
- 5-39 ページの「Oracle 拡張機能インタフェースとサポートされるメソッドの 表」

# サードパーティ JDBC ドライバの概要

WebLogic Server は、以下の機能を提供するサードパーティ JDBC ドライバと連携して機能します。

- スレッドセーフ
- 標準の JDBC 文を使用してトランザクションの実装が可能

この節では、以下のサードパーティ JDBC ドライバを WebLogic Server で設定し て使用する方法について説明します。

 Oracle Thin Driver 8.1.7、9.0.1、9.2.0、または 10g(インストールされている WebLogic Server に同梱)

- Sybase jConnect Driver 4.5 および 5.5 (インストールされている WebLogic Server に同梱)
- IBM Informix JDBC Driver
- Microsoft SQL Server Driver for JDBC

WebLogic Server 6.1 では、Oracle Thin Driver と Sybase jConnect Driver は、 weblogic.jar にバンドルされています。バージョン 7.x では、サードパーティ の JDBC ドライバは weblogic.jar のバンドルから除外されます。代わりに、 Oracle Thin Driver 10g (classes12.zip) と、Sybase jConnect Driver の 4.5 (jConnect.jar) および 5.5 (jconn2.jar) の各バージョンが weblogic.jar で WL\_HOME\server\lib フォルダにインストールされます(なお WL\_HOME は WebLogic Platform がインストールされるフォルダ)。weblogic.jar のマニフェ ストには、これらのファイルがリストされており、weblogic.jar のロード時( サーバの起動時)にロードできます。

注意: WebLogic Server 7.0SP5 では、Oracle Thin Driver のデフォルト バージョ ンは 10g ドライバ (*WL\_HOME*\server\lib のバージョン)に変更されまし た。WebLogic Server 7.0SP2、SP3、および SP4 では、Oracle Thin Driver 9.2.0 がドライバのデフォルト バージョンでした。サービス パック 2 より 前のリリースの WebLogic Server 7.0 では、Oracle Thin Driver のデフォル トのバージョンは 8.1.7 でした。

インストールされた WebLogic Server の WL\_HOME\server\ext\jdbc フォルダ (WL\_HOME は WebLogic Platform がインストールされるフォルダ)には、Oracle と Sybase の 各 JDBC ドライバのサブフォルダが入っています。図 5-1 を参照してく ださい。 図 5-1 WebLogic Server と共にインストールされる JDBC ドライバのディレク トリ構造

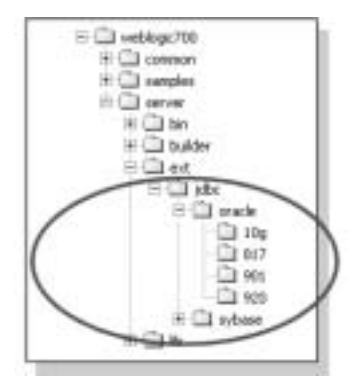

oracle フォルダには、バージョン 10g を含む Oracle Thin Driver の各バージョン が入っています(前述のとおり、WL\_HOME\server\lib フォルダにもある)。こ れらのファイルは、WL\_HOME\server\lib フォルダにコピーすることにより、 Oracle Thin Driver のバージョンを変更したり、デフォルトのバージョンに戻し たりできます。詳細については、5-5 ページの「Oracle Thin Driver の変更または 更新」を参照してください。

sybase フォルダには、Sybase jConnect Driver 4.5 と Sybase jConnect Driver 5.5 お よび各サポート ファイルを含むサブフォルダがあります。前述のとおり、各ド ライバ (jConnect.jar と jconn2.jar) は、WL\_HOME\server\lib フォルダに、ディレ クトリ構造やサポート ファイルなしで、インストールされます。WebLogic Server の実行中は、WL\_HOME\server\lib フォルダにあるファイルが使用されま す。不良なドライバやサポート対象外のドライバの更新時に、バックアップとし てWL\_HOME\server\ext\jdbc\sybase フォルダにある追加コピーを利用できま す。

これらのドライバのデフォルト バージョンを使用する場合は、いずれの変更も 必要ありません。また、別のバージョンのドライバを使用する場合は、 WL\_HOME\server\libのファイルを

WL\_HOME\server\ext\jdbc\oracle\version(versionは使用する JDBC ドラ イバのバージョン)のファイル、または DBMS ベンダ (Oracle または Sybase)の ファイルに置き換えます。 weblogic.jarのマニフェストには、WL\_HOME\server\libにある Oracle Thin Driver と Sybase jConnect Driver のクラス ファイルがリストされているため、 weblogic.jarのロード時(サーバの起動時)に、各ドライバがロードされます。 したがって、CLASSPATH に JDBCドライバを追加する必要はありません。また、 WebLogic Server にはインストールされていないサードパーティの JDBCドライ バを使用する場合は、CLASSPATH にドライバ ファイルのパスを追加します。

# サードパーティの JDBC ドライバに対する 環境設定

WebLogic Server 7.0 には含まれていない Oracle Thin Driver または Sybase jConnect Driver 以外のサードパーティの JDBC ドライバを使用する場合は、 CLASSPATH に JDBC のドライバ クラスに対するパスを追加する必要があります。 サードパーティの JDBC ドライバを使用するときに Windows、および UNIX の 環境に合わせた CLASSPATH を設定する方法について以下の節で説明します。

## Windows でのサードパーティ JDBC ドライバの CLASSPATH

次のように、CLASSPATH に JDBC ドライバ クラスと weblogic.jar へのパスを 指定します。

set CLASSPATH=DRIVER\_CLASSES;WL\_HOME\server\lib\weblogic.jar;
%CLASSPATH%

ここで、*DRIVER\_CLASSES*は、JDBCドライバクラスへのパス、*WL\_HOME*は、 WebLogic Platform をインストールするディレクトリを表します。

## UNIX でのサードパーティ JDBC ドライバの CLASSPATH

次のように、CLASSPATH に JDBC ドライバ クラスと weblogic.jar へのパスを 追加します。

export CLASSPATH=DRIVER\_CLASSES:WL\_HOME/server/lib/weblogic.jar: \$CLASSPATH

ここで、*DRIVER\_CLASSES*は、JDBCドライバクラスへのパス、*WL\_HOME*は、 WebLogic Platform をインストールするディレクトリを表します。

## **Oracle Thin Driver** の変更または更新

WebLogic Server にバンドルされた Oracle Thin Driver 10g (10.1.0.2.0) は事前にコ ンフィグレーションされ、そのまま使用できる状態になっています。別のバー ジョンを使用する場合は、WL\_HOME\server\lib\classes12.zipを該当する バージョンのファイルに置き換えてください。たとえば、Oracle Thin Driver 9.2.0 を使用する場合は、WL\_HOME\server\ext\jdbc\oracle\920 フォルダから classes12.zipをコピーし、それをWL\_HOME\server\lib に置いて、そのフォ ルダにあるバージョン 10g と置き換える必要があります。

注意: WebLogic Server 7.0SP5 では、Oracle Thin Driver のデフォルト バージョ ンは 10g ドライバ (*WL\_HOME*\server\lib にあるバージョン)に変更され ました。WebLogic Server 7.0SP2、SP3、および SP4 では、Oracle Thin Driver 9.2.0 がドライバのデフォルト バージョンでした。サービス パック 2 より前のリリースの WebLogic Server 7.0 では、Oracle Thin Driver のデ フォルトのバージョンは 8.1.7 でした。

Oracle Thin Drive 9.2.0、9.0.1、または 8.1.7 を使用する場合は、次の手順に従います。

- 1. Windows エクスプローラ、またはコマンド シェルで、使用するドライバの バージョンのフォルダに移動します。
  - WL\_HOME\server\ext\jdbc\oracle\920
  - WL\_HOME\server\ext\jdbc\oracle\901

- WL\_HOME\server\ext\jdbc\oracle\817
- 2. classes12.zipをコピーします。
- Windows エクスプローラ、またはコマンド シェルで、WL\_HOME\server\lib に移動し、既存のバージョン、classes12.zip を、コピーしたバージョンに 置き換えます。

バージョン 10g(デフォルト)に戻る場合は、上記の説明に従い、フォルダ WL\_HOME\server\ext\jdbc\oracle\10gからコピーします。

Oracle Thin Driver のバージョンを Oracle の新バージョンで更新する場合は、 WL\_HOME\server\lib の classes12.zip を Oracle が提供する新しいファイルで 置き換えてください。ドライバのアップデートは、次の Oracle Web サイトからダ ウンロードできます。http://otn.oracle.com/software/content.html

注意: CLASSPATH に Oracle Thin Driver の複数のバージョンを指定することは できません。さまざまなメソッドでクラッシュが発生する可能性があり ます。

#### Oracle Thin Driver 9.x および 10g でのパッケージの変更

Oracle 8.x 以前のリリースでは、Oracle Thin Driver の含まれるパッケージは oracle.jdbc.driver でした。Oracle 8.1.7 Thin Driver を使用する JDBC 接続 プールをコンフィグレーションする際には、DriverName (ドライバのクラス名) を oracle.jdbc.driver.OracleDriver として指定します。Oracle 9.x と 10g で は、Oracle Thin Driver の含まれるパッケージは oracle.jdbc です。Oracle 9.x ま たは 10g Thin Driver を使用する JDBC 接続プールをコンフィグレーションする 際には、DriverName (ドライバのクラス名)を oracle.jdbc.OracleDriver と して指定します。oracle.jdbc.driver.OracleDriver クラスは 9.x と 10g のド ライバで使用できますが、このクラスは今後、機能の拡張が行われない場合もあ ります。

Oracle Thin Driver の詳細については、Oracle のマニュアルを参照してください。

**注意:** パッケージの変更は、XA バージョンのドライバには関係ありません。 Oracle Thin Driver の XA バージョンの場合、JDBC の接続プールで DriverName (ドライバのクラス名)としては oracle.jdbc.xa.client.OracleXADataSource を使用します。

#### nls\_charset12.zip による文字セットのサポート

Oracle Thin ドライバには、Oracle のオブジェクト型またはコレクション型の一 部として取得または挿入されない、すべての CHAR および NCHAR データ型の Oracle 文字セットに対するグローバリゼーション サポートが含まれています。

ただし、Oracle オブジェクトまたはコレクションの CHAR および VARCHAR データの部分に関しては、Oracle Thin ドライバには以下の文字セットのグロー バリゼーション サポートのみ含まれています。

- US7ASCII
- WE8DEC
- ISO-LATIN-1
- UTF-8

Oracle のオブジェクト型またはコレクションの中の CHAR および NCHAR デー タで他の文字セットを使用する場合は、CLASSPATH に nls\_charset.zip を含め る必要があります。このファイルが CLASSPATH にない場合、次の例外が発生しま す。

java.sql.SQLException: Non supported character set: oracle-character-set-178

nls\_charset12.zip ファイルは WebLogic Server と共に WL\_HOME\server\ext\jdbc\oracle\920 および WL\_HOME\server\ext\jdbc\oracle\10g フォルダにインストールされます (WL\_HOME は WebLogic Server のインストール先フォルダです)。CLASSPATH の設 定手順については、5-4 ページの「サードパーティの JDBC ドライバに対する環 境設定」を参照してください。

## Sybase jConnect Driver の更新

WebLogic Server にバンドルされた Sybase jConnect Driver 4.5 および 5.5 は事前 にコンフィグレーションされ、そのまま使用できる状態になっています。別の バージョンを使用する場合は、WL\_HOME\server\lib\jConnect.jar または jconn2.jar を DBMS ベンダが提供する別バージョンのファイルに置き換えて ください。 WebLogic Server でインストールされたバージョンに戻す場合は、 WL\_HOME\server\lib フォルダに次のファイルをコピーします。

- WL\_HOME\server\ext\jdbc\sybase\jConnect.jar
- WL\_HOME\server\ext\jdbc\sybase\jConnect-5\_5\classes\jconn2.jar

## IBM Infomix JDBC Driver のインストールと使い方

WebLogic Server と Infomix データベースを使用する場合は、IBM Informix JDBC Driver を使用することをお勧めします。このドライバは、次の IBM Web サイト からダウンロードできます

(http://www-3.ibm.com/software/data/informix/tools/jdbc/)。IBM Informix JDBC Driver は無償で提供されていますが、サポートの対象にはなりま せん。製品をダウンロードするには、IBM への登録が必要になることがありま す。JDBC/EMBEDDED SQLJ セッションでドライバをダウンロードし、ダウン ロードした zip ファイルに添付された install.txt ファイルの指示に従って、 ドライバをインストールします。

ドライバをダウンロードしてインストールした後、以下の手順に従って、 WebLogic Server でドライバを使用できるように準備します。

 INFORMIX\_INSTALL\libからifxjdbc.jarファイルおよびifxjdbcx.jar ファイルをコピーして、WL\_HOME\server\libフォルダに貼り付けます。こ こで、

*INFORMIX\_INSTALL*は、Informix JDBCドライバをインストールしたルート ディレクトリです。

また WL\_HOME は、WebLogic Platform をインストールしたフォルダ (通常は c:\bea\weblogic700)です。

 CLASSPATH に ifxjdbc.jar および ifxjdbcx.jar へのパスを追加します。 次に例を示します。

set

CLASSPATH=%WL\_HOME%\server\lib\ifxjdbc.jar;%WL\_HOME%\server\lib \ifxjdbcx.jar;%CLASSPATH%

また WebLogic Server の起動スクリプトで set CLASSPATH 文にドライバ ファイルへのパスを追加することもできます。

#### IBM Infomix JDBC Driver 使用時の接続プール属性

**IBM Infomix JDBC Driver** を使用する接続プールを作成するときは、表 5-1 および表 5-2 に示す属性を使用します。

| 属性          | 值                                                                                         |
|-------------|-------------------------------------------------------------------------------------------|
| [URL]       | jdbc:informix-sqli:dbserver_name_or_ip:port/<br>dbname:informixserver=ifx_server_name     |
| [ドライバ クラス名] | com.informix.jdbc.IfxDriver                                                               |
| [プロパティ]     | user=username                                                                             |
|             | url=jdbc:informix-sqli:dbserver_name_or_ip:po<br>rt/dbname:informixserver=ifx_server_name |
|             | portNumber=1543                                                                           |
|             | databaseName=dbname                                                                       |
|             | ifxIFXHOST= <i>ifx_server_name</i>                                                        |
|             | serverName=dbserver_name_or_ip                                                            |
| [パスワード]     | password                                                                                  |
| [ログイン遅延時間]  | 1                                                                                         |
| [対象]        | serverName                                                                                |

表 5-1 Infomix JDBC Driver 使用時の XA 非対応接続プールの属性

config.xml のエントリは、次のようになります。

```
<JDBCConnectionPool
DriverName="com.informix.jdbc.IfxDriver"
InitialCapacity="3"
LoginDelaySeconds="1"
MaxCapacity="10"
Name="ifxPool"
Password="xxxxxx"
Properties="informixserver=ifxserver;user=informix"
Targets="examplesServer"
URL="jdbc:informix-sqli:ifxserver:1543"
```

| 属性                         | 值                                                                                                    |
|----------------------------|----------------------------------------------------------------------------------------------------|
| [URL]                      | 空白のまま                                                                                                    |
| [ドライバ クラス名]                | com.informix.jdbcx.IfxXADataSource                                                                                   |
| [プロパティ]                    | user=username                                                                                                    |
|                            | <pre>url=jdbc:informix-sqli://dbserver_name_or_ip:<br/>port_num/dbname:informixserver=dbserver_name_<br/>or_ip</pre> |
|                            | password=password                                                                                                    |
|                            | <pre>portNumber =port_num;</pre>                                                                                     |
|                            | databaseName=dbname                                                                                                  |
|                            | serverName=dbserver_name                                                                                             |
|                            | ifxIFXHOST=dbserver_name_or_ip                                                                                       |
| [パスワード]                    | 空白のまま                                                                                                    |
| [ ローカル トランザク<br>ションのサポート ] | true                                                                                                    |
| [対象]                       | serverName                                                                                                    |

表 5-2 Infomix JDBC Driver 使用時の XA 対応接続プールの属性

注意: [ プロパティ ] の文字列の portNumber と = の間にはスペースが入っています。

config.xml のエントリは、次のようになります。

<JDBCConnectionPool CapacityIncrement="2" DriverName="com.informix.jdbcx.IfxXADataSource" InitialCapacity="2" MaxCapacity="10" Name="informixXAPool" Properties="user=informix;url=jdbc:informix-sqli: //111.11.11:1543/db1:informixserver=lcsol15; password=informix;portNumber =1543;databaseName=db1; serverName=dbserver1;ifxIFXHOST=111.11.11.11" SupportsLocalTransaction="true" Targets="examplesServer" TestConnectionsOnReserve="true" TestTableName="emp"/> 注意: Administration Console を使用して接続プールを作成する場合、接続プー ルを対象のサーバに適切にデプロイするためには、その前にサーバを停 止して再起動する必要があります。この問題は確認済みです。

#### IBM Infomix JDBC Driver のプログラミング上の注意

IBM Informix JDBC Driver を使用するときは、次の制限について注意が必要です。

- ドライバに、statement/resultsetの処理が終了したことを指示するために、必ずresultset.close()およびstatement.close()の各メソッドを呼び出します。呼び出さない場合、プログラムではデータベースサーバのリソースがすべて解放されない場合があります。
- IFX\_USEPUT 環境変数が1に設定されていない限り、TEXT またはBYTEカラムのある行を挿入しようとすると、バッチ更新は失敗します。
- JDK のバージョンが 1.4 以降の場合、トランザクション中に Java プログラムで自動コミット モードが true にセットされると、IBM Informix JDBC Driver は、現在のトランザクションをコミットします。true でない場合は、自動コミットを実行する前に現在のトランザクションをロールバックします。

# Microsoft SQL Server 2000 Driver for JDBC のイ ンストールと使い方

Microsoft SQL Server 2000 Driver for JDBC は、ライセンスを持つ SQL Server 2000 ユーザならば無料でダウンロードできます。このドライバは、JDBC 2.0 オ プション パッケージのサブセットをサポートする Type 4 JDBC ドライバです。 Microsoft SQL Server 2000 Driver for JDBC のインストール時に、サポートド キュメントをオプションでインストールできます。ドライバに関する包括的な情 報については、そのドキュメントを参照する必要があります。また、確認済みの 問題については、リリース マニフェストを参照してください。

## Microsoft SQL Server Driver for JDBC の Windows システ ムへのインストール

Microsoft SQL Server 2000 Driver for JDBC を Windows サーバにインストールするには、次の手順に従います。

- Microsoft MSDN Web サイトから Microsoft SQL Server 2000 Driver for JDBC (setup.exe ファイル)をダウンロードします。そのファイルをローカル コン ピュータ上の一時ディレクトリに保存します。
- 2. 一時ディレクトリから setup.exe を実行し、画面の指示に従います。
- 3. CLASSPATH に以下のファイルへのパスを追加します。
  - install\_dir/lib/msbase.jar
  - install\_dir/lib/msutil.jar
  - *install\_dir/lib/mssqlserver.jar*

ここで、*install\_dir*はドライバをインストールしたフォルダです。次に例 を示します。

set CLASSPATH=install\_dir\lib\msbase.jar; install\_dir\lib\msutil.jar;install\_dir\lib\mssqlserver.jar; %CLASSPATH%

# Microsoft SQL Server Driver for JDBC の UNIX システムへのインストール

Microsoft SQL Server 2000 Driver for JDBC を UNIX サーバにインストールするには、次の手順に従います。

- Microsoft MSDN Web サイトから Microsoft SQL Server 2000 Driver for JDBC (mssqlserver.tar ファイル)をダウンロードします。そのファイルをロー カル コンピュータ上の一時ディレクトリに保存します。
- 一時ディレクトリに移動し、次のコマンドを使用してファイルの内容を復元 します。

tar -xvf mssqlserver.tar

 次のコマンドを実行して、インストールスクリプトを実行します。 install.ksh

#### 5-12 WebLogic JDBC プログラマーズ ガイド

- 画面の指示に従います。インストールディレクトリの入力を要求された場合 は、必ずそのディレクトリの絶対パスを入力してください。
- 5. CLASSPATH に以下のファイルへのパスを追加します。
  - install\_dir/lib/msbase.jar
  - install\_dir/lib/msutil.jar
  - *install\_dir/lib/mssqlserver.jar*

```
ここで、install_dirはドライバをインストールしたフォルダです。次に例
を示します。
```

```
export CLASSPATH=install_dir/lib/msbase.jar:
install_dir/lib/msutil.jar:install_dir/lib/mssqlserver.jar:
$CLASSPATH
```

## Microsoft SQL Server Driver for JDBC 使用時の接続プール 属性

Microsoft SQL Server Driver for JDBC を使用する接続プールを作成するときは、 次の属性を使用します。

- ドライバ名:com.microsoft.jdbc.sqlserver.SQLServerDriver
- URL: jdbc:microsoft:sqlserver://server\_name:1433
- プロパティ:

user=<myuserid>

databaseName=<dbname>

selectMethod=cursor

■ パスワード: mypassword

config.xml のエントリは、次のようになります。

```
<JDBCConnectionPool
Name="mssqlDriverTestPool"
DriverName="com.microsoft.jdbc.sqlserver.SQLServerDriver"
URL="jdbc:microsoft:sqlserver://lcdbnt4:1433"
Properties="databasename=lcdbnt4;user=sa;
selectMethod=cursor"
Password="{3DES}vlsUYhxlJ/I="
InitialCapacity="4"
CapacityIncrement="2"
```

```
MaxCapacity="10"
Targets="examplesServer"
/>
```

注意: 接続をトランザクション モードで使用するには、接続プロパティのリス トに selectMethod=cursor を追加する必要があります。このように設定 することで、アプリケーションで特定の接続から同時に複数の文を開く ことが可能となります。これは、プールされた接続において必要となり ます。

selectMethod=cursorを設定しない場合は、同時に開いた文ごとに、接続の内部的なクローンが別々の DBMS ユーザとして作成されます。この場合、トランザクションを同時にコミットできなくなるため、デッドロックが発生するおそれがあります。

# サードパーティ ドライバを使用した接続の 取得

**Oracle Thin Driver** や Sybase jConnect Driver などのサードパーティ Type 4 ドライ バを使用してデータベース接続を取得する方法について以下の節で説明します。 接続を確立するには、接続プール、データ ソース、および JNDI ルックアップを 使用することをお勧めします。

## サードパーティ ドライバでの接続プールの使い方

まず、Administration Console を使用して接続プールとデータソースを作成し、 次に JNDI ルックアップを使用して接続を確立します。

## 接続プールと DataSource の作成

JDBC 接続プールと JDBC DataSource の作成手順については、2-2 ページの「接 続プールのコンフィグレーションと使い方」および 2-32 ページの「DataSource のコンフィグレーションと使い方」を参照してください。

#### JNDI を使用した接続の取得

JNDI を使用してサードパーティ ドライバにアクセスするには、まずサーバの URL を指定して JNDI ツリーから Context オブジェクトを取得し、次にそのコン テキスト オブジェクトと DataSource 名を使用してルックアップを実行します。

```
たとえば、Administration Console で定義された「myDataSource」という
DataSource にアクセスするには、以下のようにします。
```

```
Context ctx = null;
 Hashtable ht = new Hashtable();
 ht.put(Context.INITIAL_CONTEXT_FACTORY,
        "weblogic.jndi.WLInitialContextFactory");
 ht.put(Context.PROVIDER_URL,
        "t3://hostname:port");
 try {
   ctx = new InitialContext(ht);
    javax.sql.DataSource ds
     = (javax.sql.DataSource) ctx.lookup ("myDataSource");
   java.sql.Connection conn = ds.getConnection();
   // これで conn オブジェクトを使用して
   // Statement オブジェクトを作成して
// SOL 文を実行し、結果セットを処理できる
Statement stmt = conn.createStatement();
stmt.execute("select * from someTable");
ResultSet rs = stmt.getResultSet();
   // 完了したら、文オブジェクトと
   // 接続オブジェクトを忘れずにクローズすること
   stmt.close();
   conn.close();
 }
  catch (NamingException e) {
// エラー発生
  finally {
   try {ctx.close();}
  catch (Exception e) {
// エラー発生
    }
```

(hostname は WebLogic Server が稼働するマシンのホスト名、port は WebLogic Server がリクエストをリスンするポートの番号です。)

この例では、*Hashtable* オブジェクトを使って、JNDI ルックアップに必要なパラ メータを渡しています。JNDI ルックアップを実行する方法は他にもあります。 詳細については、『WebLogic JNDI プログラマーズ ガイド』を参照してくださ い。

ルックアップの失敗を捕捉するために JNDI ルックアップが try/catch ブロック で包まれている点に注意してください。また、コンテキストが finally ブロッ クの中でクローズされている点にも注意してください。

## 接続プールからの物理的な接続の取得

接続プールから接続を取得すると、WebLogic Server によって物理的な接続では なく論理的な接続が提供されます。これは、接続を接続プールを使用して管理で きるようにするためです。これにより、接続プール機能を有効にし、アプリケー ションに提供する接続の品質を維持することが可能となります。しかし、物理的 な接続を使用したい場合もあります。たとえば、DBMS ベンダの接続クラスを 必要とするベンダ固有のメソッドに接続を渡す必要がある場合などです。 WebLogic Server では、weblogic.jdbc.extensions.WLConnection インタ フェースにgetVendorConnection()メソッドが含まれており、論理的な接続か ら、その基底となる物理的な接続を取得することができます。詳細については、 WebLogic Javadoc を参照してください。

**注意:** 物理的な接続は、接続プールから取得した論理的な接続の代りとして使 用しないようにしてください。詳細については、5-19ページの「物理的 な接続を使用する際の制限事項」を参照してください。

物理的なデータベース接続は、ベンダ固有の必要性がある場合にのみ使用しま す。ほとんどの JDBC 呼び出しは、論理的な接続に対してコーディングしておく 必要があります。

接続の使用が完了したら、論理的な接続をクローズします。物理的な接続をコー ド内でクローズしないようにしてください。

物理的なデータベース接続をアプリケーション コードにエクスポーズした場合、 その接続に対してアクセス権限を持たないユーザが接続にアクセスできてしまう おそれがあります。そのため WebLogic Server では、論理的な接続がクローズさ れると、これを接続プールに戻します。その基底となる物理的な接続は破棄さ れ、プール内の論理的な接続に対する物理的な接続が新たに開かれます。この方 式は安全である反面、処理には時間がかかります。接続プールへの要求が発生す るごとに、新しいデータベース接続が作成されるようにすることは可能です。

#### 物理的な接続を取得するサンプル コード

物理的なデータベース接続を取得するには、最初に 5-15 ページの「JNDI を使用 した接続の取得」の説明に従って接続プールから接続を取得してから、次のいず れかを行います。

- 接続を WLConnection としてキャストし、getVendorConnection()を呼び 出す
- 物理的な接続を必要とするメソッド内で、物理的な接続を暗黙的に渡す (getVendorConnection()メソッドを使用)

次に例を示します。

```
// このクラスと、必要となるすべてのベンダ パッケージをイン
// ポートする
import weblogic.jdbc.extensions.WLConnection
myJdbcMethod()
 // 接続プールからの接続は、クラス メソッドやインスタンス メソッド
 // ではなく、常にメソッド レベルの変数とする
 Connection conn = null;
  try {
    ctx = new InitialContext(ht);
    // JNDI ツリー上でデータ ソースをルックアップし、
    // 接続を要求する
    javax.sql.DataSource ds
      = (javax.sql.DataSource) ctx.lookup ("myDataSource");
    // プールされた接続は常に try ブロックで取得する。取得した
    // 接続は完全に使用し、必要に応じて finally ブロックで
    // クローズする
  conn = ds.getConnection();
   // これで conn オブジェクトの WLConnection インタフェース
    // へのキャストが可能となり、基底となる物理的な接続を取得できる
```

java.sql.Connection vendorConn =
 ((WLConnection)conn).getVendorConnection();

- // vendorConn はクローズしない
- // vendorConn オブジェクトをベンダ インタフェースにキャストするこ
- // とも可能。次に例を示す

// oracle.jdbc.OracleConnection vendorConn = (OracleConnection)
// ((WLConnection).getVendorConnection()

- // ベンダ固有のメソッドで物理的な接続が必要に
- // なる場合、物理的な接続を取得または保持するのではなく、
- // 必要に応じて暗黙的に渡すほうがよい
- // 次に例を示す

//vendor.special.methodNeedingConnection(((WLConnection))).ge
tVendorConnection());

```
// ベンダ固有の呼び出しの使用が完了したら、
   // 接続への参照を即座に破棄する
   // 参照は保持したりクローズしたりしない
   // 汎用 JDBC にはベンダ接続を使用しない
   // 標準の JDBC には、論理的な (プールされた) 接続を使用する
   vendorConn = null;
    ... do all the JDBC needed for the whole method...
   // 論理的な (プールされた) 接続をクローズして
   // 接続プールに戻し、参照を破棄する
  conn.close();
    conn = null;
 catch (Exception e)
   // 例外を処理する
 finally
   // 念のため、論理的な (プールされた) 接続がクローズされているか
   // どうか確認する
   // finally ブロックの冒頭では、必ず論理的な (プールされた) 接続
   11 をクローズする
  if (conn != null) try {conn.close();} catch (Exception ignore){}
}
```

#### 物理的な接続を使用する際の制限事項

物理的な接続は、接続プールから取得した論理的な接続の代りとして使用しない ようにしてください。ただし、STRUCT を作成するためなど、どうしても物理的 な接続を使用しなければならない場合は、以下のデメリットと制限事項を考慮に 入れてください。

- 物理的な接続は、サーバサイド コードでしか使用できない。
- 物理的な接続を使用すると、WebLogic Server が提供するすべての接続管理 機能(エラー処理、文のキャッシングなど)が使用できなくなる。
- 物理的な接続は、それを必要とするベンダ固有のメソッドまたはクラスにの み使用する。汎用 JDBC(文やトランザクション呼び出しの作成など)には物 理的な接続を使用しないでください。
- 接続が再利用されない。接続をクローズすると、物理的な接続がクローズされます。物理的な接続として渡された接続は、接続プールが作成する新しい接続によって置換されます。物理的な接続を使用すると接続が再利用されないため、以下の理由でパフォーマンスが低下します。
  - 物理的な接続は接続プール内の新しいデータベース接続によって置換されるが、この処理にはアプリケーションサーバとデータベースサーバ両方のリソースが必要となる
  - 元の接続の Statement キャッシュ がクローズされ、新しい接続用に新しい キャッシュが開かれるため、Statement キャッシュを使用することによる パフォーマンスの向上が無効になる

# Oracle 拡張機能と Oracle Thin Driver の使 用

Oracle 拡張機能では、Oracle データベースのデータを操作するための独自の方法 が追加されます。これにより、標準 JDBC インタフェースの機能が拡張されま す。BEA では、Oracle Thin Driver や Oracle 拡張機能をサポートする他のドライ バに対応できるように、拡張機能をサポートしています。

OracleStatement

- OracleResultSet
- OraclePreparedStatement
- OracleCallableStatement
- OracleArray
- OracleStruct
- OracleRef
- OracleBlob
- OracleClob

以降の節では、Oracle 拡張機能のサンプル コードと、サポートされるメソッド の表を示します。詳細については、Oracle のマニュアルを参照してください。

## Oracle JDBC 拡張機能の使用時の制限

JDBC インタフェースに Oracle 拡張機能を使用するときは、次の制限があります。

- Oracle 拡張機能は、サーバと同じ JVM のみを使用したサーバサイド アプリケーションで、ARRAY、REF、および STRUCT の各オブジェクトに適用できます。クライアント アプリケーションの ARRAY、REF、STRUCT にOracle 拡張機能は使用できません。
- アプリケーションでARRAY、REF、STRUCT は作成できません。既存の ARRAY、REF、STRUCT オブジェクトは、データベースからのみ検索でき ます。アプリケーションでこれらのオブジェクトを作成するには、標準外の Oracle 記述子オブジェクトを使用します。ただし、WebLogic Server ではサ ポートされていません。

## Oracle 拡張機能から JDBC インタフェースにアク セスするサンプル コード

以下のコード例は、WebLogic Oracle 拡張機能から標準 JDBC インタフェースに アクセスする方法を示しています。最初の例では、OracleConnection および OracleStatement 拡張機能を使用します。この例の構文は、WebLogic Server で サポートされるメソッドを使用する場合、OracleResultSet、 OraclePreparedStatement、および OracleCallableStatement インタフェー スで使用できます。サポートされるメソッドについては、5-39 ページの「Oracle 拡張機能インタフェースとサポートされるメソッドの表」を参照してください。

その他の Oracle 拡張機能メソッドを使用した例については、以下の節を参照してください。

- 5-23 ページの「ARRAY によるプログラミング」
- 5-25 ページの「STRUCT によるプログラミング」
- 5-30 ページの「REF によるプログラミング」
- 5-36 ページの「BLOB と CLOB によるプログラミング」

WebLogic Server を使用して、サーバの例をインストールするオプションを選択 した場合は、JDBC 例を参照してください。この例は通常、

*WL\_HOME*\samples\server\src\examples\jdbc(*WL\_HOME*はWebLogic Platform をインストールしたフォルダ)にあります。

#### Oracle 拡張機能へアクセスするパッケージをインポートする

この例で使用する Oracle インタフェースをインポートします。OracleConnection および OracleStatement インタフェースは、oracle.jdbc.OracleConnection お よび oracle.jdbc.OracleStatement に相当し、WebLogic Server でサポートさ れるメソッドを使用する場合は、これらの Oracle インタフェースと同様に使用 できます。

```
import java.sql.*;
import java.util.*;
import javax.naming.Context;
import javax.naming.InitialContext;
```

import javax.sql.DataSource; import weblogic.jdbc.vendor.oracle.\*;

#### 接続を確立する

JNDI、DataSource、および接続プールオブジェクトを使用して、データベース 接続を確立します。詳細については、5-15ページの「JNDIを使用した接続の取 得」を参照してください。

// 接続プールの有効な DataSource オブジェクトを取得する
 // ここでは、その詳細を getDataSource() が
 // 処理すると仮定する
 javax.sql.DataSource ds = getDataSource(args);

// DataSource から java.sql.Connection オブジェクトを取得する java.sql.Connection conn = ds.getConnection();

## デフォルトの行プリフェッチ値を取得する

次のコードでは、Oracle Thin Driver で使用できる Oracle の行プリフェッチ メ ソッドの使い方を示します。

```
// OracleConnection にキャストして、この接続の
// デフォルトの行プリフェッチ値を取得する
int default_prefetch =
         ((OracleConnection)conn).getDefaultRowPrefetch();
System.out.println("Default row prefetch
   is " + default_prefetch);
java.sql.Statement stmt = conn.createStatement();
// OracleStatement にキャストして、この文の
// 行プリフェッチ値を設定する
// このプリフェッチ値は、WebLogic Serverとデータベースの
     // 間の接続に適用されることに注意
     ((OracleStatement)stmt).setRowPrefetch(20);
     // 通常の SOL クエリを実行して、その結果を処理 ...
     String query = "select empno, ename from emp";
     java.sql.ResultSet rs = stmt.executeQuery(query);
     while(rs.next()) {
        java.math.BigDecimal empno = rs.getBigDecimal(1);
        String ename = rs.getString(2);
        System.out.println(empno + "\t" + ename);
     }
```

```
rs.close();
stmt.close();
conn.close();
conn = null;
}
```

## ARRAY によるプログラミング

WebLogic Server のサーバサイド アプリケーションでは、結果セット、または Java 配列として callable statement を使用することにより、Oracle Collection (SQL ARRAY) を実体化できます。

WebLogic Server アプリケーションで ARRAY を使用するには、次の手順に従い ます。

- 1. 必要なクラスをインポートします (5-21 ページの「Oracle 拡張機能へアクセ スするパッケージをインポートする」を参照)。
- 2. 接続を取得 (5-22 ページの「接続を確立する」を参照)して、接続のための 文を作成します。
- 3. 結果セット、または callable statement を使用して ARRAY を取得します。
- java.sql.Array または weblogic.jdbc.vendor.oracle.OracleArrayの いずれかとして、ARRAY を使用します。
- 標準 Java メソッド (java.sql.Array として使用)、または Oracle 拡張機能 メソッド (weblogic.jdbc.vendor.oracle.OracleArray としてキャスト) を使用して、データを操作します。
- 以下の節では、これらのアクションの詳細について説明します。
- 注意: ARRAY はサーバサイド アプリケーションでのみ使用できます。クライ アント アプリケーションでは ARRAY は使用できません。

#### ARRAY を取得する

callable statement、または結果セットに getArray() メソッドを使用して、Java 配列を取得できます。この配列は、java.sql.array として使用することにより 標準 java.sql.array メソッドを利用することも、また weblogic.jdbc.vendor.oracle.OracleArray としてキャストすることにより、 配列の Oracle 拡張機能メソッドとして利用することもできます。

以下の例では、ARRAY を含む結果セットから java.sql.array を取得する方法 を示します。この例では、クエリにより、オブジェクト カラム (学生の成績を示 す ARRAY)を含む結果セットが返されます。

try {

```
conn = getConnection(url);
 stmt = conn.createStatement();
 String sql = "select * from students";
// 結果セットの取得
 rs = stmt.executeQuery(sql);
 while(rs.next()) {
   BigDecimal id = rs.getBigDecimal("student_id");
   String name = rs.getString("name");
   log("ArraysDAO.getStudents() -- Id = "+id.toString()+", Student
= "+name);
// 結果セットからの配列の取得
   Array scoreArray = rs.getArray("test_scores");
   String[] scores = (String[])scoreArray.getArray();
   for (int i = 0; i < scores.length; i++) {</pre>
             Test"+(i+1)+" = "+scores[i]);
     log("
   }
  }
```

#### データベースで ARRAY を更新する

データベースにおける ARRAY を更新するには、次の手順に従います。

- 1. 更新する配列がデータベースにない場合、PL/SQL を使用してデータベース に配列を作成します。
- 2. 結果セット、または callable statement を使用して ARRAY を取得します。
- 3. Java アプリケーション内の配列を java.sql.Array または weblogic.jdbc.vendor.oracle.OracleArray として扱います。

4. prepared statement または callable statement に setArray() メソッドを使用し
て、データベース内の配列を更新します。次に例を示します。次に例を示し
ます。
String sqlUpdate = "UPDATE SCOTT."+ tableName + " SET coll = ?";
 conn = ds.getConnection();
 pstmt = conn.prepareStatement(sqlUpdate);
 pstmt.setArray(1, array);
 pstmt.executeUpdate();

#### Oracle Array 拡張機能メソッドを使用する

ARRAY に Oracle 拡張機能メソッドを使用するにはまず、

weblogic.jdbc.vendor.oracle.OracleArray として配列をキャストする必要 があります。この後、ARRAYの Oracle 拡張機能メソッドを呼び出すことができ ます。次に例を示します。

```
oracle.sql.Datum[] oracleArray = null;
oracleArray =
((weblogic.jdbc.vendor.oracle.OracleArray)scoreArray).getOracleArray();
String sqltype = null
sqltype = oracleArray.getSQLTypeName()
```

## STRUCT によるプログラミング

WebLogic Server アプリケーションでは、Oracle データベースからオブジェクト にアクセスしたり、オブジェクトを操作したりできます。Oracle データベースか らオブジェクトを検索すると、カスタム Java オブジェクト、または STRUCT (java.sql.struct あるいは weblogic.jdbc.vendor.oracle.OracleStruct) のいずれかとして、オブジェクトをキャストできます。STRUCT は、アプリ ケーション中のカスタム クラスを置き換える構造化データを表す型制限の緩い データ型です。JDBC API における STRUCT インタフェースには、STRUCT 中 の属性値を操作するためのさまざまなメソッドが組み込まれています。Oracle で は、いくつかの追加メソッドを使用して、STRUCT インタフェースを拡張して います。WebLogic Server では、すべての標準メソッドと大部分の Oracle 拡張機 能が実装されています。

注意: STRUCT を使用する場合、次の制限があります。

- STRUCT は、Oracle 専用としてサポートされるデータ型です。アプ リケーション中で STRUCT を使用するには、Oracle Thin Driver を使 用して(通常は接続プールを介して)データベースとやり取りしま す。WebLogic jDriver for Oracle では、STRUCT データ型はサポート されません。
- STRUCT はサーバサイド アプリケーションでのみ使用できます。クライアントアプリケーションでは STRUCT は使用できません。

WebLogic Server アプリケーションで STRUCT を使用するには、次の手順に従い ます。

- 必要なクラスをインポートします (5-21 ページの「Oracle 拡張機能へアクセ スするパッケージをインポートする」を参照)。
- 2. 接続を取得します (5-22ページの「接続を確立する」を参照)。
- 3. getObject を使用して STRUCT を取得します。
- STRUCT を java.sql.Struct または weblogic.jdbc.vendor.oracle.OracleStructのSTRUCT としてキャス トします。
- 5. 標準メソッド、または Oracle 拡張機能メソッドを使用して、データを操作し ます。

以下の節では、手順3~5について詳しく説明します。

#### STRUCT を取得する

データベース オブジェクトを STRUCT として取得するには、まずクエリを使用 して結果セットを作成し、次に getObject メソッドを使用して、結果セットか ら STRUCT を取得します。次に STRUCT を java.sql.Struct としてキャスト することにより、標準 Java メソッドを使用できるようになります。次に例を示し ます。

```
conn = ds.getConnection();
stmt = conn.createStatement();
rs = stmt.executeQuery("select * from people");
struct = (java.sql.Struct)(rs.getObject(2));
Object[] attrs = ((java.sql.Struct)struct).getAttributes();
```
WebLogic Server では、STRUCT に対応するすべての JDBC API メソッドがサ ポートされます。

- getAttributes()
- getAttributes(java.util.Dictionary map)
- getSQLTypeName()

Oracle では、標準メソッド以外に、Oracle 拡張機能メソッドもサポートしていま す。したがって、STRUCT を weblogic.jdbc.vendor.oracle.OracleStruct としてキャストすると、標準メソッドと拡張機能メソッドの両方が使用できるよ うになります。

### OracleStruct 拡張機能メソッドを使用する

**STRUCT**に**Oracle**拡張機能メソッドを使用する場合、java.sql.Struct(また はオリジナルの getObject 結果)を weblogic.jdbc.vendor.oracle.OracleStruct としてキャストする必要があ ります。次に例を示します。

java.sql.Struct struct =
(weblogic.jdbc.vendor.oracle.OracleStruct)(rs.getObject(2));

WebLogic Server では次の Oracle 拡張機能がサポートされます。

- getDescriptor()
- getOracleAttributes()
- getAutoBuffering()
- setAutoBuffering(boolean)

## STRUCT 属性を取得する

**STRUCT** で個々の属性に対する値を取得するには、getAttributes() および getAttributes(java.util.Dictionary map)の標準 JDBC API メソッド、ま たはgetOracleAttributes()の Oracle 拡張機能メソッドを使用できます。

標準メソッドを使用するには、まず結果セットを作成し、この結果セットから STRUCT を取得し、次にgetAttributes()メソッドを使用します。このメソッ ドにより、順序の付いた属性の配列が返されます。アプリケーションのオブジェ クト (Java 言語タイプなど)に STRUCT (データベースのオブジェクト)の属性 を割り当てることができます。この後、属性を個別に操作できるようになりま す。次に例を示します。

conn = ds.getConnection(); stmt = conn.createStatement(); rs = stmt.executeQuery("select \* from people"); // 第 3 カラムはオブジェクト データ型を使用 // getObject() により、値の配列にオブジェクトを割り当てる struct = (java.sql.Struct)(rs.getObject(2)); Object[] attrs = ((java.sql.Struct)struct).getAttributes(); String address = attrs[1]; 上の例で、people テーブルの第3カラムではオブジェクト データ型を使用して います。この例は、値の配列を含む Java オブジェクト get Object メソッドの結 果を割り当て、必要に応じて配列中の個別の値を使用する方法を示します。 また、getAttributes(java.util.Dictionary map) メソッドを使用しても、 STRUCT から属性を取得できます。このメソッドを使用する場合は、Java 言語 データ型に Oracle オブジェクトのデータ型をマッピングします。次に例を示しま す。 java.util.Hashtable map = new java.util.Hashtable(); map.put("NUMBER", Class.forName("java.lang.Integer")); map.put("VARCHAR", Class.forName("java.lang.String")); Object[] attrs = ((java.sql.Struct)struct).getAttributes(map);

String address = attrs[1];

また、Oracle 拡張機能メソッドの getOracleAttributes() を使用して、 STRUCT の属性を取得することもできます。まず、STRUCT を weblogic.jdbc.vendor.oracle.OracleStruct としてキャストします。この メソッドにより、oracle.sql.Datum オブジェクトのデータ配列が返されます。 次に例を示します。

```
Object address_attrs[] = address.getAttributes();
```

上の例では、STRUCT がネスト構造になっています。つまり、ここで返される データ配列には、別の STRUCT が入れ子の構造で組み込まれています。

## STRUCT によってデータベース オブジェクトを更新する

**STRUCT** を使用してデータベースのオブジェクトを更新するには、prepared statement にある setObject メソッドを使用します。次に例を示します。

conn = ds.getConnection(); stmt = conn.createStatement(); ps = conn.prepareStatement ("UPDATE SCHEMA.people SET EMPLNAME = ?, EMPID = ? where EMPID = 101"); ps.setString (1, "Smith"); ps.setObject (2, struct); ps.executeUpdate(); WebLogic Server では、setObject メソッドの3つのバージョンがすべてサポー

WebLogic Server では、setObject メソッドの3つのハーションかすへてサホー トされます。

## データベース オブジェクトを作成する

STRUCT は通常、Java アプリケーション中で、データベース オブジェクトに マッピングするカスタム Java クラスに代わるデータベース オブジェクトを実体 化する場合に使用します。WebLogic Server アプリケーションでは、データベー スに転送する STRUCT は作成できません。ただし、アプリケーション上から検 索や操作が実行できるようなデータベース オブジェクトを作成する文は使用で きます。次に例を示します。

```
conn = ds.getConnection();
stmt = conn.createStatement();
cmd = "create type ob as object (obl int, ob2 int)"
stmt.execute(cmd);
cmd = "create table t1 of type ob";
stmt.execute(cmd);
cmd = "insert into t1 values (5, 5)"
stmt.execute(cmd);
```

注意: アプリケーションで STRUCT は作成できません。データベースから既存 のオブジェクトを検索して、これを STRUCT としてキャストすることは できます。アプリケーションで STRUCT オブジェクトを作成するには、 標準外の Oracle STRUCT 記述子オブジェクトを使用します。ただし、 WebLogic Server ではサポートされません。

## STRUCT 属性を自動バッファリングする

STRUCT を使用した WebLogic Server アプリケーションのパフォーマンスを改善 するために、自動バッファリング機能と setAutoBuffering(boolean) メソッ ドを切り換えることができます。自動バッファリングを true に設定すると、 weblogic.jdbc.vendor.oracle.OracleStruct により、STRUCT オブジェク トにあるすべての属性のローカル コピーが変換済みのフォーム(すなわち SQL から Java 言語オブジェクトに実体化した形式)で保持されます。アプリケー ションが、STRUCT に再びアクセスした時点で、データを再度変換する必要は ありません。

注意:変換した属性をバッファリングすると、アプリケーションで使用するメ モリ量が過度に増大することがあります。自動バッファリングの有効/ 無効を切り換えるときは、可能メモリ使用量についても考慮してください。

以下の例は、自動バッファリングをアクティブにする方法を示します。

((weblogic.jdbc.vendor.oracle.OracleStruct)struct).setAutoBuffering(true);

また、getAutoBuffering() メソッドを使用して、自動バッファリングモード を設定することもできます。

## REF によるプログラミング

REF は、行オブジェクトに対する論理ポインタです。REF を検索すると、実際 には別のテーブルにある値を指すポインタが返されます。REF のターゲットは、 オブジェクト テーブルの行でなければなりません。REF を使用して、これが参 照するオブジェクトを検証したり、更新したりできます。また REF を変更する ことにより、同じオブジェクト タイプの別のオブジェクトを指示したり、null 値を割り当てたりすることができます。 注意: REF を使用する場合、次の制限があります。

- REF は、Oracle 専用としてサポートされるデータ型です。アプリケーションで REF を使用するには、Oracle Thin Driver を使用して(通常は接続プールを介して)データベースとやり取りします。
   WebLogic jDriver for Oracle では、REF データ型はサポートされません。
- REF はサーバサイド アプリケーションでのみ使用できます。

WebLogic Server アプリケーションで REF を使用するには、次の手順に従います。

- 1. 必要なクラスをインポートします (5-21 ページの「Oracle 拡張機能へアクセ スするパッケージをインポートする」を参照)。
- 2. データベース接続を取得します (5-22 ページの「接続を確立する」を参照)。
- 3. 結果セット、または callable statement を使用して REF を取得します。
- 結果をSTRUCTとして、またはJavaオブジェクトとしてキャストします。 これにより、STRUCTメソッド、またはJavaオブジェクトのメソッドを使用して、データを操作できるようになります。
- また、データベースで REF を作成したり、更新したりできます。

手順3と4について以下の節で詳しく説明します。

### REF を取得する

アプリケーションで REF を取得するには、まずクエリを使用して結果セットを 作成し、次に getRef メソッドを使用して、結果セットから REF を取得します。 次に REF を java.sql.Ref としてキャストすることにより、ビルトイン Java メ ソッドを使用できます。次に例を示します。

```
conn = ds.getConnection();
stmt = conn.createStatement();
rs = stmt.executeQuery("SELECT ref (s) FROM t1 s where s.ob1=5");
rs.next();
```

// java.sql.Ref としてキャストし、REF を取得

ref = (java.sql.Ref) rs.getRef(1);

なお、上の例の WHERE 句では、ドット表記法を使用して、参照するオブジェ クトの属性を指定しています。

REF を java.sql.Ref としてキャストした後は、getBaseTypeName の Java API メソッドが使用できます(これは REF に対応した唯一の JDBC 2.0 標準メソッド)。

REF を取得すると、実際には別のオブジェクト テーブルにある値を指すポイン タが返されます。REF 値の取得や操作を行うには、Oracle 拡張機能を使用しま す。この拡張機能は、sql.java.Ref を

weblogic.jdbc.vendor.oracle.OracleRef としてキャストする場合に限って 使用できます。

### OracleRef 拡張機能メソッドを使用する

REF に Oracle 拡張機能メソッドを使用するには、REF を Oracle REF としてキャ ストします。たとえば、次のとおりです。

oracle.sql.StructDescriptor desc =
((weblogic.jdbc.vendor.oracle.OracleRef)ref).getDescriptor();

WebLogic Server では次の Oracle 拡張機能がサポートされます。

- getDescriptor()
- getSTRUCT()
- getValue()
- getValue(dictionary)
- setValue(object)

### 値を取得する

Oracle では、2 つのバージョンの getValue() メソッドが提供されています。パ ラメータの指定が不要なメソッドと、戻り値の型をマッピングするハッシュ テーブルを要求するメソッドの2種類です。いずれかの getValue() メソッドを 使用して、REF の属性値を取得すると、STRUCT または Java オブジェクトのい ずれかの形式で結果が返されます。

oracle.sql.STRUCT result = (oracle.sql.STRUCT)
 ((weblogic.jdbc.vendor.oracle.OracleRef)ref).getValue (map);

## REF 値を更新する

REF を更新する場合、次のいずれかの操作を実行します。

- setValue(object)メソッドを使用して、基盤となるテーブルの値を変更する
- prepared statement または callable statement を使用して REF が指示する位置 を変更する
- REF の値を null に設定する

setValue(object)を使用して REF 値を更新する場合は、まず REF の新しい値 を使用してオブジェクトを作成した後、setValue メソッドのパラメータとして オブジェクトを渡します。次に例を示します。

```
STUDENT s1 = new STUDENT();
s1.setName("Terry Green");
s1.setAge(20);
((weblogic.jdbc.vendor.oracle.OracleRef)ref).setValue(s1);
```

**REF**の値を setValue(object) メソッドで更新すると、実際には **REF** が指示するテーブルの値が更新されます。

prepared statement を使用して REF が指示する位置を更新するには、次の 3 つの 基本手順に従います。

- 1. 新しい位置を指示する REF を取得します。この REF を使用して、別の REF の値を置き換えます。
- SQL コマンドの文字列を作成して、既存の REF の位置を、別の REF の値で 置き換えます。
- 3. prepared statement を作成、および実行します。

```
次に例を示します。
```

```
try {
conn = ds.getConnection();
stmt = conn.createStatement();
// REF の取得
rs = stmt.executeQuery("SELECT ref (s) FROM t1 s where s.ob1=5");
rs.next();
ref = (java.sql.Ref) rs.getRef(1); // REF を java.sql.Ref としてキャ
ストする
}
// prepared statement の作成と実行
String sqlUpdate = "update t3 s2 set col = ? where s2.col.ob1=20";
pstmt = conn.prepareStatement(sqlUpdate);
pstmt.setRef(1, ref);
pstmt.executeUpdate();
callable statement を使用して、REF が指示する位置を更新する場合は、まずスト
アド プロシージャを作成し、いずれかの IN パラメータを設定して、OUT パラ
メータを登録した後、文を実行します。ストアド プロシージャでは、実際の位
```

置を指示する REF 値が更新されます。 次に例を示します。

```
conn = ds.getConnection();
stmt = conn.createStatement();
rs = stmt.executeQuery("SELECT ref (s) FROM t1 s where s.ob1=5");
```

```
rs.next();
refl = (java.sql.Ref) rs.getRef(1);
// ストアド プロシージャの作成
sql = "{call SP1 (?, ?)}";
cstmt = conn.prepareCall(sql);
// IN パラメータと OUT パラメータの登録
cstmt.setRef(1, ref1);
cstmt.registerOutParameter(2, getRefType(), "USER.OB");
// 実行
cstmt.execute();
```

## データベースで REF を作成する

JDBC アプリケーションで REF オブジェクトは作成できません。単に、データ ベースから既存の REF オブジェクトが検索されるだけです。ただし、文または prepared statement を使用して、データベースに REF を作成できます。次に例を 示します。

```
conn = ds.getConnection();
stmt = conn.createStatement();
cmd = "create type ob as object (obl int, ob2 int)"
stmt.execute(cmd);
cmd = "create table t1 of type ob";
stmt.execute(cmd);
cmd = "insert into t1 values (5, 5)"
stmt.execute(cmd);
cmd = "create table t2 (col ref ob)";
stmt.execute(cmd);
cmd = "insert into t2 select ref(p) from t1 where p.obl=5";
stmt.execute(cmd);
```

上の例では、オブジェクト タイプ (ob)、このオブジェクト タイプのテーブル (t1)、ob オブジェクトのインスタンスを指示する REF カラムを含むテーブル (t2)を作成して、REF を REF カラムに挿入します。REF は、t1 の行を指します (最初のカラムの値は 5)。

## BLOB と CLOB によるプログラミング

この節では、OracleBlob インタフェースへのアクセス方法を示すサンプル コードについて説明します。WebLogic Server でサポートされるメソッドを使用している場合、この例で示す構文は、OracleBlob インタフェースで使用できます。 5-39ページの「Oracle 拡張機能インタフェースとサポートされるメソッドの表」を参照してください。

注意: BLOB および CLOB (「LOB」と呼ばれる)を使用する場合、トランザクションの境界を考慮する必要があります。たとえば、すべての読み取り/書き込みをトランザクション内の特定の LOB に転送します。詳細については、Oracle Web サイトにある Oracle のマニュアルの「LOB Locators and Transaction Boundaries」を参照してください。

### DBMS から BLOB ロケータを選択するクエリを実行する

BLOB ロケータまたはハンドルは、Oracle Thin Driver Blob への参照です。

String selectBlob = "select blobCol from myTable where blobKey = 666"

### WebLogic Server java.sql オブジェクトを宣言する

次のコードでは、Connection が既に確立されていることを前提としています。

```
ResultSet rs = null;
Statement myStatement = null;
java.sql.Blob myRegularBlob = null;
java.io.OutputStream os = null;
```

## SQL 例外ブロックを開始する

この try/catch ブロックでは、BLOB ロケータを取得して、Oracle Blob 拡張機能 にアクセスします。

try {

// BLOB ロケータを取得..

#### 5-36 WebLogic JDBC プログラマーズ ガイド

```
myStatement = myConnect.createStatement();
rs = myStatement.executeQuery(selectBlob);
while (rs.next()) {
    myRegularBlob = rs.getBlob("blobCol");
}
// 記述用の基底の Oracle 拡張機能にアクセスする
// OracleThinBlob インタフェースをキャストして、
// Oracle メソッドにアクセスする
os = ((OracleThinBlob)myRegularBlob).getBinaryOutputStream();
.....
} catch (SQLException sqe) {
    System.out.println("ERROR(general SQE): " +
        sqe.getMessage());
}
Oracle.ThinBlob インタフェースをキャストしたら、BEA がサポートするメ
```

```
ソッドにアクセスできます。
```

## PreparedStatement を使用した CLOB 値の更新

PreparedStatement を使用して CLOB を更新し、新しい値が以前の値より短い場合、CLOB は更新中に明示的に置換されなかった文字を保持します。たとえば、 CLOB の現在の値が abcdefghij の場合に、PreparedStatement を使用して zxyw で CLOB を更新すると、CLOB の値が zxywefghij に更新されます。 PreparedStatement で更新された値を修正するには、dbms\_lob.trimプロシー ジャを使用して、更新後に残った余分な文字を削除します。dbms\_lob.trimプ ロシージャの詳細については、Oracle のマニュアルを参照してください。

# Oracle 仮想プライベート データベースによ るプログラミング

WebLogic Server 7.0 SP3 では、Oracle 仮想プライベート データベース (Virtual Private Database : VPD) がサポートされています。VPD を使用することで、アプリケーション定義のファイングレイン アクセス コントロールをサーバで実施し、Oracle 9i データベース サーバ内のアプリケーション コンテキストのセキュリティを確保できます。

WebLogic Server アプリケーションで VPD を使用するには、以下の手順に従います。

- Oracle Thinドライバまたは Oracle OCIドライバを使用する WebLogic Server コンフィグレーション内に JDBC 接続プールを作成します。詳細については、 2-1ページの「WebLogic JDBC のコンフィグレーションと管理」、または『管 理者ガイド』の「Administration Console を使用した JDBC 接続のコンフィグ レーション」を参照してください。
  - **注意:** XA 対応の JDBC ドライバを使用している場合は、 KeepXAConnTillTxComplete=true を設定する必要があります。詳細 については、『管理者ガイド』の「追加の XA 接続プールプロパ ティ」を参照してください。

WebLogic jDriver for Oracle は Client Identifier を伝播できないため、VPD で使用するドライバとしては適していません。

- 2. 接続プールを指す WebLogic Server コンフィグレーション内にデータ ソース を作成します。
- 3. アプリケーションで次のコードを実行します。

import weblogic.jdbc.vendor.oracle.OracleConnection;

// WLS JDBC 接続プールから接続を取得する
Connection conn = ds.getConnection();

// Oracle 拡張機能にキャストして CLIENT\_IDENTIFIER を設定する
// (データベース サーバ サイドの USERENV ネーミング コンテキスト
// からアクセス可能になる)
((OracleConnection)conn).setClientIdentifier(clientId);

/\* アプリケーション固有の処理を実行する \*/

// WLS JDBC 接続プールに戻る前に接続をクリーンアップする
((OracleConnection)conn).clearClientIdentifier(clientId);

// 接続をクローズする conn.close();

# Oracle 拡張機能インタフェースとサポート されるメソッドの表

Oracle インタフェースを以下の表に示します。また、標準 JDBC (java.sql.\*) インタフェースを拡張するために Oracle Thin Driver (またはこれらのメソッドを サポートするその他のドライバ)で使用するメソッドでサポートされているもの も示します。

- 注意:通常、Oracle Thin Driver の新しいバージョンがリリースされるときには、一部の拡張機能メソッドがドライバから削除されます。WebLogic Server では、ドライバに含まれなくなったメソッドをサポートできません。Oracle Thin Driver 9.2.0 (および WebLogic Server 7.0 サービス パック2)では、以下のメソッドが削除されています。
  - OracleStatement.getAutoRollback()
  - OracleStatement.getWaitOption()
  - OracleConnection.isCompatibleTo816()

#### 表 5-3 OracleConnection インタフェース

| 拡張                     | メソッド シグネチャ                                                                 |
|------------------------|----------------------------------------------------------------------------|
| OracleConnection<br>拡張 | boolean <b>getAutoClose()</b><br>throws java.sql.SQLException;             |
| java.sql.Connection    | <pre>void setAutoClose(boolean on) throws     java.sql.SQLException;</pre> |
|                        | String <b>getDatabaseProductVersion()</b><br>throws java.sql.SQLException; |
|                        | String <b>getProtocolType()</b> throws<br>java.sql.SQLException;           |
|                        | String getURL() throws java.sql.SQLException;                              |
|                        | String <b>getUserName(</b> )<br>throws java.sql.SQLException;              |
|                        | boolean <b>getBigEndian()</b><br>throws java.sql.SQLException;             |
|                        | boolean <b>getDefaultAutoRefetch()</b> throws<br>java.sql.SQLException;    |
|                        | boolean <b>getIncludeSynonyms()</b><br>throws java.sql.SQLException;       |
|                        | boolean <b>getRemarksReporting()</b><br>throws java.sql.SQLException;      |
|                        | boolean <b>getReportRemarks()</b><br>throws java.sql.SQLException;         |
|                        | boolean <b>getRestrictGetTables()</b><br>throws java.sql.SQLException;     |
|                        | boolean <b>getUsingXAFlag()</b><br>throws java.sql.SQLException;           |
|                        | boolean <b>getXAErrorFlag()</b><br>throws java.sql.SQLException;           |
|                        |                                                                            |

#### 表 5-3 OracleConnection インタフェース

| 拡張                          | メソッド シグネチャ                                                                            |
|-----------------------------|---------------------------------------------------------------------------------------|
| OracleConnection<br>拡張      | <pre>byte[] getFDO(boolean b)     throws java.sql.SQLException;</pre>                 |
| java.sql.Connection<br>(編本) | <pre>int getDefaultExecuteBatch() throws     java.sql.SQLException;</pre>             |
|                             | <pre>int getDefaultRowPrefetch()     throws java.sql.SQLException;</pre>              |
|                             | <pre>int getStmtCacheSize()     throws java.sql.SQLException;</pre>                   |
|                             | java.util.Properties getDBAccessProperties()<br>throws java.sql.SQLException;         |
|                             | short getDbCsId() throws java.sql.SQLException;                                       |
|                             | short getJdbcCsId() throws java.sql.SQLException;                                     |
|                             | <pre>short getStructAttrCsId()     throws java.sql.SQLException;</pre>                |
|                             | short <b>getVersionNumber()</b><br>throws java.sql.SQLException;                      |
|                             | <pre>void archive(int i, int j, String s)     throws java.sql.SQLException;</pre>     |
|                             | <pre>void close_statements()     throws java.sql.SQLException;</pre>                  |
|                             | <pre>void initUserName() throws java.sql.SQLException;</pre>                          |
|                             | <pre>void logicalClose() throws java.sql.SQLException;</pre>                          |
|                             | <pre>void needLine() throws java.sql.SQLException;</pre>                              |
|                             | <pre>void printState() throws java.sql.SQLException;</pre>                            |
|                             | <pre>void registerSQLType(String s, String t)     throws java.sql.SQLException;</pre> |
|                             | <pre>void releaseLine() throws java.sql.SQLException;</pre>                           |

#### 表 5-3 OracleConnection インタフェース

#### 拡張

| OracleConnection<br>拡張      | void | <pre>removeAllDescriptor() throws java.sql.SQLException;</pre>              |
|-----------------------------|------|-----------------------------------------------------------------------------|
| java.sql.Connection<br>(続き) | void | <pre>removeDescriptor(String s)     throws java.sql.SQLException;</pre>     |
|                             | void | <pre>setDefaultAutoRefetch(boolean b) throws java.sql.SQLException;</pre>   |
|                             | void | <pre>setDefaultExecuteBatch(int i) throws java.sql.SQLException;</pre>      |
|                             | void | <pre>setDefaultRowPrefetch(int i) throws java.sql.SQLException;</pre>       |
|                             | void | <pre>setFDO(byte[] b) throws java.sql.SQLException;</pre>                   |
|                             | void | <pre>setIncludeSynonyms(boolean b) throws java.sql.SQLException;</pre>      |
|                             | void | <pre>setPhysicalStatus(boolean b) throws java.sql.SQLException;</pre>       |
|                             | void | <pre>setRemarksReporting(boolean b) throws java.sql.SQLException;</pre>     |
|                             | void | <pre>setRestrictGetTables(boolean b) throws java.sql.SQLException;</pre>    |
|                             | void | <pre>setStmtCacheSize(int i) throws java.sql.SQLException;</pre>            |
|                             | void | <pre>setStmtCacheSize(int i, boolean b) throws java.sql.SQLException;</pre> |
|                             | void | <pre>setUsingXAFlag(boolean b) throws java.sql.SQLException;</pre>          |
|                             | void | <pre>setXAErrorFlag(boolean b) throws java.sql.SQLException;</pre>          |
|                             | void | <pre>shutdown(int i) throws java.sql.SQLException;</pre>                    |
|                             | void | <pre>startup(String s, int i) throws java.sql.SQLException;</pre>           |

#### 表 5-4 OracleStatement インタフェース

| 拡     | 張  |
|-------|----|
| 1/144 | 10 |

| OracleStatement<br>拡張 | <pre>String getOriginalSql()     throws java.sql.SQLException;</pre>                                |
|-----------------------|----------------------------------------------------------------------------------------------------|
| java.sql.statement    | String <b>getRevisedSql()</b><br>throws java.sql.SQLException;<br>(Oracle 8.1.7 で非推奨、Oracle 9i で破棄) |
|                       | <pre>boolean getAutoRefetch()     throws java.sql.SQLException;</pre>                               |
|                       | boolean <b>is_value_null(boolean b, int i)</b><br>throws java.sql.SQLException;                     |
|                       | <pre>byte getSqlKind()     throws java.sql.SQLException;</pre>                                      |
|                       | <pre>int creationState()     throws java.sql.SQLException;</pre>                                    |
|                       | <pre>int getRowPrefetch()     throws java.sql.SQLException;</pre>                                   |
|                       | <pre>int sendBatch()     throws java.sql.SQLException;</pre>                                        |
|                       | <pre>void clearDefines()     throws java.sql.SQLException;</pre>                                    |
|                       | <pre>void defineColumnType(int i, int j)     throws java.sql.SQLException;</pre>                    |
|                       | <pre>void defineColumnType(int i, int j, String s)     throws java.sql.SQLException;</pre>          |

#### 表 5-4 OracleStatement インタフェース

拡張

| OracleStatement<br>拡張      | <pre>void defineColumnType(int i, int j, int k)     throws java.sql.SQLException;</pre> |
|----------------------------|-----------------------------------------------------------------------------------------|
| java.sql.statement<br>(続き) | <pre>void describe()     throws java.sql.SQLException;</pre>                            |
|                            | <pre>void notify_close_rset()     throws java.sql.SQLException;</pre>                   |
|                            | <pre>void setAutoRefetch(boolean b)     throws java.sql.SQLException;</pre>             |
|                            | void <b>setAutoRollback(int i)</b><br>throws java.sql.SQLException;<br>(非推奨)            |
|                            | <pre>void setRowPrefetch(int i)     throws java.sql.SQLException;</pre>                 |
|                            | void <b>setWaitOption(int i)</b><br>throws java.sql.SQLException;<br>(非推奨)              |

#### 表 5-5 OracleResultSet インタフェース

| 拡張                       | メソッド シグネチャ                                                                     |
|--------------------------|--------------------------------------------------------------------------------|
| OracleResultSet          | <pre>boolean getAutoRefetch() throws java.sql.SQLException;</pre>              |
| 拡張<br>java.sql.ResultSet | <pre>int getFirstUserColumnIndex()     throws java.sql.SQLException;</pre>     |
|                          | <pre>void closeStatementOnClose()     throws java.sql.SQLException;</pre>      |
|                          | void <b>setAutoRefetch(boolean b)</b><br>throws java.sql.SQLException;         |
|                          | java.sql.ResultSet <b>getCursor(int n)</b><br>throws java.sql.SQLException;    |
|                          | java.sql.ResultSet <b>getCURSOR(String s)</b><br>throws java.sql.SQLException; |

#### 表 5-6 OracleCallableStatement インタフェース

| 拡張                            | メソッド シグネチャ                                                                                                    |
|-------------------------------|----------------------------------------------------------------------------------------------------|
| OracleCallableStatement<br>拡張 | <pre>void clearParameters()     throws java.sql.SQLException;</pre>                                              |
| java.sql.CallableStatement    | <pre>void registerIndexTableOutParameter(int i,<br/>int j, int k, int l)<br/>throws java.sql.SQLException;</pre> |
|                               | <pre>void registerOutParameter   (int i, int j, int k, int l)   throws java.sql.SQLException;</pre>              |
|                               | java.sql.ResultSet <b>getCursor(int i)</b><br>throws java.sql.SQLException;                                      |
|                               | java.io.InputStream <b>getAsciiStream(int i</b> )<br>throws java.sql.SQLException;                               |
|                               | java.io.InputStream <b>getBinaryStream(int i)</b><br>throws java.sql.SQLException;                               |
|                               | java.io.InputStream <b>getUnicodeStream(int i)</b><br>throws java.sql.SQLException;                              |

表 5-7 OraclePreparedStatement インタフェース

•

| 拡張                              | メソッド シグネチャ                                                                                 |
|---------------------------------|--------------------------------------------------------------------------------------------|
| OraclePreparedStatement<br>拡張   | <pre>int getExecuteBatch()     throws java.sql.SQLException;</pre>                         |
| OracleStatementおよび<br>java.sql. | <pre>void defineParameterType(int i, int j, int k)     throws java.sql.SQLException;</pre> |
| PreparedStatement               | <pre>void setDisableStmtCaching(boolean b)     throws java.sql.SQLException;</pre>         |
|                                 | <pre>void setExecuteBatch(int i)     throws java.sql.SQLException;</pre>                   |
|                                 | void <b>setFixedCHAR(int i, String s)</b><br>throws java.sql.SQLException;                 |
|                                 | <pre>void setInternalBytes(int i, byte[] b, int j)     throws java.sql.SQLException;</pre> |

#### 表 5-8 OracleArray インタフェース

拡張

| OracleArray       | public | ArrayDescriptor getDescriptor()                                                 |
|-------------------|--------|---------------------------------------------------------------------------------|
| 拡張 java.sgl.Array |        | throws java.sql.SQLException;                                                   |
|                   | public | <pre>Datum[] getOracleArray() throws SQLException;</pre>                        |
|                   | public | <pre>Datum[] getOracleArray(long l, int i) throws SQLException;</pre>           |
|                   | public | <pre>String getSQLTypeName() throws java.sql.SQLException;</pre>                |
|                   | public | <pre>int length() throws java.sql.SQLException;</pre>                           |
|                   | public | <pre>double[] getDoubleArray() throws java.sql.SQLException;</pre>              |
|                   | public | <pre>double[] getDoubleArray(long 1, int i) throws java.sql.SQLException;</pre> |
|                   | public | <pre>float[] getFloatArray() throws java.sql.SQLException;</pre>                |
|                   | public | <pre>float[] getFloatArray(long l, int i) throws java.sql.SQLException;</pre>   |
|                   | public | <pre>int[] getIntArray() throws java.sql.SQLException;</pre>                    |
|                   | public | <pre>int[] getIntArray(long l, int i) throws java.sql.SQLException;</pre>       |
|                   | public | <pre>long[] getLongArray() throws java.sql.SQLException;</pre>                  |
|                   | public | <pre>long[] getLongArray(long l, int i) throws java.sql.SQLException;</pre>     |

#### 表 5-8 OracleArray インタフェース

| 拡張                               | メソッド シグネチャ                                                                                    |  |
|----------------------------------|-----------------------------------------------------------------------------------------------|--|
| OracleArray<br>拡張 java.sgl.Array | <pre>public short[] getShortArray()     throws java.sql.SQLException;</pre>                   |  |
| (続き)                             | <pre>public short[] getShortArray(long 1, int i)     throws java.sql.SQLException;</pre>      |  |
|                                  | <pre>public void setAutoBuffering(boolean flag)     throws java.sql.SQLException;</pre>       |  |
|                                  | public <b>void setAutoIndexing(boolean flag)</b><br>throws java.sql.SQLException;             |  |
|                                  | <pre>public boolean getAutoBuffering()     throws java.sql.SQLException;</pre>                |  |
|                                  | <pre>public boolean getAutoIndexing()     throws java.sql.SQLException;</pre>                 |  |
|                                  | <pre>public void setAutoIndexing(boolean flag, int i)     throws java.sql.SQLException;</pre> |  |

#### 表 5-9 OracleStruct インタフェース

| 拡張                 | メソッド シグネチャ                                                                                           |
|--------------------|----------------------------------------------------------------------------------------------------|
| OracleStruct<br>拡張 | <pre>public Object[] getAttributes()     throws java.sql.SQLException;</pre>                         |
| java.sql.Struct    | <pre>public Object[] getAttributes(java.util.Dictionary map)     throws java.sql.SQLException;</pre> |
|                    | <pre>public Datum[] getOracleAttributes()     throws java.sql.SQLException;</pre>                    |
|                    | <pre>public oracle.sql.StructDescriptor getDescriptor()     throws java.sql.SQLException;</pre>      |
|                    | <pre>public String getSQLTypeName()     throws java.sql.SQLException;</pre>                          |
|                    | <pre>public void setAutoBuffering(boolean flag)     throws java.sql.SQLException;</pre>              |
|                    | <pre>public boolean getAutoBuffering()     throws java.sql.SQLException;</pre>                       |

#### 表 5-10 OracleRef インタフェース

| 拡張        | メソッド シグネチャ                                                                       |
|-----------|----------------------------------------------------------------------------------|
| OracleRef | ublic <b>String getBaseTypeName()</b><br>throws SQLException;                    |
| pu        | ublic <b>oracle.sql.StructDescriptor getDescriptor()</b><br>throws SQLException; |
| pu        | ublic <b>oracle.sql.STRUCT getSTRUCT()</b><br>throws SQLException;               |
| pu        | ublic <b>Object getValue()</b><br>throws SQLException;                           |
| pu        | ublic <b>Object getValue(Map map)</b><br>throws SQLException;                    |
| pu        | ublic void <b>setValue(Object obj)</b><br>throws SQLException;                   |

表 5-11 OracleThinBlob インタフェース

| 拡張                                 | メソッド シグネチャ                                                          |
|------------------------------------|---------------------------------------------------------------------|
| OracleThinBlob<br>拡張 java.sql.Blob | int getBufferSize()throws java.sql.Exception                        |
|                                    | int getChunkSize()throws java.sql.Exception                         |
|                                    | <pre>int putBytes(long, int, byte[])throws java.sql.Exception</pre> |
|                                    | int getBinaryOutputStream()throws java.sql.Exception                |

| 表 5-12 | OracleThinClob | インタフェース |
|--------|----------------|---------|
|--------|----------------|---------|

| 拡張                                 | メソッド シグネチャ                                                                           |
|------------------------------------|--------------------------------------------------------------------------------------|
| OracleThinClob<br>拡張 java.sql.Clob | <pre>public OutputStream getAsciiOutputStream()     throws java.sql.Exception;</pre> |
|                                    | <pre>public Writer getCharacterOutputStream()     throws java.sql.Exception;</pre>   |
|                                    | <pre>public int getBufferSize() throws java.sql.Exception;</pre>                     |
|                                    | <pre>public int getChunkSize() throws java.sql.Exception;</pre>                      |
|                                    | <pre>public char[] getChars(long 1, int i)</pre>                                     |
|                                    | <pre>public int putChars(long start, char myChars[])</pre>                           |
|                                    | <pre>public int putString(long 1, String s)</pre>                                    |

#### **5-52** WebLogic JDBC プログラマーズ ガイド

# 6 dbKona (非推奨)の使い方

dbKona クラスには、Java アプリケーションやアプレットからデータベースにア クセスできる高度なデータベース接続オブジェクトのセットが用意されていま す。dbKona は JDBC API の最上位に配置され、WebLogic JDBC ドライバ、また はその他の JDBC 対応のドライバと連動します。

以下の節では、dbKona クラス について説明します。

- 6-1 ページの「dbKona の概要」
- 6-4 ページの「dbKona API」
- 6-18 ページの「エンティティの関係」
- 6-19 ページの「dbKona の実装」

## dbKona の概要

dbKona クラスには、データ管理に関する低レベルの詳細を扱う JDBC よりも高 レベルな抽象化概念が備えられています。dbKona クラスから提供されるオブ ジェクトを使用することで、プログラマは、ベンダに依存しない、高レベルな方 法でデータベース データを表示および変更できるようになります。dbKona オブ ジェクトを使用する Java アプリケーションでは、データベースに対してデータ の検索、挿入、変更、削除などを行うにあたって、DBMS のテーブル構造や フィールド タイプに関するベンダ固有の知識は不要です。

## 多層コンフィグレーションでの dbKona

また、dbKona は、WebLogic Server および多層ドライバで構成される多層 JDBC 実装でも使用できます。このコンフィグレーションでは、クライアント サイド ライブラリは不要です。多層コンフィグレーションでは、WebLogic JDBC は、 WebLogic 多層フレームワークへのアクセス メソッドとして機能します。 WebLogic では、WebLogic jDriver for Oracle などの単一の JDBC ドライバを使用 して、WebLogic Server から DBMS への通信を行います。

dbKona は、多層環境でデータベース アクセス プログラムを作成する場合によく 使用されます。dbKona オブジェクトを使用すれば、ベンダにまったく依存しな いデータベース アプリケーションを作成できるからです。dbKona および WebLogic の多層フレームワークは、ユーザに意識させずに、複数の異種データ ベースからデータを取り出すようなアプリケーションに特に適しています。

WebLogic と WebLogic JDBC サーバの詳細については、『WebLogic JDBC プログ ラマーズ ガイド』を参照してください。

## dbKona と JDBC ドライバの相互作用

dbKona は、DBMS への接続とその維持を JDBC ドライバに依存しています。 dbKona を使用するには、JDBC ドライバをインストールする必要があります。

- WebLogic jDriver for Oracle のネイティブ JDBC ドライバを使用している場合は、『WebLogic jDriver for Oracle のコンフィグレーションと使い方』にある説明に従って、使用しているオペレーティング システムに適した、WebLogic 提供の.dll、.sl、または.soファイルをインストールします。
- WebLogic JDBCドライバ以外の JDBCドライバを使用している場合は、その JDBCドライバのマニュアルを参照します。

JavaSoft の JDBC は、BEA が jDriver JDBC ドライバを作成するために実装した 一連のインタフェースです。BEA の JDBC ドライバは、Oracle および Microsoft SQL Server 用のデータベース固有のドライバの JDBC 実装です。dbKona でデー タベース固有のドライバを使用すると、パフォーマンスが向上するだけでなく、 プログラマは各データベースのすべての機能にアクセスできます。 dbKona の基礎部分ではデータベーストランザクション用に JDBC が使用されて いますが、dbKona を使用することによって、データベースへのより高レベルで 便利なアクセスが可能になります。

## dbKona と WebLogic Event の相互作用

dbKona パッケージには、ローカルまたは DBMS 内でデータが更新されるとき に、WebLogic Event を使用してイベントを (WebLogic Server 内で)送受信する 「eventful」クラスが含まれています。

## dbKona アーキテクチャ

dbKona では、データベースに存在するデータの記述および操作に、高レベルな 抽象化概念が使用されます。dbKona のクラスは、データを検索および変更する オブジェクトの作成と管理を行います。特定のベンダのデータ保存方法や処理方 法に関する知識がなくても、アプリケーションでは一貫性のある方法で dbKona オブジェクトを使用できます。

dbKona アーキテクチャの中心的な概念は、DataSet です。DataSet には、クエ リの結果が含まれます。DataSet を使用すると、クライアントサイドでクエリ結 果を管理できます。プログラマはレコードを1つずつ処理するのではなく、クエ リ結果全体を制御できます。

DataSet には Record オブジェクトが含まれています。さらに各 Record オブ ジェクトには1つまたは複数の Value オブジェクトが含まれています。Record は、データベースの行に相当し、Value はデータベースのセルに相当します。 Value オブジェクトは、DBMS に格納される場合の自身の内部データ型を 「知っています」。しかし、プログラマはベンダ固有の内部データ型を気にせず に、一貫性のある方法で Value オブジェクトを使用できます。

DataSet クラス(およびそのサブクラス TableDataSet と QueryDataSet)のメ ソッドを使用すると、高レベルで柔軟な方法でクエリ結果を自在に操作できま す。TableDataSetの変更内容は、DBMS に保存できます。この場合、dbKona では変更したレコードについての情報が保持され、選択的に保存されます。これ により、ネットワークトラフィックおよび DBMS のオーバーヘッドが減少しま す。

また dbKona では、プログラマがベンダ固有の SQL を気にする必要のない、 SelectStmt や KeyDef などのオブジェクトも使用できます。これらのクラスの メソッドを使用すると、dbKona によって適切な SQL が作成されます。ベンダ固 有の SQL についての知識が不要な上、構文エラーも減少します。その一方で、 dbKona では、プログラマは必要に応じて SQL を DBMS に渡すことができます。

## dbKona API

以下の節では、dbKona API について説明します。

## dbKona API リファレンス

```
weblogic.db.idbc パッケージ
weblogic.db.jdbc.oracle パッケージ (Oracle 向け拡張)
java.lang.Object クラス
 weblogic.db.jdbc.Column クラス
    (weblogic.common.internal.Serializable の実装)
 weblogic.db.jdbc.DataSet クラス
    (weblogic.common.internal.Serializable の実装)
   weblogic.db.jdbc.QueryDataSet クラス
   weblogic.db.jdbc.TableDataSet クラス
          weblogic.db.jdbc.EventfulTableDataSet クラス
       (weblogic.event.actions.ActionDef の実装)
   weblogic.db.jdbc.Enums クラス
   weblogic.db.jdbc.KeyDef クラス
   weblogic.db.jdbc.Record クラス
      weblogic.db.jdbc.EventfulRecord クラス
    (weblogic.common.internal.Serializable の実装)
   weblogic.db.jdbc.Schema クラス
     (weblogic.common.internal.Serializable の実装)
   weblogic.db.jdbc.SelectStmt クラス
   weblogic.db.jdbc.oracle.Sequence クラス
    java.lang.Throwable クラス
      java.lang.Exception クラス
```

weblogic.db.jdbc.DataSetException クラス

weblogic.db.jdbc.Value クラス

## dbKona オブジェクトとそれらのクラス

dbKonaのオブジェクトは、以下の3つのカテゴリに分けられます。

- データ コンテナ オブジェクトには、データベースから取り出されたデータ やデータベースにバインドされたデータが保持されます。または、データを 保持する他のオブジェクトが含まれます。データ コンテナ オブジェクトは、 常に一連のデータ記述オブジェクトおよび一連のセッション オブジェクトに 関連付けられます。TableDataSet オブジェクトや、Record オブジェクト は、データ コンテナ オブジェクトの例です。
- データ記述オブジェクトには、データオブジェクトに関するメタデータが保持されます。メタデータとは、データ構造やデータ型、リモート DBMS からデータを取り出すためのパラメータなどを記述したものです。すべてのデータオブジェクトまたはそのコンテナは、一連のデータ記述オブジェクトに関連付けられます。Schema オブジェクトや、SelectStmt オブジェクトは、このデータ記述オブジェクトの例です。
- その他のオブジェクトは、エラーに関する情報を格納したり、定数シンボル を提供したりします。

オブジェクトのこのような大きなカテゴリは、アプリケーションのビルドにおいて相互に依存し合っています。通常は、どのデータオブジェクトにも、一連の 記述オブジェクトが関連付けられています。

### dbKona のデータ コンテナ オブジェクト

データ コンテナとして機能する基本的なオブジェクトには3種類あります。 DataSet、Record、および Value の各オブジェクトです。DataSet(またはそのサ ブクラスである QueryDataSet あるいは TableDataSet)オブジェクトには Record オブジェクトが含まれ、Record オブジェクトには Value オブジェクト が含まれます。DataSet のサブクラス EventfulTableDataSet は非推奨になり ました。

### DataSet

dbKona パッケージでは DataSet の概念を使用して、DBMS サーバから取り出さ れたレコードをキャッシュできます。この概念は、SQL におけるテーブルとほ ぼ同じです。DataSet クラスには 2 つのサブクラス、QueryDataSet と TableDataSet があります。

WebLogic Server を使用する多層モデルでは、DataSet を WebLogic Server に保存 (キャッシュ)できます。

- DataSet は、クエリまたはストアドプロシージャの結果を保持する QueryDataSet または TableDataSet として作成されます。
- DataSetの検索パラメータは、SQL文、またはdbKonaのSQL文用の抽象 オブジェクトであるSelectStmtオブジェクトによって定義されます。
- DataSet には、Value オブジェクトを含む Record オブジェクトが含まれます。Record には、インデックス位置(0 が起点)を指定してアクセスします。
- DataSet は、Schema によって記述され、Schema にバインドされます。
   Schema には、DataSet に表示される各データベース カラムの名前、データ型、サイズ、順番などの属性情報が格納されます。Schema 内のカラム名には、インデックス位置(1 が起点)を指定してアクセスします。

DataSet クラス (weblogic.db.jdbc.DataSet を参照) は、QueryDataSet および TableDataSet の抽象的な親クラスです。

## QueryDataSet

QueryDataSet を使用すると、SQL クエリの結果を、インデックス位置(0 が起 点)を指定してアクセスする Record のコレクションとして使用できます。 TableDataSet とは異なり、QueryDataSet に対して変更および追加した内容は データベースに保存できません。

QueryDataSet と TableDataSet には、機能的な違いが 2 つあります。1 番目の 相違点は、TableDataSet の変更内容はデータベースに保存できるという点で す。QueryDataSet の Record も変更できますが、その変更内容は保存できませ ん。2 番目の相違点は、QueryDataSet には、複数のテーブルからのデータを取 り出せるという点です。

- QueryDataSet は、java.sql.Connectionのコンテキスト内で、または java.sql.ResultSet を使用して作成されます。つまり、Connectionオブ ジェクトを引数として QueryDataSet コンストラクタに渡します。 QueryDataSet のデータ検索は、SQL クエリや SelectStmt オブジェクトに よって指定されます。
- QueryDataSet には、Record オブジェクト (0 が起点のインデックスを指定 してアクセスする)が含まれます。Record オブジェクトには Value オブジェ クト (1 が起点のインデックスを指定してアクセスする)が含まれます。
- QueryDataSet は、Schema によって記述されます。Schema には、 QueryDataSet の属性に関する情報が格納されます。属性には、 QueryDataSet に表示される各データベースカラムの名前、データ型、サイズ、順番などがあります。

QueryDataSet クラス (weblogic.db.jdbc.QueryDataSet を参照)には、 QueryDataSet を作成、保存、および検索するためのメソッドがあります。 QueryDataSet には、結合用の SQL など、任意の SQL を指定できます。その スーパークラスである DataSet には、レコード キャッシュの詳細を管理するため のメソッドが含まれています。

### **TableDataSet**

TableDataSet と QueryDataSet の機能的な違いは、TableDataSet の変更内容 はデータベースに保存できるという点です。TableDataSet を使用すると、 Record の値の更新、新しい Record の追加、および Record への削除のマーク付 けができます。TableDataSet 全体を保存する場合は TableDataSet クラスの save()メソッドを使用し、1つのレコードを保存する場合は Record クラスの save()メソッドを使用して、最終的に変更内容をデータベースに保存できます。 さらに、TableDataSet に取り出されるデータは、定義上、単一のデータベース テーブルからのデータです。複数のデータベース テーブルを結合して TableDataSet にデータを取り出すことはできません。

更新情報または削除情報をデータベースに保存するには、KeyDef オブジェクト を使用して TableDataSet を作成する必要があります。KeyDef オブジェクトは、 UPDATE 文または DELETE 文に WHERE 句を作成するためのユニークなキーを指定 します。挿入の操作には WHERE 句は必要ないので、挿入だけを行う場合は、 KeyDef オブジェクトは不要です。KeyDef のキーには、DBMS によって入力また は変更されるカラムが含まれないようにしてください。dbKona では、正しい WHERE 句を作成するためにキー カラムの値を把握しておく必要があるからです。

また、SQL 文の末尾を構成する任意の文字列で TableDataSet を限定すること もできます。Oracle データベースで dbKona を使用している場合、たとえば 「for UPDATE」などの文字列で TableDataSet を限定すると、クエリによって検 索されるレコードをロックできます。

TableDataSet は、KeyDef を使用して作成できます。KeyDef は dbKona のオブ ジェクトであり、DBMS に更新情報および削除情報を保存するためのユニーク なキーを設定する場合に使用されます。Oracle データベースを使用している場合 は、TableDataSet の KeyDef をテーブルごとにユニークなキーである「ROWID」 に設定できます。その後、「ROWID」を含む一連の属性を使用して、TableDataSet を作成します。

- TableDataSet は、java.sql.Connectionのコンテキスト内で作成されます。つまり、Connectionオブジェクトを引数としてTableDataSetコンストラクタに渡します。そのデータ検索は、DBMSテーブルの名前によって指定されます。更新情報および削除情報を保存する場合は、TableDataSetの作成時にKeyDefオブジェクトを指定する必要があります。TableDataSetを作成した後で、where()メソッドおよびorder()メソッドを使用してクエリを修正し、WHERE 句および ORDER BY 句を設定することもできます。
- TableDataSetには、関連付けられているデフォルトの SelectStmt オブジェクトがあります。このオブジェクトは、サンプルを使用したクエリ機能を利用する場合に使用されます。
- QueryDataSetには、Recordオブジェクト(0が起点のインデックスを指定してアクセスする)が含まれます。RecordオブジェクトにはValueオブジェクト(1が起点のインデックスを指定してアクセスする)が含まれます。
- TableDataSetの属性は、schemaによって記述されます。schemaには、 TableDataSetに表示されるデータベースカラムの名前、データ型、サイズ、順番などのTableDataSetの属性情報が格納されます。
- TableDataSet は、WebLogic Server サーバにキャッシュできます。
- setRefreshOnSave() メソッドは、保存中に挿入または更新されたレコード もすぐに DBMS から更新されるように、TableDataSet を設定します。

TableDataSet に DBMS によって変更されたカラム (Microsoft SQL Server の IDENTITY カラムや挿入または更新がきっかけとなって変更されたカラム など)がある場合は、このフラグを設定します。

- Refresh() メソッドは、データベースに保存された TableDataSet 内のレ コード、つまり TableDataSet で変更したレコードを更新します。レコード の変更内容は失われ、レコードには更新済みのマークが付きます。削除の マークが付けられたレコードは、更新されません。TableDataSet に追加さ れたレコードの場合は、更新元の DBMS の行が存在しないことを示す例外 が生成されます。
- saveWithoutStatusUpdate() メソッドは、TableDataSet 内のレコードの 保存状態を更新せずに DBMS に TableDataSet レコードを保存します。ト ランザクション内で TableDataSet レコードを保存する場合には、このメ ソッドを使用します。トランザクションがロールバックされても、 TableDataSet 内のレコードはデータベースと一致しており、トランザク ションを再試行できます。トランザクションのコミット後、 updateStatus()を呼び出して TableDataSet 内のレコードの保存状態を更 新します。一度、saveWithoutStatusUpdate()を使用してレコードを保存 すると、そのレコードに対して updateStatus()を呼び出すまでレコードは 変更できません。
- TableDataSet.setOptimisticLockingCol() メソッドを使用すると、 TableDataSet の1つのカラムをオプティミスティックロックのカラムとして指定できます。このカラムをアプリケーションで使用すると、データベースから読み込んでから他のユーザがその行を変更したかどうかを検出できます。dbKonaでは、行が変更されるたびにDBMSによってカラムが更新されるようになっているので、TableDataSetの値によってこのカラムが更新されることはありません。dbKonaでは、レコードまたはTableDataSetを保存するときにUPDATE文のWHERE句でこのカラムが使用されます。別のユーザがそのレコードを変更した場合は、dbKonaによる更新は失敗します。この場合、Record.refresh()を使用してそのレコードの新しい値を取り出し、レコードに変更を加えてから、再度保存を試みることができます。

TableDataSet クラス (weblogic.db.jdbc.TableDataSet を参照)には、次の メソッドがあります。

- TableDataSet を作成するためのメソッド
- WHERE 句および ORDER BY 句を設定するためのメソッド
- KeyDef を取得するためのメソッド
- 関連付けられた JDBC ResultSet を取得するためのメソッド
- SelectStmt を取得するためのメソッド
- 関連付けられた DBMS テーブル名を取得するためのメソッド
- 変更内容をデータベースに保存するためのメソッド
- DBMS からレコードを更新するためのメソッド
- 関連するその他情報を取得するためのメソッド

そのスーパークラスである DataSet には、レコード キャッシュを管理するため のメソッドが含まれています。

### EventfulTableDataSet(非推奨)

WebLogic Server 内部で使用するための EventfulTableDataSet は、データが ローカルまたは DBMS で更新されたときに、イベントを送信および受信する TableDataSet です。EventfulTableDataSet は、WebLogic Event のすべての Action クラスによって実装されるインタフェースである weblogic.event.actions.ActionDef を実装しています。 EventfulTableDataSet の action()メソッドは、DBMS を更新し、同じ DBMS テーブルに関する他のすべての EventfulTableDataSet にその変更を通 知します (WebLogic Event (非推奨)に関する詳細については、ホワイトペー パーおよび WebLogic Events の開発者ガイドを参照してください)。

EventfulTableDataSetのEventfulRecordが変更されると、WebLogic Server に ParamSet を持つEventMessage が送信されます。ParamSet には、変更された データと行が含まれます。このとき、そのトピックは、WEBLOGIC.[tablename] になります。ここで tablename には EventfulTableDataSet に関連付けられた テーブルの名前が入ります。EventfulTableDataSet は、受信し、評価された イベントに基づいて動作し、変更されたレコードの独自のコピーを更新します。
EventfulTableDataSet は、java.sql.Connection オブジェクトのコンテキス ト内で作成されます (Connection オブジェクトを引数としてコンストラクタに渡 す)。また、t3 Client オブジェクト、挿入、更新、削除に使用される KeyDef オ ブジェクト、および DBMS のテーブル名も指定する必要があります。

- TableDataSet と同様、EventfulTableDataSet には、関連付けられている デフォルトの SelectStmt オブジェクトがあります。このオブジェクトは、 サンプルを使用したクエリ機能を利用する場合に使用されます。
- EventfulTableDataSet には、EventfulRecord オブジェクト (0 が起点の インデックスを指定してアクセスする)が含まれます。Record オブジェクト のように、EventfulRecord オブジェクトには、Value オブジェクト (1 が起 点のインデックスを指定してアクセスする)が含まれます。
- EventfulTableDataSetの属性は、SchemaによってTableDataSetと同じ 方法で記述されます。

たとえば、EventfulTableDataSet は、数多くのテーブルビューを自動的に更 新する、倉庫の在庫システムなどで使用されます。ここではその動作について説 明します。各倉庫の従業員のクライアントアプリケーションが、「stock」テーブ ルから EventfulTableDataSet を作成し、そのレコードを Java アプリケーショ ンに表示します。別の仕事をしている従業員は別の表示を見ていますが、すべて のクライアントアプリケーションでは、「stock」テーブルの同じ EventfulTableDataSet が使用されています。TableDataSet が「イベントフ ル」であるため、データセット内の各レコードは自動的にそれ自身に対する関 心を登録済みです。WebLogic のトピック ツリーには、すべてのレコードへの関 心が登録されています。そこには、クライアントごとの、TableDataSet の各レ コードに対する関心の登録があります。

ユーザがレコードを変更すると、DBMS は新しいレコードにより更新されます。 同時に、EventMessage (変更された Record 自身が埋め込まれています)が自動 的に WebLogic Server に送信されます。「Stock」テーブルの EventfulTableDataSet を使用している各クライアントは、変更された Record が埋め込まれたイベント通知を受信します。各クライアントの EventfulTableDataSet は、変更されたレコードを受け入れて GUI を更新しま す。

#### Record

Record オブジェクトは、DataSet の一部として作成されます。Record は、 DataSet のコンテキストとその Schema、または現在アクティブになっている Database セッションで認識される SQL テーブルの Schema に基づいて手動で作 成することもできます。

TableDataSet 内の Record は、Record クラスの save() メソッドを使用すれば 個別に、または TableDataSet クラスの save() メソッドを使用すれば一括して データベースに保存できます。

- Record は、DataSet が作成され、そのクエリが実行されたときに作成されます。また、Record は、(DataSet の fetchRecords() メソッドが呼び出されて、その Schema が取得された後で)DataSet の addRecord() メソッドまたはRecord コンストラクタを使用して既存の DataSet に追加することもできます。
- Record には、Value のコレクションが含まれています。Record には、0 が起 点のインデックス位置を指定してアクセスします。Record 内の Value には、 1 が起点のインデックス位置を指定してアクセスします。
- Record は、その親の DataSet の Schema によって記述されます。Record に 関連付けられた Schema には、Record 内の各フィールドの名前、データ型、 サイズ、および順番などに関する情報が格納されます。

Record クラス (weblogic.db.jdbc.Record を参照)には、次のメソッドがあります。

- Record オブジェクトを作成するためのメソッド
- 親の DataSet および Schema を確認するためのメソッド
- Record 内のカラム数を確認するためのメソッド
- ステータスが保存なのか更新なのかを確認するためのメソッド
- データベースへの Record の保存または更新に使用する SQL 文字列を確認す るためのメソッド
- Value の取得と設定を行うためのメソッド
- 各カラムの値をフォーマット文字列として返すためのメソッド

### Value

Value オブジェクトには、親の DataSet の Schema によって定義される内部デー タ型があります。Value オブジェクトには、有効な割り当てであればその内部 データ型以外のデータ型の値を割り当てることができます。また、Value オブ ジェクトには、有効なリクエストであればその内部データ型以外のデータ型の値 を返すこともできます。

value オブジェクトでは、アプリケーションでベンダ固有のデータ型を操作しな くてもいいようになっています。value オブジェクトはそのデータ型を「知って います」が、すべての value オブジェクトはその内部データ型に関係なく同じ メソッドを使用して Java アプリケーション内で操作できます。

- Value オブジェクトは、Record オブジェクトの作成時に作成されます。
- Value オブジェクトの内部データ型は、次のいずれかになります。
  - Boolean
  - Byte
  - Byte[]
  - Date
  - Double-precision
  - Floating-point
  - Integer
  - Long
  - Numeric
  - Short
  - String
  - Time
  - Timestamp
  - NULL

これらのデータ型は、java.sql.Types に表示されている JDBC のタイプに対応 しています。

Value オブジェクトは、親の DataSet に関連付けられた Schema によって記述されます。

Value クラス (weblogic.db.jdbc.Value を参照)には、Value オブジェクトの データおよびデータ型を取得および設定するためのメソッドがあります。

### dbKona のデータ記述オブジェクト

データ記述オブジェクトには、メタデータが含まれます。メタデータとは、デー タ構造、DBMSへのデータの格納方法やDBMSからのデータの取り出し方法、 データの更新方法などに関する情報のことです。dbKonaでは、JDBCインタ フェースの実装として提供される次のデータ記述オブジェクトを使用します。

- Schema
- Column
- KeyDef
- SelectStmt

#### Schema

DataSet をインスタンス化すると、それを記述する Schema が暗黙に作成されま す。そしてその Record を取り出すと、その DataSet Schema が更新されます。

- Schema は、DataSet がインスタンス化されるときに自動的に作成されます。
- DataSetの属性(つまり、QueryDataSetとTableDataSet、およびそれらに 関連付けられた Recordの属性)は、テーブルの属性のようにSchemaによっ て定義されます。
- Schema 属性は、Column オブジェクトのコレクションとして記述されます。

Schema クラス (weblogic.db.jdbc.Schema を参照)には、次のメソッドがあり ます。

- Schema に関連付けられた Column を追加したり、返したりするためのメ ソッド
- Schema 内のカラム数を確認するためのメソッド
- Schema 内の特定のカラム名のインデックス位置(1 が起点)を確認するためのメソッド

### Column

Schema が作成されます。

Column クラス (weblogic.db.jdbc.Column を参照)には、次のメソッドがあり ます。

- Column を特定のデータ型に設定するためのメソッド
- Column のデータ型を確認するためのメソッド
- Column のデータベース固有のデータ型を確認するためのメソッド
- Column の名前、スケール、精度、およびストレージの長さを確認するためのメソッド
- ネイティブ DBMS カラムで NULL 値を使用できるかどうかを確認するためのメソッド
- Column が読み込み専用や検索可能になっているかどうかを確認するための メソッド

### **KeyDef**

特定のデータベース レコードをユニークなものとして識別し操作するための 「WHERE attribute1 = value1 and attribute2 = value2」などのパターンで す。KeyDef の属性は、データベース テーブルのユニークなキーに対応させる必 要があります。

属性のない KeyDef オブジェクトは、KeyDef クラスで作成されます。 addAttrib() メソッドを使用して、KeyDef の属性を作成してから、KeyDef を TableDataSet 用のコンストラクタで引数として使用します。KeyDef は、一度 DataSet に関連付けられると属性を追加することはできません。

Oracle データベースを使用している場合、属性「ROWID」を追加できます。 「ROWID」は、各テーブルに関連付けられた本質的にユニークなキーであり、 TableDataSet を使用した挿入および削除に使用されます。

KeyDef クラス (weblogic.db.jdbc.KeyDef を参照)には、次のメソッドがあり ます。

- 属性を追加するためのメソッド
- KeyDef オブジェクト中の属性数を確認するためのメソッド
- KeyDef オブジェクトに、特定のカラム名またはインデックス位置に対応する属性があるかどうかを確認するためのメソッド

### SelectStmt

SelectStmt クラスの中に SelectStmt オブジェクトを作成することができます。 その後、SelectStmt クラスのメソッドを使用して SelectStmt に句を追加し、 その結果の SelectStmt オブジェクトを QueryDataSet を作成するときの引数と して使用します。TableDataSet には、関連付けられたデフォルトの SelectStmt オブジェクトがあります。このオブジェクトを使用すると、 TableDataSet が作成された後でデータ検索の精度を向上させることができま す。

SelectStmt クラス (weblogic.db.jdbc.SelectStmt を参照)のメソッドは、SQL 文の次の句に対応しています。

- Field (およびエリアス)
- From
- Group
- Having
- Order by
- Unique
- 各要素の説明は次のとおりです。

また、サンプルを使用したクエリの句の設定および追加もサポートされていま す。from() メソッドでは、エリアスを含む文字列を「<i>tableName alias</i>] という形式で指定できます。field() メソッドでは、 「<i>tableAlias.attribute</i>] という形式の文字列を引数として使用でき ます。テーブルの結合が役立つかどうかは使用法によりますが、SelectStmt オ ブジェクトを作成する場合には複数のテーブル名を使用できます。 QueryDataSet に関連付けられた SelectStmt オブジェクトでは1つまたは複数 のテーブルを結合できますが、TableDataSet に関連付けられた SelectStmt オブ ジェクトではこれができません。定義上、使用できるのが1つのテーブルのデー タに制限されているからです。

### dbKona のその他オブジェクト

dbKonaのその他オブジェクトには、例外、定数などがあります。

### 例外

- DataSetException
- LicenseException
- java.sql.SQLException

通常、DataSetExceptionは、DataSetにストアドプロシージャによるエラー などの問題がある場合や、内部 IO エラーがある場合などに発生します。

**SQL** 文の作成または **DBMS** サーバでの **SQL** 文の実行に問題がある場合は、 java.sql.SqlException が送出されます。

### 定数

Enums クラスには、以下の項目用の定数が含まれます。

- トリガ状態
- ベンダ固有のデータベースのタイプ
- INSERT、UPDATE、および DELETE のデータベース操作

java.sql.Types クラスには、データ型用の定数が含まれています。

## エンティティの関係

### 継承関係

以下に、dbKona クラス間の重要な継承関係を示します。1 つのクラスがサブク ラス化されています。

#### DataSet

DataSet は、QueryDataSet および TableDataSet の抽象的な基本クラ スです。

その他の dbKona オブジェクトは DbObject から派生します。

DataSetException や LicenseException などのほとんどの dbKona Exceptions は、java.lang.Exception および weblogic.db.jdbc.DataSetException のサブクラスです。LicenseException は RuntimeException のサブクラスです。

### 所有関係

各 dbKona オブジェクトには、その構造をさらに詳しく定義する、関連付けられ たその他のオブジェクトがある場合もあります。

#### DataSet

DataSet には、Record オブジェクトがあり、各 Record オブジェクトには Value オブジェクトがあります。また、DataSet には、その構造を定義する Schema が あり、これは1つまたは複数の Column で作成されています。さらに、DataSet には、データ検索用のパラメータを設定する SelectStmt がある場合もありま す。

#### **TableDataSet**

TableDataSet には、キーによって更新および削除を行うための KeyDef があり ます。 Schema

Schema には、その構造を定義する Column があります。

# dbKona の実装

以降の節では、リモート DBMS からデータを取り出して表示する単純な Java ア プリケーションのビルド 手順の概要を、一連のサンプルを使用して説明します。

### dbKona を使用した DBMS へのアクセス

以下の手順では、dbKona を使用して DBMS にアクセスする方法について説明します。

### 手順 1. パッケージのインポート

dbKona を使用するアプリケーションは java.sql および weblogic.db.jdbc (WebLogic dbKona パッケージ)に加えて、使用する他の Java クラスにもアクセ スする必要があります。以下の例では、ログイン プロセスで使用する java.utilの Properties クラス、および weblogic.html パッケージもイン ポートします。

import java.sql.\*; import weblogic.db.jdbc.\*; import weblogic.html.\*; import java.Properties;

JDBC ドライバ用のパッケージは、インポートしないでください。JDBC ドライ バは、接続段階で確立されます。バージョン 2.0 以降では、

weblogic.db.common、weblogic.db.server、weblogic.db.t3client はいず れもインポートしないでください。

### 手順 2. 接続確立用のプロパティの設定

次のコード例は、Properties オブジェクトを作成するためのメソッドのサンプル です。このメソッドは、Oracle DBMS との接続を確立するために使用されます。 各プロパティは、文字列をダブルクォテーション ("") で囲んで設定します。

```
public class tutor {
    public static void main(String argv[])
    throws DataSetException, java.sql.SQLException,
    java.io.IOException, ClassNotFoundException
    {
        Properties props = new java.util.Properties();
        props.put("user", "scott");
        props.put("password", "tiger");
        props.put("server", "DEMO");
        (以降に続く)
```

Properties オブジェクトは、Connection を作成するための引数として使用さ れます。JDBC Connection オブジェクトは、その他のデータベース操作でも重 要なコンテキストになります。

#### 手順 3. DBMS との接続の確立

Connection オブジェクトは、Class.forName() メソッドで JDBC ドライバ ク ラスをロードし、次に java.sql.myDriver.connect() コンストラクタを呼び 出すことにより作成されます。このコンストラクタは、使用する JDBC ドライバ の URL と java.util.Properties オブジェクトの 2 つの引数を取ります。

Properties オブジェクトの作成方法については、手順2の props を参照してく ださい。

```
Driver myDriver = (Driver)
Class.forName("weblogic.jdbc.oci.Driver").newInstance();
conn =
    myDriver.connect("jdbc:weblogic:oracle", props);
conn.setAutoCommit(false);
```

Connection conn は、DBMS に関連するその他のアクション(たとえば、クエリ 結果を保持する DataSet の作成など)のための引数となります。DBMS への接 続の詳細については、使用しているドライバの開発者ガイドを参照してくださ い。 Connection、DataSet (使用している場合は JDBC ResultSet)、および Statement は、それらの操作を終了するときに close() メソッドで閉じる必要 があります。サンプルでは、この方法に従って、それらが明示的に閉じられてい ます。

- **注意**: java.sql.Connection のデフォルト モードでは、autoCommit が true に設定されています。Oracle の場合は、上記のサンプルのように autoCommit を false に設定するとパフォーマンスが向上します。
- **注意:** DriverManager.getConnection() は同期メソッドなので、特定の状況 では、アプリケーションがハングする原因となります。このため、 DriverManager.getConnection() の代わりに Driver.connect() メ ソッドを使用することをお勧めします。

### クエリの準備、およびデータの検索と表示

以下の手順では、クエリを準備し、データを検索および表示する方法について説 明します。

### 手順 1. データ検索用のパラメータの設定

dbKona には、データ検索を行う場合に SQL 文を作成したり、その範囲を設定し たりするためのパラメータを設定する方法がいくつかあります。ここでは、 JDBC ResultSet の結果を使用し、DataSet を作成するという、dbKona と JDBCドライバの基本的な相互作用について説明します。このサンプルでは、 SQL 文を実行するのに Statement オブジェクトを使用しています。Statement オブジェクトは、JDBC Connection クラスのメソッドによって作成されます。 また、ResultSet は、Statement オブジェクトを実行することによって作成され ます。

```
Statement stmt = conn.createStatement();
stmt.execute("SELECT * from empdemo");
ResultSet rs = stmt.getResultSet();
```

Statement オブジェクトを使用して実行したクエリの結果を使用して、 QueryDataSet をインスタンス化できます。この QueryDataSet は、JDBC ResultSet を使用して作成されます。

```
Statement stmt = conn.createStatement();
stmt.execute("SELECT * from empdemo");
ResultSet rs = stmt.getResultSet();
QueryDataset ds = new QueryDataSet(rs);
```

JDBC statement の実行結果を使用することが、DataSet を作成する唯一の方法 になります。この方法には、SQL に関する知識が必要であり、かつ、クエリの 結果をあまり細かく指定することはできません(基本的には、JDBC の next() メソッドを使用すれば、レコード操作を繰り返すことができます)。dbKona を 使用すると、レコードを検索するのに SQL の知識はあまり必要になりません。 つまり、dbKona のメソッドを使用してクエリを設定することができ、一度レ コードを保持する DataSet を作成すればレコードの操作をより細かく指定でき ます。

#### 手順 2. クエリ結果用の DataSet の生成

SQL 文を作成する必要はありませんが、dbKona では SQL 文の特定の部分を設 定するメソッドを使用する必要があります。DataSet (TableDataSet または QueryDataSet) をクエリの結果用に作成します。

たとえば、dbKona で最も単純なデータ検索は、TableDataSet に対するもので す。TableDataSet の作成に必要なのは、Connection オブジェクトと検索する DBMS テーブル名だけです。Employee テーブル(エリアスは「empdemo」)を検 索するサンプルを次に示します。

TableDataSet tds = new TableDataSet(conn, "empdemo");

TableDataSet は、DBMS テーブルの属性(カラム)のサブセットを使用して作 成できます。非常に大きなテーブルから数個のカラムだけを取り出す場合には、 それらのカラムを指定する方がテーブル全体を検索するより効率的です。そのた めには、コンストラクタの引数としてテーブル属性のリストを渡します。次に例 を示します。

TableDataSet tds = new TableDataSet(conn, "empdemo", "empno, dept");

DBMS に変更内容を保存する場合や、1 つまたは複数のテーブルの結合を行って データを取り出すつもりがない場合は、TableDataSet を使用し、それ以外の場 合は、QueryDataSet を使用します。次のサンプルでは、2 つの引数 (Connection オブジェクトと SQL 文の文字列)を取る QueryDataSet コンスト ラクタを使用しています。 QueryDataSet qds = new QueryDataSet(conn, "select \* from empdemo");

実際には、DataSet クラスの fetchRecords() メソッドを呼び出すまではデータ の受け取りは開始されません。DataSet を作成した後は、データ パラメータに 引き続き修正を加えることができます。たとえば、where() メソッドを使用し て、TableDataSet に取り出すレコードの選択精度を向上させることができま す。where() メソッドは、dbKona が作成する SQL 文に WHERE 句を追加します。 次のサンプルでは、WHERE 句を作成する where() メソッドを使用して、 Employee テーブルからレコードを1つだけ取り出しています。

```
TableDataSet tds = new TableDataSet(conn, "empdemo");
tds.where("empno = 8000");
```

### 手順 3. 結果の取り出し

データ パラメータを設定したら、次の例のように DataSet クラスの fetchRecords() メソッドを呼び出します。

```
TableDataset tds = new TableDataSet(conn, "empdemo", "empno,
dept");
tds.where("empno = 8000");
tds.fetchRecords();
```

fetchRecords() メソッドは、特定の数のレコードを取り出す引数や、特定のレ コードで始まるレコードを取り出す引数を取ることができます。次のサンプルで は、最初の20レコードのみを取り出し、残りは clearRecords()を使用して破 棄しています。

```
TableDataSet tds = new TableDataSet(conn, "empdemo", "empno,
dept");
tds.where("empno > 8000");
tds.fetchRecords(20)
    .clearRecords();
```

非常に大きなクエリ結果を処理する場合は、一度に取り出すレコード数を少なく してまずそれを処理し、DataSetを消去してから次の取り出しに進んだ方が良い 場合もあります。次の取り出しまでの間に TableDataSet を消去するには、 DataSet クラスから clearRecords()メソッドを使用します。次にそのサンプ ルを示します。

```
TableDataSet tds = new TableDataSet(conn, "empdemo", "empno,
dept");
tds.where("empno > 2000");
while (!tds.allRecordsRetrieved()) {
```

```
tds.fetchRecords(100);
// 100 個のレコードを処理する . .
tds.clearRecords();
}
```

また、リリース 2.5.3 で新規追加されたメソッドを使用して DataSet を再利用す ることもできます。その DataSet.releaseRecords() メソッドは、DataSet を 閉じてすべての Record を解放しますが破棄は行いません。その DataSet を再利 用して、新しいレコードを生成できますが、アプリケーションによって保持され ている最初に使用した DataSet からのレコードは読み込み可能のままです。

#### 手順 4. TableDataSet の Schema の検査

TableDataSet に関する Schema 情報を検査する簡単なサンプルを以下に示しま す。Schema クラスの toString() メソッドは、TableDataSet *tds* 用にクエリさ れるテーブル内のカラムの名前、タイプ、長さ、精度、スケール、NULL 許容の 各属性を含む、改行で区切られたリストを表示します。

Schema sch = tds.schema();
System.out.println(sch.toString());

Statement オブジェクトを使用してクエリを作成した場合は、クエリが終了して、 その結果を取り出した後で Statement オブジェクトを閉じる必要があります。

stmt.close();

### 手順 5. htmlKona を使用したデータの検査

次のサンプルでは、htmlKona UnorderedList を使用してデータを検査する方法 を示します。このサンプルでは、DataSet.getRecord()とRecord.getValue() を使用して、for ループで各レコードを検査します。手順2.で作成した QueryDataSet に取り出したレコードから収入額が最高である従業員の名前、ID、 および給料を検索します。

// (データベース セッション オブジェクトと QueryDataSet qds の作成)
UnorderedList ul = new UnorderedList();

```
String name = "";
String id = "";
String salstr = "";
int sal = 0;
for (int i = 0; i < qds.size(); i++) {
// レコードを取得する</pre>
```

```
Record rec = qds.getRecord(i);
int tmp = rec.getValue("Emp Salary").asInt();
// htmlKona ListElement に給与額を追加する
ul.addElement(new ListItem("$" + tmp));
// この給与額とこれまでに見つかった給与最高額と比較する
if (tmp > sal) {
    // この給与額が新しい最高額の場合には、その従業員の情報を取得する
    sal = tmp;
    name = rec.getValue("Emp Name").asString();
    id = rec.getValue("Emp ID").asString();
    salstr = rec.getValue("Emp Salary").asString();
}
```

### 手順 6. htmlKona を使用した結果の表示

htmlKona を使用すると、上記のサンプルで作成したような動的データを簡単に 表示できます。次のサンプルは、クエリの結果を表示するページを動的に作成す る方法を示しています。

```
HtmlPage hp = new HtmlPage();
hp.getHead()
  .addElement(new TitleElement("Highest Paid Employee"));
hp.getBodyElement()
  .setAttribute(BodyElement.bgColor, HtmlColor.white);
hp.getBody()
  .addElement(MarkupElement.HorizontalLine)
  .addElement(new HeadingElement("Query String: ", +2))
  .addElement(stmt.toString())
  .addElement(MarkupElement.HorizontalLine)
  .addElement("I examined the values: ")
  .addElement(ul)
  .addElement(MarkupElement.HorizontalLine)
  .addElement("Max salary of those employees examined is: ")
  .addElement(MarkupElement.Break)
  .addElement("Name: ")
  .addElement(new BoldElement(name))
  .addElement(MarkupElement.Break)
  .addElement("ID: ")
  .addElement(new BoldElement(id))
  .addElement(MarkupElement.Break)
  .addElement("Salary: ")
  .addElement(new BoldElement(salstr))
  .addElement(MarkupElement.HorizontalLine);
```

```
hp.output();
```

### 手順 7. DataSet および接続のクローズ

```
qds.close();
tds.close();
```

DBMS への接続を閉じることも重要です。次のサンプルのように、接続を閉じるコードが、すべてのデータベース操作の最後に finally ブロック内に表示される必要があります。

```
try {
  // 処理を行う
      catch (Exception mye) {
  // 例外を検出し処理する
  finally {
    try {conn.close();}
    catch (Exception e) {
      // 例外を処理する
  }
コードのまとめ
import java.sql.*;
import weblogic.db.jdbc.*;
import weblogic.html.*;
import java. Properties;
public class tutor {
  public static void main(String[] argv)
       throws java.io.IOException, DataSetException,
       java.sql.SQLException, HtmlException,
       ClassNotFoundException
  {
    Connection conn = null;
    try {
      Properties props = new java.util.Properties();
      props.put("user",
                                    "scott");
      props.put("password",
                                   "tiger");
      props.put("server",
                                    "DEMO");
Driver myDriver = (Driver)
    Class.forName("weblogic.jdbc.oci.Driver").newInstance();
    conn =
        myDriver.connect("jdbc:weblogic:oracle",
                                   props);
      conn.setAutoCommit(false);
    // TableDataSet オブジェクトを作成し、レコードを 10 個追加する
```

```
TableDataSet tds = new TableDataSet(conn, "empdemo");
for (int i = 0; i < 10; i++) {
       Record rec = tds.addRecord();
     rec.setValue("empno", i)
         .setValue("ename", "person " + i)
.setValue("esalary", 2000 + (i * 10));
    }
    // データを保存し TableDataSet を閉じる
    tds.save();
    tds.close();
    // QueryDataSet を作成し、テーブルへの追加分を取り出す
    Statement stmt = conn.createStatement();
   stmt.execute("SELECT * from empdemo");
   QueryDataSet qds = new QueryDataSet(stmt.getResultSet());
   qds.fetchRecords();
    // OueryDataSet 内のデータを使用する
   UnorderedList ul = new UnorderedList();
   String name
                  = "";
                   = "";
    String id
   String salstr = "";
    int sal
                   = 0;
    for (int i = 0; i < qds.size(); i++) {</pre>
     Record rec = qds.qetRecord(i);
     int tmp = rec.getValue("Emp Salary").asInt();
     ul.addElement(new ListItem("$" + tmp));
     if (tmp > sal) {
        sal = tmp;
        name = rec.getValue("Emp Name").asString();
            = rec.getValue("Emp ID").asString();
        id
        salstr = rec.getValue("Emp Salary").asString();
      }
    }
    // htmlKona ページを使用して、取り出したデータと
    // その取り出しに使用された文を表示する
   HtmlPage hp = new HtmlPage();
     hp.getHead()
      .addElement(new TitleElement("Highest Paid Employee"));
   hp.getBodyElement()
      .setAttribute(BodyElement.bgColor, HtmlColor.white);
   hp.getBody()
      .addElement(MarkupElement.HorizontalLine)
      .addElement(new HeadingElement("Query String: ", +2))
      .addElement(stmt.toString())
      .addElement(MarkupElement.HorizontalLine)
      .addElement("I examined the values: ")
      .addElement(ul)
      .addElement(MarkupElement.HorizontalLine)
      .addElement("Max salary of those employees examined is: ")
      .addElement(MarkupElement.Break)
```

```
.addElement("Name: ")
      .addElement(new BoldElement(name))
      .addElement(MarkupElement.Break)
      .addElement("ID: ")
      .addElement(new BoldElement(id))
      .addElement(MarkupElement.Break)
      .addElement("Salary: ")
      .addElement(new BoldElement(salstr))
      .addElement(MarkupElement.HorizontalLine);
     hp.output();
   // QueryDataSet を閉じる
   qds.close();
 catch (Exception e) {
     // 例外を処理する
    ٦
 finally {
   // 接続を閉じる
     try {conn.close();}
     catch (Exception mye) {
      // 例外を処理する
   }
 }
}
各 Statement および各 DataSet を使用後に閉じていること、および finallyブ
```

谷 Statement ねよい谷 DataSet を使用夜に闭していること、ねよい finally / ロックで接続を閉じていることに注意してください。

## SelectStmt オブジェクトを使用したクエリの作成

以下の手順では、SelectStmt オブジェクトを使用してクエリを作成す る方法について説明します。

### 手順 1. SelectStmt パラメータの設定

TableDataSet を作成すると、TableDataSet は空の SelectStmt に関連付けられ ます。その後、その SelectStmt を変更してクエリを作成できます。次のサンプル では、接続 conn は既に作成済みです。ここでは TableDataSet の SelectStmt にアクセスする方法を示します。

```
TableDataSet tds = new TableDataSet(conn, "empdemo");
    SelectStmt sql = tds.selectStmt();
```

6-28 WebLogic JDBC プログラマーズ ガイド

ここで SelectStmt オブジェクト用のパラメータを設定します。次のサンプルで は、各フィールドの最初の引数が属性名、2番目の引数がエリアスです。このク エリは、収入が \$2000 未満のすべての従業員に関する情報を取り出します。

```
sql.field("empno", "Emp ID")
    .field("ename", "Emp Name")
    .field("sal", "Emp Salary")
    .from("empdemo")
    .where("sal < 2000")
    .order("empno");</pre>
```

### 手順 2. QBE を使用したパラメータの修正

SelectStmt オブジェクトでも Query-by-example 機能を提供します。 Query-by-example または QBE は、カラム、演算子、値という形式の句を使用し て、データを取得するためのパラメータを作成します。たとえば、「empno = 8000」は、employee フィールド値(「empno」、エリアスは「Emp ID」)が 8000 に 等しい、1 つまたは複数のテーブル内のすべての行を選択できる Query-by-example の句です。

さらに、次のサンプルに示すように、SelectStmt クラスの setQbe() メソッド および addQbe() メソッドを使用することによって、データ選択用のパラメータ を定義することもできます。これらのメソッドでは、Select 文の作成にベンダ固 有の QBE 構文を使用できます。

パラメータの定義が終わったら、2番目のチュートリアルで実施したように、 fetchRecords()メソッドを使用して DataSet にデータを取り込みます。

### SQL 文を使用した DBMS データの変更

以下の手順では、SQL 文を使用して DBMS データを変更する方法について説明 します。

### 手順 1. SQL 文の記述

変更するデータを取り出してその変更内容をリモート DBMS に保存する必要が ある場合には、TableDataSet にそのデータを取り出さなければなりません。 QueryDataSet に取り出しても変更を保存できないからです。

ほとんどの dbKona 操作同様、Properties オブジェクトおよび Driver オブジェ クトを作成して Connection をインスタンス化することによって操作を開始する 必要があります。

### 手順 1. SQL 文の記述

String insert = "insert into empdemo(empno, " +
 "ename, job, deptno) values " +
 "(8000, 'MURPHY', 'SALESMAN', 10)";
2番目の SQL 文は、名前「Murphy」を「Smith」に変更し、ジョブ ステータス
を「Salesman」から「Manager」に変更するものです。
String update = "update empdemo set ename = 'SMITH', " +
 "job = 'MANAGER' " +
 "where empno = 8000";
3番目の SQL 文は、データベースからこのレコードを削除するものです。

String delete = "delete from empdemo where empno = 8000";

### 手順 2. 各 SQL 文の実行

まず、テーブルのスナップショットを TableDataSet に保存します。その後、各 TableDataSet を検査して実行結果が予想どおりであるかどうかを検証します。 TableDataSet は実行されたクエリの結果によってインスタンス化されるという ことに注意してください。

Statement stmt1 = conn.createStatement();
stmt1.execute(insert);

TableDataSet ds1 = new TableDataSet(conn, "emp"); ds1.where("empno = 8000"); ds1.fetchRecords(); TableDataSet に関連付けられたメソッドを使用すると、SQL の WHERE 句や ORDER BY 句を指定したり、QBE 文を設定および追加したりできます。このサン プルでは、各文を実行して execute() メソッドの結果を調べた後に、 TableDataSet を使用してデータベース テーブル「emp」を再クエリしていま す。「WHERE」句を使用して、テーブル内のレコードを従業員番号が 8000 のレ コードに限定しています。

UPDATE 文および DELETE 文に対して execute() メソッドを繰り返して、さら に 2 つの TableDataSet、ds2 および ds3 に結果を格納します。

### 手順 3. htmlKona を使用した結果の表示

```
ServletPage hp = new ServletPage();
 hp.getHead()
    .addElement(new TitleElement("Modifying data with SQL"));
 hp.getBody()
    .addElement(MarkupElement.HorizontalLine)
    .addElement(new TableElement(tds))
    .addElement(MarkupElement.HorizontalLine)
    .addElement(new HeadingElement("Query results afer INSERT", 2))
    .addElement(new HeadingElement("SQL: ", 3))
    .addElement(new LiteralElement(insert))
    .addElement(new HeadingElement("Result: ", 3))
    .addElement(new LiteralElement(ds1))
    .addElement(MarkupElement.HorizontalLine)
     .addElement(new HeadingElement("Query results after UPDATE",
2))
    .addElement(new HeadingElement("SQL: ", 3))
    .addElement(new LiteralElement(update))
    .addElement(new HeadingElement("Result: ", 3))
    .addElement(new LiteralElement(ds2))
    .addElement(MarkupElement.HorizontalLine)
     .addElement(new HeadingElement("Query results after DELETE",
2))
    .addElement(new HeadingElement("SQL: ", 3))
    .addElement(new LiteralElement(delete))
    .addElement(new HeadingElement("Result: ", 3))
    .addElement(new LiteralElement(ds3))
    .addElement(MarkupElement.HorizontalLine);
 hp.output();
コードのまとめ
import java.io.*;
import javax.servlet.*;
import javax.servlet.http.*;
import java.sql.*;
import java.util.*;
import weblogic.db.jdbc.*;
```

```
import weblogic.html.*;
public class InsertUpdateDelete extends HttpServlet {
  public synchronized void service(HttpServletRequest req,
                                   HttpServletResponse res)
    throws IOException
    Connection conn = null;
    try {
      res.setStatus(HttpServletResponse.SC_OK);
      res.setContentType("text/html");
      Properties props = new java.util.Properties();
      props.put("user",
                                      "scott");
      props.put("password",
                                     "tiger");
      props.put("server",
                                     "DEMO");
Driver myDriver = (Driver)
      Class.forName("weblogic.jdbc.oci.Driver").newInstance();
      conn =
        myDriver.connect("jdbc:weblogic:oracle",
                                     props);
      conn.setAutoCommit(false);
      // 関連付けられた SelectStmt を持つ TableDataSet を作成する
      TableDataSet tds = new TableDataSet(conn, "empdemo");
      SelectStmt sql = tds.selectStmt();
      sql.field("empno", "Emp ID")
    .field("ename", "Emp Name")
         .field("sal", "Emp Salary")
         .from("empdemo")
         .where("sal < 2000")
         .order("empno");
      sql.setQbe("ename", "MURPHY")
         .addUnquotedQbe("empno", "8000");
    tds.fetchRecords();
      String insert = "insert into empdemo(empno, " +
                      "ename, job, deptno) values " +
                      "(8000, 'MURPHY', 'SALESMAN', 10)";
      // 文を作成して、実行する
      Statement stmt1 = conn.createStatement();
      stmt1.execute(insert);
      stmt1.close();
      // 結果を検証する
      TableDataSet ds1 = new TableDataSet(conn, "empdemo");
      ds1.where("empno = 8000");
      ds1.fetchRecords();
      // 文を作成して、実行する
      String update = "update empdemo set ename = 'SMITH', " +
                       "job = 'MANAGER' " +
                      "where empno = 8000";
```

```
Statement stmt2 = conn.createStatement();
      stmt2.execute(insert);
     stmt2.close();
      // 結果を検証する
     TableDataSet ds2 = new TableDataSet(conn, "empdemo");
     ds2.where("empno = 8000");
     ds2.fetchRecords();
      // 文を作成して、実行する
     String delete = "delete from empdemo where empno = 8000";
     Statement stmt3 = conn.createStatement();
     stmt3.execute(insert);
     stmt3.close();
      // 結果を検証する
     TableDataSet ds3 = new TableDataSet(conn, "empdemo");
     ds3.where("empno = 8000");
     ds3.fetchRecords();
      // 結果を表示するサーブレット ページを作成する
      ServletPage hp = new ServletPage();
     hp.getHead()
        .addElement(new TitleElement("Modifying data with SQL"));
     hp.getBody()
        .addElement(MarkupElement.HorizontalRule)
        .addElement(new HeadingElement("Original table", 2))
        .addElement(new TableElement(tds))
        .addElement(MarkupElement.HorizontalRule)
       .addElement(new HeadingElement("Query results afer INSERT",
2))
        .addElement(new HeadingElement("SQL: ", 3))
        .addElement(new LiteralElement(insert))
        .addElement(new HeadingElement("Result: ", 3))
        .addElement(new LiteralElement(ds1))
        .addElement(MarkupElement.HorizontalRule)
      .addElement(new HeadingElement("Query results after UPDATE",
2))
        .addElement(new HeadingElement("SQL: ", 3))
        .addElement(new LiteralElement(update))
        .addElement(new HeadingElement("Result: ", 3))
        .addElement(new LiteralElement(ds2))
        .addElement(MarkupElement.HorizontalRule)
      .addElement(new HeadingElement("Query results after DELETE",
2))
        .addElement(new HeadingElement("SQL: ", 3))
        .addElement(new LiteralElement(delete))
        .addElement(new HeadingElement("Result: ", 3))
        .addElement(new LiteralElement(ds3))
        .addElement(MarkupElement.HorizontalRule);
     hp.output();
  tds.close();
```

```
dsl.close();
ds2.close();
ds3.close();
}
catch (Exception e) {
// 例外を処理する
}
// 常に、finally ブロック内で接続を閉じる
finally {
conn.close();
}
}
```

## KeyDef を使用した DBMS データの変更

KeyDef オブジェクトを使用して、リモート DBMS に対するデータの削除および 挿入用のキーを取得します。KeyDef は、「WHERE KeyDef attribute1 = value1 and KeyDef attribute2 = value2」というパターンに従って、更新および削除 を行う場合に文と同じように機能します。

最初の手順は、DBMSへの接続を確立することです。ここで示すサンプルでは、 最初のチュートリアルで作成した Connection オブジェクト conn を使用します。 また、使用するデータベース テーブルは、empno、ename、job、および deptno の各フィールドを持つ Employee テーブル(「empdemo」)です。実行するクエリ は、テーブル empdemo の内容をすべて取り出します。

### 手順 1. KeyDef とその属性の作成

このチュートリアルで挿入および削除用に作成する KeyDef オブジェクトには、 データベースの empno カラムという1つの属性があります。この属性を持った KeyDef を作成すると、WHERE empno = および保存する各レコードの empno に割 り当てられている特定の値、というパターンに従ったキーが設定されます。

KeyDef オブジェクトは、次のサンプルに示すように、KeyDef クラス内で作成さ れます。

KeyDef key = new KeyDef().addAttrib("empno");

Oracle データベースを使用している場合は、属性「ROWID」を持った KeyDef を 作成して、次のサンプルのようにこの Oracle キーで挿入および削除を行うこと ができます。

KeyDef key = new KeyDef().addAttrib("ROWID");

#### 手順 2. KeyDef を使用した TableDataSet の作成

次の例では、クエリの結果を使用して TableDataSet を作成します。引数として Connection オブジェクト、DBMS テーブル名、および KeyDef を取る TableDataSet コンストラクタを使用します。

TableDataSet tds = new TableDataSet(conn, "empdemo", key);

KeyDef は、データに対して行うすべての変更の参照になります。TableDataSet を保存するたびに、KeyDef 属性の値(および SQL UPDATE、INSERT、DELETE の 各操作に設定された制限)に基づいて、データベースのデータを変更します。こ のサンプルでは、属性は従業員番号("empno")です。

Oracle データベースを使用し、属性 ROWID を KeyDef に追加した場合は、次のように挿入および削除用の TableDataSet を作成できます。

```
KeyDef key = new KeyDef().addAttrib("ROWID");
TableDataSet tds =
    new TableDataSet(conn, "empdemo", "ROWID, dept", key);
tds.where("empno < 100");
    tds.fetchRecords();
```

### 手順 3. TableDataSet へのレコードの挿入

TableDataSet のコンテキストで新しい Record オブジェクトを作成できます。 新しいオブジェクトは、TableDataSet クラスの addRecord() メソッドを使用 して TableDataSet に追加されます。レコードを追加すると、Record クラスの setValue() メソッドを使用して、レコードの各フィールドの値を設定できま す。レコードをデータベース (KeyDef フィールド)に保存するには、新しい Record で少なくとも 1 つの値を設定する必要があります。

```
Record newrec = tds.addRecord();
newrec.setValue("empno", 8000)
    .setValue("ename", "MURPHY")
    .setValue("job", "SALESMAN")
```

```
.setValue("deptno", 10);
String insert = newrec.getSaveString();
tds.save();
```

Record クラスの getSaveString() メソッドは、Record をデータベースに保存 する場合に使用される、SQL 文字列 (SQL の UPDATE 文、DELETE 文、または INSERT 文)を返します。この文字列をオブジェクトに保存し、後でそのオブ ジェクトを表示させることで、挿入操作が実際どのように実行されたのかを確認 できます。

### 手順 4. TableDataSet でのレコードの更新

setValue() メソッドを使用して Record を更新することもできます。次の例で は、前の手順で作成したレコードを変更します。次の例では、前の手順で作成し たレコードを変更します。

```
newrec.setValue("ename", "SMITH")
        .setValue("job", "MANAGER");
String update = newrec.getSaveString();
tds.save();
```

### 手順 5. TableDataSet からのレコードの削除

Record クラスの markToBeDeleted() メソッドを使用して、TableDataSet のレ コードに、削除するためのマークを付けることができます(または、 unmarkToBeDeleted() メソッドでマークを解除できます)。たとえば、作成し たばかりのレコードを削除するには、次のように、削除するレコードにマークを 付けます。

```
newrec.markToBeDeleted();
String delete = newrec.getSaveString();
tds.save();
```

削除するようにマークが付けられたレコードは、save() メソッドを実行するか、 または TableDataSet クラスの removeDeletedRecords() メソッドを実行する までは TableDataSet から削除されません。

(removeDeletedRecords() メソッドにより)TableDataSet から削除されたが、 まだデータベースからは削除されていないレコードは、ゾンビ状態になります。 レコードがゾンビ状態かどうかは、次のように Record クラスの isAZombie()メ ソッドを使用して確認できます。

```
if (!newrec.isAZombie()) {
   . . .
}
```

### 手順 6. TableDataSet の保存の詳細

Record または TableDataset を保存すると、データベースにデータが効率的に 保存されます。dbKona では選択的に変更が行われます。つまり、変更された データのみが保存されます。TableDataSet 内のレコードを挿入、更新、および 削除しても、Record.save()メソッドまたは TableDataSet.save()メソッド が実行されるまでは TableDataSet 内のデータだけが影響を受けます。

### 保存前の Record 状態の確認

Record クラスのメソッドの中には、save()を実行する前に Record の状態に関する情報を返すメソッドがあります。以下にその一部を示します。

needsToBeSaved() および recordIsClean()

needsToBeSaved() メソッドを使用すると、Record を保存する必要が あるかどうかを確認できます。つまり、Record が取り出されてから、 または、前回保存されてから、変更されたかどうかを確認できます。 recordIsClean() メソッドは、Record にある Value のいずれかを保存 する必要があるかどうかを確認するために使用します。このメソッド は、スケジュールされたデータベース操作が挿入、更新、または削除の いずれであるかに関係なく、Record が変更されている状態かどうかを 確認するだけです。操作のタイプ(挿入/更新/削除)にかかわらず、 needsToBeSaved() メソッドを save() メソッドの後で実行すると、 false が返されます。

valueIsClean(int)

Record 内の特定のインデックス位置にある Value を保存する必要があ るかどうかを確認します。このメソッドは、Value のインデックス位置 を引数に取ります。

toBeSavedWith...()

toBeSavedWithDelete()、toBeSavedWithInsert()、および toBeSavedWithUpdate()の各メソッドを使用すると、特定の SQL アク ションと共に、Record がどのように保存されるかを確認できます。こ れらのメソッドのセマンティクスは、「この行が変更されている、また は変更される場合、TableDataSet を保存するときにどのようなアク ションが行われるか」という問いに対する答えと同じです。

行が DBMS への保存対象かどうかを知るには、isClean() メソッドと needsToBeSaved() メソッドを使用します。

Record または TableDataSet を変更する場合は、いずれかのクラスの save() メソッドを使用して、その変更内容をデータベースに保存します。上記の手順で は、各トランザクションの後で次のように TableDataSet を保存しました。

tds.save();

#### 手順 7. 変更内容の検証

レコードを1つだけ取り出す場合のサンプルを以下に示します。この方法は、1 レコードの変更内容を検証するには、効率的な方法です。このサンプルでは、 query-by-example (QBE)の句を使用して TableDataSet から関心のあるレコー ドだけを取り出しています。

TableDataSet tds2 = new TableDataSet(conn, "empdemo"); tds2.where("empno = 8000") .fetchRecords();

最後の手順として、各手順の後、および各 save() メソッドの後に作成した 「insert」、「update」、および「delete」の各文字列の後にクエリ結果を表示で きます。結果を表示する htmlKona の使用方法については、前のチュートリアル の「コードのまとめ」を参照してください。

DataSet の操作を終了したら、次のように close() メソッドを使用して各 DataSet を閉じます。

tds.close();
tds2.close();

### コードのまとめ

次に、この節で説明した概念を使用するサンプル コードを示します。

package tutorial.dbkona;

import weblogic.db.jdbc.\*; import java.sql.\*;

```
import java. Properties;
public class rowid {
 public static void main(String[] argv)
   throws Exception
   Driver myDriver = (Driver)
   Class.forName("weblogic.jdbc.oci.Driver").newInstance();
   conn =
     myDriver.connect("jdbc:weblogic:oracle:DEMO",
                                "scott",
                                "tiger");
   // ここで、レコードを 100 個挿入する
   TableDataSet ts1 = new TableDataSet(conn, "empdemo");
   for (int i = 1; i <= 100; i++) {
     Record rec = tsl.addRecord();
     rec.setValue("empid", i)
        .setValue("name", "Person " + i)
        .setValue("dept", i);
   }
   // 新しいレコードを保存する。dbKona は選択的に保存を行う
   // つまり、TableDataSet 内の変更されたレコードだけを保存し、
   // ネットワーク トラフィックとサーバ呼び出しを削減する
   System.out.println("Inserting " + tsl.size() + " records.");
   ts1.save();
   // 処理が完了したので DataSet を閉じる
   tsl.close();
   // 更新および削除用の KeyDef を定義する
   // ROWID は Oracle 固有のフィールドで、更新および削除用の
   // 主キーとして機能することができる
   KeyDef key = new KeyDef().addAttrib("ROWID");
   // 最初に追加した 100 個のレコードを更新する
   TableDataSet ts2 =
     new TableDataSet(conn, "empdemo", "ROWID, dept", key);
   ts2.where("empid <= 100");</pre>
   ts2.fetchRecords();
   for (int i = 1; i <= ts2.size(); i++) {</pre>
     Record rec = ts2.getRecord(i);
     rec.setValue("dept", i + rec.getValue("dept").asInt());
   }
   // 更新されたレコードを保存する
   System.out.println("Update " + ts2.size() + " records.");
   ts2.save();
   // 同じ 100 個のレコードを削除する
   ts2.reset();
   ts2.fetchRecords();
```

}

```
for (int i = 0; i < ts2.size(); i++) {
    Record rec = ts2.getRecord(i);
    rec.markToBeDeleted();
}
// レコードをサーバから削除する
System.out.println("Delete " + ts2.size() + " records.");
ts2.save();
// DataSet、ResultSet、および Statement は、
// 操作が終わったら必ず閉じる必要がある
ts2.close();
// 最後に、必ず接続を閉じる
conn.close();
}</pre>
```

### dbKona での JDBC PreparedStatement の使い方

dbKona では構文的に正しい SQL 文が作成されるため、ベンダ固有の SQL の記 述方法について知識がそれほど必要ないという点で便利です。しかし、dbKona で JDBC の PreparedStatement を使用できる場合もあります。

JDBC PreparedStatement は、複数回使用される SQL 構文をあらかじめコンパ イルする場合に使用されます。PreparedStatement のパラメータは、 PreparedStatement.clearParameters()を呼び出すことで消去できます。

PreparedStatment オブジェクトは、JDBC Connection クラス(これまでのサ ンプルで conn という名前で使用されていたオブジェクト)の preparedStatement() メソッドを使用して作成されます。次のサンプルでは、 PreparedStatement を作成してそれをループの中で実行しています。この文に は、従業員 ID、名前、および部署という3つの入力(IN)パラメータがあります。 このサンプルでは、100人の従業員をテーブルに追加します。

pstmt.close();

作業が終了したら、Statement オブジェクトまたは PreparedStatement オブ ジェクトを必ず閉じます。

SQL を意識せずに同じタスクを dbKona で実行することもできます。この場合、 KeyDef を使用して、更新または削除するフィールドを設定します。詳細につい ては、チュートリアルの 6-34 ページの「KeyDef を使用した DBMS データの変 更」を参照してください。

### dbKona でのストアド プロシージャの使い方

固有のタスク(システムまたはベンダに依存しないタスクである場合が多い)を 実行できる、リモートマシンに格納されたプロシージャや関数にアクセスして、 dbKonaの能力を向上させることができます。ストアドプロシージャおよび関数 を使用するには、dbKonaのJavaアプリケーションとリモートマシンの間でリク エストがどのように受け渡しされるかを理解する必要があります。ストアドプ ロシージャまたは関数を実行すると、入力されたパラメータの値が変更されま す。また、実行が成功したか失敗したかを示す値も返されます。

dbKona アプリケーションでの最初の手順は、DBMS に接続することです。ここ で示すサンプルでは、最初のチュートリアルで作成した同じ Connection オブ ジェクト conn を使用します。

### 手順 1. ストアド プロシージャの作成

**DBMS**の CREATE の呼び出しを実行することにより、Statement オブジェクトを 使用してストアド プロシージャを作成します。次の例では、パラメータ 「field1」が integer 型の入出力として宣言されます。

```
Statement stmtl = conn.createStatement();
stmtl.execute("CREATE OR REPLACE PROCEDURE proc_squareInt " +
        "(field1 IN OUT INTEGER, " +
        "field2 OUT INTEGER) IS " +
        "BEGIN field1 := field1 * field1; " +
        "field2 := field1 * 3; " +
        "END proc_squareInt;");
stmtl.close();
```

### 手順 2. パラメータの設定

JDBC Connection クラスの prepareCall() メソッド

次のサンプルでは、setInt()メソッドを使用して第1パラメータに整数「3」を 設定しています。第2パラメータは、java.sql.Types.INTEGER型の OUT パラ メータとして登録します。最後にストアドプロシージャを実行します。

```
CallableStatement cstmt =
    conn.prepareCall("BEGIN proc_squareInt(?, ?):END;");
    cstmt.setInt(1, 3);
    cstmt.registerOutParameter(2, java.sql.Types.INTEGER);
    cstmt.execute();
```

ネイティブ Oracle では SQL 文中で「?」値のバインディングをサポートしてい ません。その代わり、「:1」、「:2」などを使用します。dbKona では、SQL でどち らも使用できます。

#### 手順 3. 結果の検査

最も単純なメソッドを使用して結果を画面に出力します。

```
System.out.println(cstmt.getInt(1));
System.out.println(cstmt.getInt(2));
cstmt.close();
```

### 画像およびオーディオ用バイト配列の使い方

サイズの大きいバイナリオブジェクトファイルを、バイト配列を使用してデー タベースから取り出したりデータベースに保存したりできます。データベースで データを管理することの多いマルチメディアアプリケーションでは、画像ファ イルやサウンドファイルのようなサイズの大きいデータを処理する必要があり ます。

ここでは、htmlKonaの便利さも理解できます。htmlKona を使用すれば、 dbKona を使って取り出したデータベース データを HTML 環境に簡単に統合で きます。このチュートリアルで使用するサンプルは、htmlKona に依存していま す。

### 手順1. 画像データの検索と表示

次のサンプルでは、htmlKona フォームで送信され、Netscape サーバで動作して いるサーバサイド Java を使用して、ユーザが表示する画像の名前を取り出して います。その画像名を使って「imagetable」という名前のデータベース テーブ ルの内容をクエリし、その結果得られる最初のレコードを取得します。 SelectStmt オブジェクトを使用して QBE によって SQL クエリを作成していま す。

画像レコードを取り出した後、HTMLページのタイプを画像タイプに設定し、 それから画像データをバイト配列(byte[])として取り出して htmlKona ImagePage に入れます。これにより、ブラウザに画像が表示されます。

### 手順 2. データベースへの画像の挿入

dbKona を使用してデータベースに画像ファイルを挿入することもできます。次 に、データベースにタイプ配列オブジェクトとして2つの画像を追加するコード の抜粋を示します。この処理は、各画像の Record を TableDataSet へ追加し、 Record の Values を設定して、TableDataSet を保存することにより行われま す。

```
TableDataSet tds = new TableDataSet(conn, "imagetable");
Record rec = tds.addRecord();
rec.setValue("name", "vars")
   .setValue("type", "gif")
   .setValue("data", "c:/html/api/images/variables.gif");
rec = tds.addRecord();
rec.setValue("name", "excepts")
```

```
.setValue("type", "jpeg")
.setValue("data", "c:/html/api/images/exception-index.jpg");
tds.save();
tds.close();
```

### Oracle シーケンス用の dbKona の使い方

dbKona では、Oracle シーケンスの機能にアクセスするためのラッパー、つま り、Sequence オブジェクトが用意されています。Oracle シーケンスは、シーケ ンスに開始番号とインクリメント間隔(増分)を指定することによって dbKona で作成されます。

以下の節では、Oracle シーケンス用の dbKona の使い方について説明します。

### 手順 1. dbKona Sequence オブジェクトの作成

JDBC Connection と Oracle サーバに既に存在するシーケンスの名前を使用して、 Sequence オブジェクトを作成します。次に例を示します。

Sequence seq = new Sequence(conn, "mysequence");

### 手順 2. dbKona からの Oracle サーバのシーケンスの作成と 破棄

Oracle シーケンスが存在しない場合は、dbKona から Sequence.create() メ ソッドを使用して作成できます。このメソッドは、JDBC connection、作成す るシーケンスの名前、インクリメント間隔、および開始点の4つの引数を取りま す。次のサンプルでは、開始点が1000 でインクリメント間隔が1の Oracle シー ケンス「mysequence」を作成しています。

Sequence.create(conn, "mysequence", 1, 1000); 次のように Oracle シーケンスを dbKona から削除できます。

Sequence.drop(conn, "mysequence");

### 手順 3. Sequence の使い方

Sequence オブジェクトを作成したら、このオブジェクトを使用して自動的にイ ンクリメントする int を生成できます。たとえば、レコードをテーブルに追加 するたびに自動的にインクリメントするキーを設定できます。nextValue() メ ソッドを使用して、Sequence の 次のインクリメントである int を返します。次 に例を示します。

```
TableDataSet tds = new TableDataSet(conn, "empdemo");
for (int i = 1; i <= 10; i++) {
    Record rec = tds.addRecord();
    rec.setValue("empno", seq.nextValue());
}</pre>
```

currentValue() メソッドを使用して、Sequence の現在の値を確認できます。 ただし、このメソッドは、nextValue() メソッドを少なくとも一度呼び出した 後でなければ呼び出せません。

```
System.out.println("Records 1000-" + seq.currentValue() + "
added.");
```

### コードのまとめ

次に、この節で説明した概念の使い方を示すサンプル コードを示します。最初 に、Oracle サーバから「testseq」という名前のシーケンスを削除して、その名 前のシーケンスが既に1つ存在している場合に、同じ名前のシーケンスを作成し てもエラーが出力されないようにしています。その後、サーバ上にシーケンスを 作成し、その名前で dbKona Sequence オブジェクトを作成しています。

```
package tutorial.dbkona;
import weblogic.db.jdbc.*;
import weblogic.db.jdbc.oracle.*;
import java.sql.*;
import java.Properties;
public class sequences {
    public static void main(String[] argv)
        throws Exception
    {
        Connection conn = null;
Driver myDriver = (Driver)
        Class.forName("weblogic.jdbc.oci.Driver").newInstance();
        conn =
            myDriver.connect("jdbc:weblogic:oracle:DEMO",
```

}

```
"scott",
                           "tiger");
 // シーケンスがサーバ上に既に存在する場合には、それを削除する
 try {Sequence.drop(conn, "testseq");} catch (Exception e) {;}
 // 新しいシーケンスをサーバ上に作成する
 Sequence.create(conn, "testseq", 1, 1);
 Sequence seq = new Sequence(conn, "testseq");
 // ループでシーケンス内の次の値を出力する
 for (int i = 1; i <= 10; i++) {
  System.out.println(seq.nextValue());
 }
 System.out.println(seq.currentValue());
 // シーケンスをサーバからドロップし、
 // Sequence オブジェクトを閉じる
 Sequence.drop(conn, "testseq");
 seq.close();
 // 最後に接続を閉じる
conn.close();
```
# 7 JDBC 接続のテストとトラブル シューティング

以下で、JDBC 接続のテスト、モニタ、およびトラブルシューティングの方法に ついて説明します。

- 7-1 ページの「JDBC 接続のモニタ」
- 7-2 ページの「コマンドラインからの DBMS 接続の有効性の検証」
- 7-4 ページの「JDBC のトラブルシューティング」
- 7-8 ページの「UNIX での共有ライブラリに関連する問題のトラブルシュー ティング」

# JDBC 接続のモニタ

Administration Console では、各サブコンポーネント(接続プール、マルチプール、および DataSource)の接続パラメータをモニタするためのテーブルと統計を表示できます。

JDBCConnectionPoolRuntimeMBean を使用して、接続プールの統計にプログラ ムでアクセスすることもできます。『WebLogic Server パートナーズ ガイド』 お よび WebLogic の Javadoc を参照してください。この MBean は、Administration Console に統計を取り込む API と同じものです。接続のモニタの詳細について は、「WebLogic Server ドメインのモニタ」および「JDBC 接続の管理」を参照し てください。

**MBean**の使い方については、『WebLogic JMX Service プログラマーズ ガイド』 を参照してください。

# コマンドラインからの DBMS 接続の有効性 の検証

WebLogic Server をインストールした後、utils.dbping BEA ユーティリティを 使用して2層 JDBC データベース接続をテストします。utils.dbping ユーティ リティを使用するには、JDBCドライバのインストールを完了する必要がありま す。以下の作業を必ず行ってください。

- Type2 JDBCドライバ (WebLogic jDriver for Oracle など)の場合は、PATH (Windows) あるいは共有ライブラリ パスまたはロード ライブラリ パス (Unix)で DBMS 提供のクライアントと BEA 提供のネイティブ ライブラリ の両方を設定します。
- すべてのドライバについて、CLASSPATHでJDBCドライバのクラスを設定します。
- BEA WebLogic jDriver JDBC ドライバのコンフィグレーション手順については、以下を参照してください。
  - 「WebLogic jDriver for Oracle のコンフィグレーション」
  - 「WebLogic jDriver for Microsoft SQL Server の使い方」

utils.dbping ユーティリティを使用すると、Java とデータベースの間で接続 が可能なことを確認できます。dbping ユーティリティは、WebLogic jDriver for Oracle などの WebLogic 2 層 JDBC ドライバを使用した 2 層接続 のテストにのみ 使用します。

### 構文

\$ java utils.dbping DBMS user password DB

### 引数

#### DBMS

使用。ORACLE または MSSQLSERVER4

**7-2** WebLogic JDBC プログラマーズ ガイド

#### user

データベース ログインに使用する有効なユーザ名です。SQL Server では isql、 Oracle では sqlplus で使用するものと同じ値と形式を使用します。

#### password

ユーザの有効なパスワード。isql、または sqlplus で使用するものと同じ値と 形式を使用します。

#### DB

データベースの名前。形式は、データベースとバージョンに応じて異なります。 isql、または sqlplus で使用するものと同じ値と形式を使用します。 MSSQLServer4 などの Type 4ドライバの場合は、環境にアクセスできないので、 サーバを見つけるには補足情報が必要です。

### サンプル

#### Oracle

sqlplus で使用する同じ値を利用し、Java から WebLogic jDriver for Oracle 経由で Oracle に接続します。

**SQLNet**を使用しない(かつ ORACLE\_HOME と ORACLE\_SID が定義されている)場 合は、次の例に従います。

\$ java utils.dbping ORACLE scott tiger

SQLNet V2 を使用する場合は、次の例に従います。

\$ java utils.dbping ORACLE scott tiger TNS\_alias

TNS\_alias は、ローカルの tnsnames.ora ファイルで定義されているエリアス です。

#### Microsoft SQL Server (Type 4 ドライバ)

Java から WebLogic jDriver for Microsoft SQL Server 経由で Microsoft SQL Server に接続するには、user と password で isql の場合と同じ値を使用します。ただ し、SQL Server を指定するには、SQL Server が動作しているコンピュータの名 前と SQL Server がリスンしている TCP/IP ポートを指定します。コンピュータ名 が mars で、リスン ポートが 1433 の SQL Server にログインするには、次のよう に入力します。

\$ java utils.dbping MSSQLSERVER4 sa secret mars:1433

**1433** は Microsoft SQL Server のデフォルト ポート番号なので、この例の 「:1433」は省略してもかまいません。デフォルトでは、Microsoft SQL Server は TCP/IP 接続をリスンしないことがあります。DBA でリスンするようにコンフィ グレーションできます。

# JDBC のトラブルシューティング

以降の節では、トラブルシューティングのヒントを紹介します。

## JDBC 接続

WebLogic への接続をテストする場合は、WebLogic Server のログを調べてくだ さい。デフォルトでは、ログは次のフォーマットでファイルに記録されます。

domain\server\server.log

ここで domain はドメインのルート フォルダ、server はサーバの名前です。 サーバ名は、フォルダ名やログ ファイル名で使用されます。

#### Windows

.dl1 のロードが失敗したことを示すエラー メッセージが表示された場合は、 PATH で 32 ビット データベース関連の.dl1 を指定してください。

### UNIX

.so または.sl のロードが失敗したことを示すエラー メッセージが表示された場合は、LD\_LIBRARY\_PATH または SHLIB\_PATH で 32 ビット データベース関連の ファイルを指定してください。

## コードセットのサポート

WebLogic では、Oracle のコードセットがサポートされています。ただし、次の ことに注意してください。

- NLS\_LANG 環境変数が設定されていないか、US7ASCII または WE8ISO8859-1 に設定されている場合、ドライバは常に 8859-1 で機能しま す。
- NLS\_LANG 環境変数がデータベースで使用するコードセット以外の値に設定されている場合、Oracle Thin Driver および WebLogic jDriver for Oracle では、クライアントコードセットを使用して、データベースへの書き込みを行います。

詳細については、「WebLogic jDriver for Oracle の使い方」の「コードセットのサ ポート」を参照してください。

## UNIX での Oracle に関わる他の問題

使用するスレッディング モデルをチェックしてください。グリーン スレッドは、 OCI で使用されるカーネル スレッドと衝突します。Oracle ドライバを使用する 場合は、ネイティブ スレッドを使用することをお勧めします。ネイティブ ス レッドの使用を指定するには、Java を起動するときに -native フラグを追加し ます。

## UNIX でのスレッド関連の問題

UNIX では、グリーン スレッドとネイティブ スレッドという 2 つのスレッディ ング モデルを利用できます。詳細については、Sun の Web サイトで提供されて いる Solaris 環境用の JDK を参照してください。

使用しているスレッドの種類は、THREADS\_TYPE 環境変数を調べることで確認で きます。この変数が設定されていない場合は、Java の bin ディレクトリにある シェル スクリプトを調べてください。

一部の問題は、各オペレーティングシステムのJVM でのスレッドの実装に関連しています。すべてのJVM で、オペレーティングシステム固有のスレッドの問題が等しく適切に処理されるわけではありません。以下に、スレッド関連の問題を防止するためのヒントを紹介します。

- Oracle ドライバを使用する場合は、ネイティブ スレッドを使用します。
- HP UNIX を使用する場合は、バージョン 11.x にアップグレードする。HP UX 10.20 などの旧バージョンでは JVM との互換性に問題があります。
- HP UNIX の場合、新しい JDK ではグリーン スレッド ライブラリが SHLIB\_PATH に追加されません。現在の JDK では、SHLIB\_PATH で定義され たパスにない限り、共有ライブラリ(.sl)を見つけることができません。
   SHLIB\_PATH の現在の値を確認するには、コマンドラインで次のように入力 します。

\$ echo \$SHLIB\_PATH

set コマンドまたは setenv コマンド (どちらを使用するかはシェルによる) を使用すると、シンボル SHLIB\_PATH で定義されたパスに WebLogic の共有 ライブラリを追加できます。SHLIB\_PATH で定義されていない場所にある共 有ライブラリを認識させるには、システム管理者に連絡する必要がありま す。

## JDBC オブジェクトを閉じる

プログラムが効率的に実行されるように、Connection、Statement、 ResultSet などの JDBC オブジェクトは必ず、finally ブロックで閉じるよう にしてください。次に、一般的な例を示します。

```
try {
```

```
Driver d =
(Driver)Class.forName("weblogic.jdbc.oci.Driver").newInstance();
Connection conn = d.connect("jdbc:weblogic:oracle:myserver",
                                  "scott", "tiger");
    Statement stmt = conn.createStatement();
    stmt.execute("select * from emp");
    ResultSet rs = stmt.getResultSet();
    // 処理を行う
    }
    catch (Exception e) {
      // あらゆる例外を適切に処理する
    }
    finally {
      try {rs.close();}
      catch (Exception rse) {}
      try {stmt.close();}
      catch (Exception sse) {}
      try {conn.close();
     catch (Exception cse) {}
```

}

## JDBC オブジェクトの破棄

次のようなやり方も避けてください(破棄される JDBC オブジェクトが作成されます)。

```
// これは実行しない
stmt.executeQuery();
rs = stmt.getResultSet();
// 代わりにこれを実行する
rs = stmt.executeOuery();
```

この例の最初の行では、失われ、すぐにガベージ コレクションされる結果セットが作成されます。

2番目の行の動作は、どのサービス パックの WebLogic Server を実行しているの かによって異なります。7.0SP2 より前の WebLogic Server では、オリジナル オブ ジェクトのクローンが返されていました(この場合もガベージコレクションの対 象になります)。7.0SP2 以降の WebLogic Server ではオリジナル オブジェクトが 返され、また、オブジェクトは使用されなくなるまでガベージ コレクションさ れません。

# UNIX での共有ライブラリに関連する問題の トラブルシューティング

ネイティブの2層 JDBCドライバをインストールするとき、パフォーマンス パックを使用するように WebLogic Server をコンフィグレーションするとき、ま たは UNIX で BEA WebLogic Server を Web サーバとして設定するときには、シ ステムで共有ライブラリまたは共有オブジェクト (WebLogic Server ソフトウェ アと一緒に配布される)をインストールします。ここでは、予期される問題につ いて説明し、それらの問題の解決策を提案します。

オペレーティング システムのローダでは、さまざまな場所でライブラリが検索 されます。ローダの動作は、UNIX の種類によって異なります。以降の節では、 Solaris と HP-UX について説明します。

## WebLogic jDriver for Oracle

共有ライブラリは、このマニュアルで説明されている手順に従って設定してくだ さい。実際に指定するパスは、Oracle クライアントのバージョンや Oracle サー バのバージョンなどによって異なります。詳細については、「WebLogic jDriver for Oracle のコンフィグレーション」を参照してください。

## Solaris

どのダイナミック ライブラリが実行ファイルによって使用されているのかを確認するには、1dd コマンドを実行します。このコマンドの出力が、ライブラリが見つからないことを示している場合は、次のようにして、ライブラリの位置をLD\_LIBRARY\_PATH 環境変数に追加します (C シェルまたは Bash シェルの場合)。

# setenv LD\_LIBRARY\_PATH weblogic\_directory/lib/solaris/oci817\_8 このようにして追加すれば、1d を実行してもライブラリの紛失は報告されない はずです。

## **HP-UX**

### 不適切なファイル パーミッションの設定

HP-UX システムで WebLogic Server をインストールした後、発生する可能性が 最も高い共有ライブラリの問題は、不適切なファイルパーミッションの設定で す。WebLogic Server をインストールした後は、chmod コマンドを使用して共有 ライブラリのパーミッションを適切に設定してください。HP-UX 11.0 で適切な パーミッションを設定するには、次のように入力します。

% cd WL\_HOME/lib/hpux11/oci817\_8

% chmod 755 \*.sl

ファイルパーミッションを設定した後に共有ライブラリをロードできない場合 は、ライブラリの位置を特定することに問題があることが考えられます。その場 合はまず、次のようにして、WL\_HOME/server/lib/hpux11 が SHLIB\_PATH 環境 変数に設定されていることを確認してください。

% echo \$SHLIB\_PATH

そのディレクトリがない場合は、次のようにして追加してください。

# setenv SHLIB\_PATH WL\_HOME/server/lib/hpux11:\$SHLIB\_PATH

あるいは、WebLogic Server 配布キットにある .sl ファイルを SHLIB\_PATH 変数で 既に設定されているディレクトリヘコピー(またはリンク)してください。 それでも問題が解決しない場合は、chatr コマンドを使用して、アプリケー ションが SHLIB\_PATH 環境変数のディレクトリを検索するように指定してくださ い。+s enabled オプションを使用すると、SHLIB\_PATH 変数を検索するように アプリケーションが設定されます。次に、このコマンドの例を示します。この例 は、HP-UX 11.0 の WebLogic jDriver for Oracle 共有ライブラリで実行します。

# cd weblogic\_directory/lib/hpux11

# chatr +s enable libweblogicoci39.sl

このコマンドの詳細については、chatrのマニュアルページを参照してください。

#### 不適切な SHLIB\_PATH

Oracle 9 を使用している場合、SHLIB\_PATH に適切なパスが含まれていないこと が原因で共有ライブラリの問題が発生する場合もあります。SHLIB\_PATH には、 ドライバ (oci901\_8) へのパスと、ベンダ提供のライブラリ (1ib32) へのパスが 含まれている必要があります。たとえば、パスは次のようになります。

export SHLIB\_PATH=
\$WL\_HOME/server/lib/hpux11/oci901\_8:\$ORACLE\_HOME/lib32:\$SHLIB\_PAT
H

パスに Oracle 8.1.7 ライブラリを含めることはできません。含まれているとク ラッシュします。詳細については、「WebLogic jDriver for Oracle の使用環境の設 定」を参照してください。